# RICOH

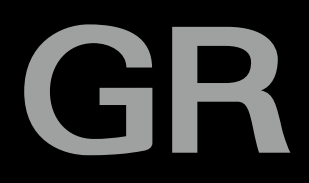

# GR II Betriebsanleitung

Die Seriennummer dieses Produkts finden Sie auf der Unterseite der Kamera.

# Vor der Inbetriebnahme

#### Lesen Sie dieses Kapitel vor der Inbetriebnahme Ihrer Kamera.

In diesem Kapitel werden die Bezeichnungen der Kamerateile sowie Vorbereitungen für den Gebrauch beschrieben.

# **Grundlegende Funktionen**

#### Vor der Benutzung, lesen Sie bitte dieses Kapitel.

Dieses Kapitel gibt Ihnen einen Überblick darüber, wie Sie die Kamera einschalten, Bilder aufnehmen und wiedergeben können.

# **Erweiterte Funktionen**

# Lesen Sie dieses Kapitel, wenn Sie mehr über die verschiedenen Kamerafunktionen erfahren möchten.

Dieses Kapitel gibt detaillierte Informationen über die Funktionen zum Aufnehmen und Wiedergeben sowie Informationen darüber, wie Sie diese Kamera mit einem Computer verwenden und persönliche Kameraeinstellungen vornehmen können.

# Überprüfen des Lieferumfangs

Öffnen Sie die Packung und stellen Sie sicher, dass alle Teile mitgeliefert wurden.

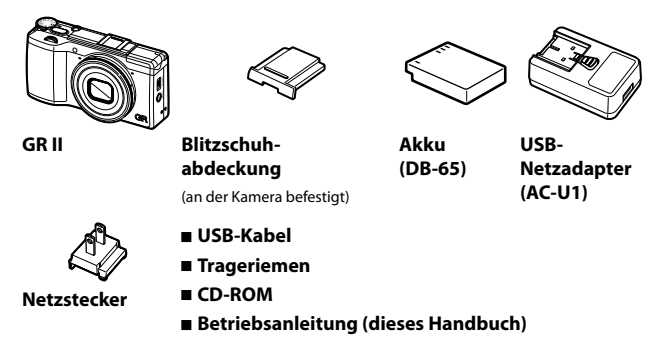

# Benutzerregistrierung

Vielen Dank, dass Sie sich für ein Produkt von RICOH IMAGING entschieden haben.

Bitte registrieren Sie Ihr Produkt, damit wir Ihnen den besten Service und Support für Ihr Produkt bieten können.

Besuchen Sie folgende Website, um die Registrierung abzuschließen.

#### http://www.ricoh-imaging.com/registration/

Registrierte Benutzer erhalten per E-Mail wichtige Support-Informationen wie Firmware-Updates usw.

# Einleitung

In diesem Handbuch wird erläutert, wie Sie die Foto- und Wiedergabefunktionen dieser Kamera verwenden, und welche Warnhinweise bezüglich der Benutzung zu beachten sind.

Um die Funktionen dieser Kamera optimal zu nutzen, sollten Sie dieses Handbuch vor Inbetriebnahme durchlesen. Bewahren Sie es nach dem Durchlesen auf, sodass Sie darauf zugreifen können, wenn Sie Informationen benötigen.

RICOH IMAGING COMPANY, LTD.

| Sicherheitshinweise     | Damit Sie Ihre Kamera sicher verwenden können, lesen Sie bitte die Sicherheitshinweise sorgfältig vor dem Gebrauch durch.                                                                                                    |
|-------------------------|----------------------------------------------------------------------------------------------------|
| Testaufnahmen           | Sie sollten einige Testaufnahmen machen, um sicherzustellen, dass das Produkt funktioniert, bevor Sie es richtig benutzen.                                                                                                    |
| Urheberrecht            | Ohne Genehmigung des Autors ist es nicht erlaubt, Duplikate von,<br>oder Änderungen, an urheberrechtlich geschützten Materialien<br>wie Fotos, Büchern, Zeitschriften oder Musik herzustellen,<br>mit Ausnahme eines begrenzten Nutzungsbereichs, wie der<br>persönlichen Nutzung für den Hausgebrauch oder ähnlichem.                                                                                                    |
| Haftungsfreistellung    | Die RICOH IMAGING COMPANY übernimmt keine Verantwortung<br>für fehlgeschlagene Aufnahmen oder Wiedergabe von Bildern<br>aufgrund einer Fehlfunktion des Produkts.                                                                                                    |
| Elektrische Interferenz | <ul> <li>Wenn sich die Kamera direkt neben einem anderen elektronischen<br/>Gerät befindet, kann dies zu gegenseitigen Störungen führen. Vor<br/>allem können bei der Platzierung in der Nähe eines Fernsehers<br/>oder Radiogeräts Interferenzen auftreten. Wenn dies der Fall ist,<br/>sollten Sie unten stehenden Schritten folgen.</li> <li>Platzieren Sie die Kamera möglichst weit entfernt von Fernseh-<br/>oder Radiogeräten.</li> <li>Ändern Sie die Ausrichtung der Fernseh- oder Radioantenne.</li> <li>Verwenden Sie eine andere Steckdose.</li> </ul> |

Ohne ausdrückliche Genehmigung der RICOH IMAGING COMPANY ist es nicht gestattet, dieses Dokument teilweise oder vollständig zu reproduzieren.

© RICOH IMAGING COMPANY, LTD. 2015

Die RICOH IMAGING COMPANY behält sich das Recht vor, den Inhalt dieses Handbuchs ohne vorherige Benachrichtigung zu ändern.

Dieses Handbuch wurde mit großer Sorgfalt erstellt. Wenn Sie dennoch einen Fehler oder eine Auslassung finden, setzen Sie sich bitte mit uns in Verbindung. Die Kontaktdaten sind am Ende des Handbuchs angegeben.

#### **Infos zur WLAN-Funktion**

- Verwenden Sie die Kamera nicht an einem Ort, an dem elektrische Produkte, AV/OA-Geräte usw. Magnetfelder und elektromagnetische Wellen erzeugen.
- Wenn die Kamera durch Magnetfelder und elektromagnetische Wellen beeinträchtigt wird, kann es möglicherweise zu Störungen kommen.
- Wenn die Kamera neben einem Fernseher oder Radio betrieben wird, kann es zu Störimpulse am Fernsehbildschirm kommen.
- Wenn sich mehrere WLAN-Access Points neben der Kamera befinden und derselbe Kanal verwendet wird, wird die Suche möglicherweise nicht korrekt ausgeführt.
- Für die Sicherheit der gespeicherten, gesendeten oder empfangenen Daten ist der Fotograf persönlich verantwortlich.

Auf dem Frequenzband, das von der Kamera verwendet wird, werden auch industrielle, wissenschaftliche und medizinische Geräte betrieben, wie beispielsweise Mikrowellen, Radiosender auf dem Betriebsgelände (Funksender, für die eine Lizenz erforderlich ist) und spezielle Funksender mit niedriger Sendeleistung (Funksender, für die keine Lizenz erforderlich ist) zur Erkennung mobiler Objekte, wie sie in werkseigenen Produktionslinien usw. verwendet werden, und Amateurfunksender (Funksender, für die eine Lizenz erforderlich ist).

- Stellen Sie vor Inbetriebnahme der Kamera sicher, dass keine werkseigenen Funksender und angegebenen Funksender mit niedriger Sendeleistung zur Identifizierung von mobilen Objekten sowie Amateurfunksender in der Nähe betrieben werden.
- Wenn die Kamera störende Funkwellen-Interferenzen bei den werkseigenen Funksendern zur Identifizierung von mobilen Objekten verursacht, ändern Sie sofort die verwendete Frequenz, um Interferenzen zu vermeiden.
- 3. Wenn andere Probleme haben, als dass die Kamera störende Funkwelleninterferenzen bei den angegebenen Funksendern mit niedriger Sendeleistung für die Identifizierung mobiler Objekte oder bei den Amateurfunksendern verursacht, wenden Sie sich an Ihr nächstgelegenen Servicecenter.

Die Kamera erfüllt die technischen Normen des Rundfunk- und Telekommunikationsrechts. Ein entsprechendes Zertifikat zur Einhaltung der technischen Normen kann in der Bildanzeige eingeblendet werden.

#### ) Anzeiaen der Prüfzeichen -

Die Prüfzeichen zur Bestätigung der Einhaltung der technischen WLAN-Normen gemäß dem Rundfumk- und Telekommunikationsgesetz lassen sich unter (Prüfzeichen) im (Setup)-Menü aufrufen. Nährer Informationen zur Anwendung dieser Menüs erhalten Sie unter "Einstellen in den Menüs" (S.133).

#### Marken

- Macintosh, Mac OS und OS X sind eingetragene Marken der Apple Inc. in den USA und in anderen Ländern.
- IOS ist eine Marke oder eingetragene Marke von Cisco in den USA und in anderen Ländern, die unter Lizenz verwendet wird.
- Adobe, das Adobe-Logo und Adobe Reader sind Marken oder eingetragene Marken von Adobe Systems Incorporated in den USA und/oder in anderen Ländern.
- · Dieses Produkt enthält die von Adobe Systems Incorporated lizenzierte DNG-Technologie.
- Das DNG Logo ist eine Marke oder eine eingetragene Marke von Adobe Systems Incorporated in den USA und in anderen Ländern.
- Das SDXC Logo ist eine Marke von SD-3C, LLC.
- HDMI, das HDMI-Logo und High-Definition Multimedia Interface sind Marken oder eingetragene Marken von HDMI Licensing LLC in den USA und/oder in anderen Ländern.
- SILKYPIX ist eine eingetragene Marke von Ichikawa Soft Laboratory.
- · Google, Google Play und Android sind Marken oder eingetragene Marken von Google Inc.
- · Wi-Fi ist eine eingetragene Marke Wi-Fi Alliance.
- The N-Mark ist eine Marke oder eine eingetragene Marke von NFC Forum, Inc. in den USA und in anderen Ländern.
- · Facebook ist eine eingetragene Marke von Facebook, Inc.
- Twitter ist eine eingetragene Marke von Twitter, Inc.
- Tumblr ist eine eingetragene Marke von Tumblr, Inc.

Alle anderen Marken, die in diesem Handbuch erwähnt werden, sind Eigentum ihrer jeweiligen Inhaber.

#### AVC-Patent-Portfolio-Lizenz

Dieses Produkt ist unter der AVC-Patent-Portfoliolizenz für den persönlichen Gebrauch durch einen Konsumenten oder für andere unentgeltliche Nutzungsarten lizenziert für (i) die Verschlüsselung von Video in Übereinstimmung mit dem AVC-Standard ("AVC-Video") und/oder (ii) zur Dekodierung von AVC-Video, das von einem Konsumenten im Rahmen einer persönlichen Aktivität verschlüsselt wurde und/oder das von einem Videoanbieter erhalten wurde, der für die Bereitstellung von AVC-Video, lizenziert ist.

Für keinen anderen Gebrauch wird ausdrücklich oder stillschweigend eine Lizenz gewährt. Weitere Informationen erhalten Sie von MPEG LA, LL.C.

Siehe http://www.mpegla.com.

#### Ankündigung zur Nutzung von BSD-lizenzierter Software

Dieses Produkt enthält Software, die im Rahmen einer BSD-Lizenz lizenziert ist. Im Rahmen dieser Lizenz ist die Weitergabe der jeweiligen Software zulässig. Dabei muss jedoch eindeutig angegeben werden, dass die Nutzung ohne Gewähr erfolgt, und es müssen Urheberrechtshinweise und eine Liste der Lizenzbedingungen zur Verfügung gestellt werden. Folgende Informationen werden aufgrund dieser Lizenzbedingungen angegeben und sind nicht zur Einschränkung Ihrer Verwendung des Produkts uw. gedacht.

Tera Term

Copyright (C) 1994-1998 T. Teranishi. (C) 2004-2015 TeraTerm Project. Alle Rechte vorbehalten.

Weiterverbreitung und Verwendung in nichtkompilierter oder kompilierter Form, mit oder ohne Veränderung, sind unter den folgenden Bedingungen zulässig:

- 1. Weiterverbreitete nichtkompilierte Exemplare müssen den obigen Urheberrechtshinweis, diese Liste der Bedingungen und den folgenden Haftungsausschluss im Quelltext enthalten.
- Weiterverbreitete kompilierte Exemplare müssen den obigen Urheberrechtshinweis, diese Liste der Bedingungen und den folgenden Haftungsausschluss in der Dokumentation und/oder anderen Materialien, die mit dem Exemplar verbreitet werden, enthalten.
- Ohne ausdrückliche vorherige schriftliche Genehmigung darf der Name des Autors nicht zum Kennzeichnen oder Bewerben von Produkten, die von dieser Software abgeleitet wurden, verwendet werden.

DIESE SOFTWARE WIRD VOM AUTOR "AS IS" OHNE JEGLICHE AUSDRÜCKLICHEN ODER STILLSCHWIEGENDEN GARANTIEN ZUR VERFÜGUNG GESTELLT, DARUNTER UNTER ANDEREM DIE STILLSCHWIEGENDE GARANTIE DER MARKTTAUGLICHKEIT UND DER TAUGLICHKEIT FÜR EINEN BESTIMMTEN ZWECK. UNTER KEINEN UMSTÄNDEN IST DER AUTOR FÜR JEGLICHE UMMITTELBAREN, MITTELBAREN, BEILÄUFIG ENTSTANDENEN DOER KONKRETEN SCHÄDEN, SCHÄDEN MIT STRAFZWECK ODER FOLGESCHÄDEN (UNTER ANDEREM VERSCHAFFEN VON ERSATZGÜTERN ODER -DIENSTLEISTUNGEN, VERLUST VON NUTZUNGSFÄHIGKEIT, DATEN DOER GEWINN ODER GESCHÄFSUNTERBERCHUNG.) UNGEACHTET DER ART DES ANSPRÜCHS, OB AUS VERTRAG, GEFÄHRDUNGSHAFTUNG ODER UNERLAUBTER HANDLUNG (EINSCHLIESSLICH FAHRLÄSSIGKEIT ODER ANDERWEITIG), VERANTWORTLICH, AUF WELCHEM WEG SIE AUCH IMMER DURCH DIE NUTZUNG DIESER SOFTWARE ENTSTANDENS, DSGAR,

# Sicherheitshinweise

#### Warnsymbole

Verschiedene Symbole werden in diesem Bedienerhandbuch und auf dem Produkt verwendet, die Sie auf die Gefahr von Verletzungen des Benutzers und anderer Personen und die Gefahr von Sachbeschädigung hinweisen sollen. Die Symbole und ihre Bedeutung werden im Folgenden beschrieben.

| A Gefahr         | Dieses Symbol kennzeichnet Punkte, die bei Missachtung oder<br>falscher Handhabung unmittelbar zu schweren Verletzungen oder<br>Tod führen können. |
|------------------|----------------------------------------------------------------------------------------------------|
| <b>A</b> Warnung | Dieses Symbol kennzeichnet Punkte, die bei Missachtung oder<br>falscher Handhabung zu schweren Verletzungen oder Tod führen<br>können.             |
| Achtung          | Dieses Symbol kennzeichnet Punkte, die bei Missachtung oder falscher Handhabung zu Verletzungen oder Tod führen können.                            |

#### **Bedeutung der Symbole**

Das Symbol () kennzeichnet Aktionen, die unbedingt ausgeführt werden Ω müssen Das Symbol 🚫 kennzeichnet verbotene Aktionen. Das Symbol 🚫 kann mit anderen Symbolen kombiniert werden, um darauf  $\sim$ hinzuweisen, dass bestimmte Handlungen verboten sind. Beispiel: S: Nicht berühren S: Nicht zerlegen

Beachten Sie die folgenden Vorsichtsmaßregeln, um einen sicheren Gebrauch dieser Kamera zu gewährleisten.

|            | 🕂 Gefahr                                                                                                    |
|------------|----------------------------------------------------------------------------------------------------|
| $\odot$    | <ul> <li>Versuchen Sie nicht, das Gerät selbst zu zerlegen, zu reparieren oder<br/>zu verändern. Die Hochspannungsschaltkreise im Inneren des Gerätes<br/>können einen elektrischen Schlag verursachen.</li> </ul>                                                            |
| (          | <ul> <li>Versuchen Sie nicht, den Akku zu zerlegen, zu verändern oder direkt<br/>zu löten.</li> </ul>                                                                                                    |
| $\otimes$  | <ul> <li>Der Akku darf weder ins Feuer geworfen, noch erhitzt oder bei sehr<br/>hohen Temperaturen verwendet oder gelagert werden, wie z. B. in der<br/>Nähe eines Feuers. Tauchen Sie den Akku nicht in Süß- oder Salzwasser,<br/>und schützen Sie ihn vor Nässe.</li> </ul> |
| $\bigcirc$ | <ul> <li>Der Akku darf nicht aufgebohrt und zusammengedrückt werden und<br/>sollte nicht fallen gelassen oder anderen Kräften ausgesetzt werden.</li> </ul>                                                                                                    |
| $\bigcirc$ | • Verwenden Sie keinen Akku, der stark beschädigt oder verformt ist.                                                                                                    |

| $\otimes$ | <ul> <li>Verbinden Sie nie die positiven (+) und negativen (-) Kontakte des Akkus<br/>mit einem Draht oder einem anderen Metallgegenstand. Tragen oder<br/>bewahren Sie den Akku nicht zusammen mit Metallgegenständen, wie<br/>Kugelschreiber und Halsketten auf.</li> </ul>      |
|-----------|----------------------------------------------------------------------------------------------------|
| 0         | <ul> <li>Laden Sie den Akku nicht mit einem Ladegerät eines anderen Herstellers<br/>auf. Verwenden Sie den Akku außerdem nur mit Kameras, die mit dem<br/>DB-65 kompatibel sind.</li> </ul>                                                                                        |
| $\otimes$ | <ul> <li>Falls Rauch, ungewöhnliche Gerüche oder übermäßige Hitze aus dem<br/>Gerät dringen oder eine andere Abnormität auftritt, beenden Sie<br/>sofort den Gebrauch. Setzen Sie sich mit einem Händler oder einer<br/>Kundendienststelle in Ihrer Nähe in Verbindung.</li> </ul> |
| 0         | <ul> <li>Sollte auslaufende Batterieflüssigkeit in die Augen geraten, spülen Sie<br/>Ihre Augen sofort gründlich mit sauberem Wasser aus, reiben Sie nicht,<br/>und wenden Sie sich sofort an einen Arzt.</li> </ul>                                                               |
|           | A Warnung                                                                                                    |

| 9 | <ul> <li>Trennen Sie das Akku-Ladegerät umgehend vom Stromkreis, falls<br/>ungewöhnliche Umstände, wie z. B. Rauch oder ungewöhnliche<br/>Gerüche, auftreten. Nehmen Sie den Akku unverzüglich heraus,<br/>und lassen Sie dabei Vorsicht walten, um elektrische Schläge oder<br/>Verbrennungen zu vermeiden. Wenn die Kamera mit Netzstrom<br/>versorgt wird, ziehen Sie das Netzkabel von der Steckdose ab, um Brand<br/>oder elektrische Schläge zu vermeiden. Wenden Sie sich möglichst bald<br/>an die nächste Kundendienststelle. Brechen Sie im Falle einer Störung<br/>unverzüglich den Betrieb der Kamera ab.</li> </ul> |
|---|----------------------------------------------------------------------------------------------------|
|   |                                                                                                    |

Schalten Sie sofort die Stromversorgung aus, falls ein Metallgegenstand, Wasser, Flüssigkeit oder ein sonstiger Fremdkörper in die Kamera gelangt. Nehmen Sie den Akku und die Speicherkarte unverzüglich heraus, und lassen Sie dabei Vorsicht walten, um elektrische Schläge oder Verbrennungen zu vermeiden. Wenn die Kamera mit Netzstrom versorgt wird, ziehen Sie das Netzkabel von der Steckdose ab, um Brand oder elektrische Schläge zu vermeiden. Wenden Sie sich möglichst bald an die nächste Kundendienststelle. Brechen Sie im Falle einer Störung unverzüglich den Betrieb der Kamera ab.

 Vermeiden Sie im Falle einer Beschädigung des Displays jeden Kontakt mit auslaufender Kristallflüssigkeit. Ergreifen Sie die nachstehend beschriebenen Erste-Hilfe-Maßnahmen in den folgenden Situationen.

 HAUT: Falls Kristallflüssigkeit auf die Haut gelangt, die Flüssigkeit abwischen und die betroffene Stelle gründlich mit Wasser abspülen, dann mit Seife gründlich waschen.

 AUGEN: Falls Kristallflüssigkeit in die Augen gelangt, die Augen mindestens 15 Minuten lang mit sauberem Wasser auswaschen und sofort ärztlichen Rat einholen.

 IVERSCHLUCKEN: Falls Kristallflüssigkeit verschluckt wird, den Mund gründlich mit Wasser ausspülen. Große Mengen Wasser trinken und Erbrechen herbeiführen. Sofort ärztlichen Rat einholen.

| 0          | <ul> <li>Befolgen Sie diese Vorsichtsmaßregeln, um Auslaufen, Überhitzen,<br/>Entzünden oder Explodieren des Akkus zu vermeiden.</li> <li>Verwenden Sie nur einen Akku, der ausdrücklich für dieses Gerät<br/>empfohlen wird.</li> <li>Nicht zusammen mit Metallgegenständen, wie Kugelschreiber,<br/>Halsketten, Münzen, Haarnadeln usw, tragen oder aufbewahren.</li> <li>Legen Sie den Akku nicht in einen Mikrowellenofen oder einen<br/>Hochdruckbehälter.</li> <li>Wenn Sie ein Auslaufen der Batterieflüssigkeit oder einen seltsamen<br/>Geruch, Farbveränderungen usw. beim Gebrauch oder beim Laden<br/>bemerken, nehmen Sie sofort den Akku aus der Kamera oder dem Akku-<br/>Ladegerät, und halten Sie ihn von offenem Feuer fern.</li> </ul> |
|------------|----------------------------------------------------------------------------------------------------|
| 0          | <ul> <li>Bitte beachten Sie die folgenden Punkte, um einen Brand, elektrischen<br/>Schlag oder Rissbildung durch das Laden zu verhindern.</li> <li>Verwenden Sie nur die angegebene Versorgungsspannung. Vermeiden<br/>Sie die Verwendung von Verteilersteckdosen und Verlängerungskabeln.</li> <li>Das Netzkabel darf nicht beschädigt, gebündelt oder verändert werden.<br/>Zudem sollte das Netzkabel nicht mit schweren Gegenständen belastet,<br/>gezogen oder geknickt werden.</li> <li>Stecken Sie das Netzkabel nicht mit nassen Händen ein oder aus. Fassen<br/>Sie stets den Stecker beim Abziehen eines Netzsteckers.</li> <li>Das Gerät sollte während des Aufladens nicht abgedeckt werden.</li> </ul>                                       |
| 9          | <ul> <li>Bewahren Sie den in diesem Gerät verwendeten Akku und die<br/>Speicherkarte außer Reichweite von Kindern auf, um versehentliches<br/>Verschlucken zu verhindern, da dies äußerst gesundheitsschädlich ist.<br/>Sollte Akkuflüssigkeit verschluckt worden sein, ist unverzüglich ein Arzt<br/>aufzusuchen.</li> </ul>                                                                                                    |
| $\Diamond$ | Bewahren Sie das Gerät außer Reichweite von Kindern auf.                                                                                                    |
| 8          | <ul> <li>Berühren Sie keine Innenteile der Kamera, falls sie durch Fallenlassen<br/>oder Beschädigung freigelegt werden. Die Hochspannungsschaltkreise<br/>im Inneren des Gerätes können einen elektrischen Schlag verursachen.<br/>Nehmen Sie den Akku unverzüglich heraus, und lassen Sie dabei<br/>Vorsicht walten, um elektrische Schläge oder Verbrennungen<br/>zu vermeiden. Bringen Sie das Gerät im Falle einer Beschädigung<br/>zu Ihrem Fachhändler oder zur nächsten Kundendienststelle.</li> </ul>                                                                                                    |
| 8          | <ul> <li>Benutzen Sie die Kamera nicht in einer feuchten Umgebung, weil dies<br/>zu einem Brand oder elektrischen Schlag führen könnte.</li> </ul>                                                                                                    |
| $\otimes$  | <ul> <li>Benutzen Sie die Kamera nicht in der N\u00e4he von brennbaren Gasen,<br/>Benzin, Benzol, Verd\u00fcnner oder \u00e4hnlichen Substanzen, weil sonst die<br/>Gefahr von Explosionen, Brand oder Verbrennungen besteht.</li> <li>Benutzen Sie die Kamera nicht an Orten, wo der Gebrauch eingeschr\u00e4nkt<br/>oder verboten ist, weil dies zu Katastrophen oder Unf\u00e4llen f\u00fchren kann.</li> </ul>                                                                                                    |
| 0          | <ul> <li>Wischen Sie auf dem Netzstecker angesammelten Staub ab,<br/>um Brandgefahr zu vermeiden.</li> </ul>                                                                                                    |
| $\bigcirc$ | <ul> <li>Um Brände, elektrische Schläge oder Fehlfunktionen des Produkts zu<br/>vermeiden, verwenden Sie das Akku-Ladegerät bei Reisen im Ausland<br/>nicht zusammen mit handelsüblichen Stromwandlern.</li> </ul>                                                                                                    |
| $\bigcirc$ | <ul> <li>Um Brände oder elektrische Schläge zu vermeiden, verwenden Sie nur<br/>die angegebene Netzspannung.</li> </ul>                                                                                                    |

| $\bigcirc$ | <ul> <li>Das Netzkabel darf nicht beschädigt, gebündelt oder verändert werden.<br/>Um Beschädigungen am Netzkabel sowie Brand oder elektrische<br/>Schläge zu vermeiden, sollte das Netzkabel nicht mit schweren<br/>Gegenständen belastet, gezogen oder geknickt werden.</li> </ul>                                                                                                    |
|------------|----------------------------------------------------------------------------------------------------|
| $\Diamond$ | <ul> <li>Stecken Sie das Netzkabel nicht mit nassen Händen ein oder aus.<br/>In beiden Fällen besteht Stromschlaggefahr.</li> </ul>                                                                                                    |
| æ          | <ul> <li>Fassen Sie beim Abziehen eines Netzsteckers stets am Stecker an.<br/>Ziehen Sie nicht am Stromkabel. Dies kann zur Beschädigung des<br/>Netzkabels und zu Brand oder einem elektrischen Schlag führen.</li> </ul>                                                                                                    |
| æ          | <ul> <li>Ziehen Sie den Stecker sofort aus der Steckdose, falls ein<br/>Metallgegenstand, Wasser, Flüssigkeit oder ein sonstiger Fremdkörper<br/>in die Kamera gelangt, und setzen Sie sich mit einer Kundendienststelle<br/>in Verbindung. Eine Missachtung dieser Vorsichtsmaßnahme kann<br/>zu Brand oder einem elektrischen Schlag führen.</li> <li>Ziehen Sie den Netzstecker sofort ab, falls fehlerhafte Zustände, wie<br/>z. B. ungewöhnliche Geräusche oder Rauch auftreten, und setzen Sie<br/>sich mit einem Fachhändler oder einer Kundendienststelle in Ihrer Nähe<br/>in Verbindung. Brechen Sie im Falle einer Störung unverzüglich den<br/>Betrieb der Kamera ab.</li> </ul> |
| ß          | <ul> <li>Versuchen Sie nicht, das Gerät selbst zu zerlegen.<br/>Die Hochspannungsschaltkreise im Inneren des Gerätes können einen<br/>elektrischen Schlag verursachen.</li> </ul>                                                                                                    |
| 8          | <ul> <li>Benutzen Sie das Gerät nicht in einer feuchten Umgebung, weil dies<br/>zu einem Brand oder elektrischen Schlag führen könnte.</li> </ul>                                                                                                    |
| 8          | <ul> <li>Berühren Sie das Stromkabel nicht während eines Gewitters. In diesem<br/>Fall besteht Stromschlaggefahr.</li> </ul>                                                                                                    |
| $\bigcirc$ | Bewahren Sie den Akku außer Reichweite von Kindern auf.                                                                                                    |
| $\bigcirc$ | <ul> <li>Wenn der Akku nicht innerhalb der vorgegebenen Zeit lädt, beenden<br/>Sie den Ladevorgang.</li> </ul>                                                                                                    |
| $\bigcirc$ | <ul> <li>Legen Sie den Akku nicht in einen Mikrowellenofen oder einen<br/>Hochdruckbehälter,</li> </ul>                                                                                                    |
| $\bigcirc$ | <ul> <li>Wenn Batterieflüssigkeit ausläuft oder ein ungewöhnlicher Geruch<br/>auftritt, halten Sie das Produkt von offenem Feuer fern.</li> </ul>                                                                                                    |

## 🕂 Achtung

Berührung mit auslaufender Batterieflüssigkeit kann zu Verätzungen führen. Falls ein Körperteil mit einem beschädigten Akku in Berührung kommt, waschen Sie die Stelle unverzüglich mit Wasser ab. (Keine Seife verwenden.)
 Falls der Akku auszulaufen beginnt, nehmen Sie ihn sofort aus dem Gerät, und wischen Sie das Akkufach gründlich aus, bevor Sie einen neuen Akku einlegen.
 Schließen Sie den Netzstecker fest an der Steckdose an. Lose Stecker stellen eine Brandgefahr dar.

| $\bigcirc$                                                                                                    | • Lassen Sie die Kamera nicht nass werden. Bedienen Sie sie auch nicht mit nassen Händen. In beiden Fällen besteht Stromschlaggefahr.                                                            |  |  |
|----------------------------------------------------------------------------------------------------|----------------------------------------------------------------------------------------------------|--|--|
| $\otimes$                                                                                                    | <ul> <li>Lösen Sie den Blitz nicht auf fahrende Fahrzeuge aus, da der Fahrer<br/>dadurch die Kontrolle über das Fahrzeug verlieren und einen Unfall<br/>verursachen kann.</li> </ul>             |  |  |
| æ                                                                                                    | <ul> <li>Trennen Sie den Netzstecker vom Stromnetz, bevor Sie das Produkt<br/>reinigen.</li> <li>Trennen Sie den Netzstecker vom Stromnetz, wenn Sie das Produkt<br/>nicht verwenden.</li> </ul> |  |  |
| <ul> <li>Decken Sie das Produkt während des Ladevorgangs nicht ab, dies kann<br/>zu einem Brand führen.</li> <li>Verursachen Sie keinen Kurzschluss an Anschlüssen oder<br/>Metallkontakten des Netzkabels, dies kann zu einem Brand führen.</li> <li>Verwenden Sie das Gerät nicht in einer feuchten Umgebung oder in der<br/>Nähe von Ölrauch, dies kann zu einem Brand oder elektrischen Schlag<br/>führen.</li> </ul> |                                                                                                    |  |  |
| Sicherheitswa<br>für Zubehör                                                                                                    | rnungen Bevor Sie ein optionales Zubehör verwenden, lesen Sie sich die mitgelieferte Dokumentation durch.                                                                                        |  |  |

# Inhalt

| Einleitung                                                                                                    |    |                                                                                                    |                                                                                              |
|----------------------------------------------------------------------------------------------------|----|----------------------------------------------------------------------------------------------------|----------------------------------------------------------------------------------------------|
| Vor der Inbetriebnahme       13         Bezeichnungen der Kamerateile       14         Bedienung von Wählrädern und Schalter       16         Bildanzeige       18         Erste Schritte       23         Grundlegende Funktionen       31         Fotografieren       32         Aufnahmen mit Einstellautomatik       32         Selbstauslöser       34         Überprüfen von Ausrichtung und Neigung der Kamera       36         Wiedergabe von Bildern       38         Verwenden des Menüs       39         Erweiterte Funktionen       41         1       Verschiedene Aufnahmefunktionen       42         Aufnehmen mit einer festgelegten Belichtung       42         Verwenden der Belichtungs-Korrektur       48         Einstellen der ISO-Empfindlichkeit       49         Dynamikbereichs-Korrektur       51         Auswählen der Belichtungsmessmethode       52         Verwenden des Neutzsierungsmethode       56         Aufnahme wit einer Fokussierungsmethode       56         Aufnahme von Nahaufnahmen (Makro-Modus)       59         Verwenden der AF-Taste       60         Einstellung von Fokushilfe und AE/AF Ziel       63         Aufnahme mit einer Druck auf den Auslöser<                                                                    |    | Einleitung<br>Inhalt                                                                                                    | 1<br>9                                                                                       |
| Bezeichnungen der Kamerateile       14         Bedienung von Wählrädern und Schalter       16         Bildanzeige       18         Erste Schritte       23         Grundlegende Funktionen       31         Fotografieren       32         Aufnahmen mit Einstellautomatik       32         Selbstauslöser       34         Überprüfen von Ausrichtung und Neigung der Kamera       36         Wiedergabe von Bildern       38         Verwenden des Menüs       39         Erweiterte Funktionen       41         1 Verschiedene Aufnahmefunktionen       42         Aufnehmen mit einer festgelegten Belichtung       42         Verwenden der Belichtungs-Korrektur       48         Einstellen der ISO-Empfindlichkeit       49         Dynamikbereichs-Korrektur       51         Auswählen der Belichtungsmessmethode       52         Verwenden des Neutralfilters       53         Einstellung des Fokus       56         Aufnahme von Nahaufnahmen (Makro-Modus)       59         Verwenden der AF-Taste       60         Einstellung des Weißabgleichs       67         Einstellung des Weißabgleichs       67         Einstellung des Weißabgleichs       67         Eins                                                                                              | Vo | or der Inbetriebnahme                                                                                                    | 13                                                                                           |
| Bedienung von Wählrädern und Schalter       16         Bildanzeige       18         Erste Schritte       23         Grundlegende Funktionen       31         Fotografieren       32         Aufnahmen mit Einstellautomatik       32         Selbstauslöser       34         Überprüfen von Ausrichtung und Neigung der Kamera       36         Wiedergabe von Bildern       38         Verwenden des Menüs       39         Erweiterte Funktionen       41         1 Verschiedene Aufnahmefunktionen       42         Aufnehmen mit einer festgelegten Belichtung       42         Verwenden der Belichtungs-Korrektur       48         Einstellen der ISO-Empfindlichkeit       49         Dynamikbereichs-Korrektur       51         Auswählen der Belichtungsmessmethode       52         Verwenden des Neutralfilters       53         Einstellung des Fokus       56         Aufnahme von Nahaufnahmen (Makro-Modus)       59         Verwenden der AF-Taste       60         Einstellung von Fokushilfe und AE/AF Ziel       63         Aufnahme mit einem Druck auf den Auslöser       66         Einstellung des Weißabgleichs       67         Einstellung des Weißabgleichs       67                                                                                   |    | Bezeichnungen der Kamerateile                                                                                                    | 14                                                                                           |
| Bildanzeige       18         Erste Schritte       23         Grundlegende Funktionen       31         Fotografieren       32         Aufnahmen mit Einstellautomatik       32         Selbstauslöser.       34         Überprüfen von Ausrichtung und Neigung der Kamera.       36         Wiedergabe von Bildern.       38         Verwenden des Menüs       39         Erweiterte Funktionen       41         1       Verschiedene Aufnahmefunktionen       42         Aufnehmen mit einer festgelegten Belichtung       42         Verwenden der Belichtungs-Korrektur       48         Einstellen der ISO-Empfindlichkeit       49         Dynamikbereichs-Korrektur       51         Auswählen der Belichtungsmessmethode       52         Verwenden des Neutralfilters       53         Einstellung des Fokus       56         Auswählen einer Fokussierungsmethode       56         Aufnahme von Nahaufnahmen (Makro-Modus)       59         Verwenden der AF-Taste       60         Einstellung von Fokushilfe und AE/AF Ziel       63         Aufnahme mit einem Druck auf den Auslöser       66         Einstellung des Weißabgleichs       67         Einstellung der Farbtemperatur <td< td=""><td></td><td>Bedienung von Wählrädern und Schalter</td><td></td></td<> |    | Bedienung von Wählrädern und Schalter                                                                                                    |                                                                                              |
| Erste Schritte       23         Grundlegende Funktionen       31         Fotografieren       32         Aufnahmen mit Einstellautomatik       32         Selbstauslöser.       34         Überprüfen von Ausrichtung und Neigung der Kamera.       36         Wiedergabe von Bildern.       38         Verwenden des Menüs       39         Erweiterte Funktionen       41         1       Verschiedene Aufnahmefunktionen       42         Aufnehmen mit einer festgelegten Belichtung       42         Verwenden der Belichtungs-Korrektur       48         Einstellen der ISO-Empfindlichkeit       49         Dynamikbereichs-Korrektur       51         Auswählen der Belichtungsmessmethode       52         Verwenden des Neutralfilters       53         Einstellung eines Bildformats       54         Einstellung des Fokus       56         Aufnahme von Nahaufnahmen (Makro-Modus)       59         Verwenden der AF-Taste       60         Einstellung von Fokushilfe und AE/AF Ziel       63         Aufnahme mit einem Druck auf den Auslöser       66         Einstellung des Weißabgleichs       67         Einstellung des Weißabgleichs       67         Einstellung des Weißabgleichs                                                                         |    | Bildanzeige                                                                                                    |                                                                                              |
| Grundlegende Funktionen       31         Fotografieren       32         Aufnahmen mit Einstellautomatik       32         Selbstauslöser.       34         Überprüfen von Ausrichtung und Neigung der Kamera       36         Wiedergabe von Bildern.       38         Verwenden des Menüs       39         Erweiterte Funktionen       41         1       Verschiedene Aufnahmefunktionen       42         Aufnehmen mit einer festgelegten Belichtung       42         Verwenden der Belichtungs-Korrektur       48         Einstellen der ISO-Empfindlichkeit       49         Dynamikbereichs-Korrektur       51         Auswählen der Belichtungsmessmethode       52         Verwenden des Neutralfilters       53         Einstellung einer Bildformats       54         Einstellung des Fokus       56         Aufnahme von Nahaufnahmen (Makro-Modus)       59         Verwenden der AF-Taste       60         Einstellung von Fokushilfe und AE/AF Ziel       63         Aufnahme mit einem Druck auf den Auslöser       66         Einstellung des Weißabgleichs       67         Einstellung des Weißabgleichs       67         Einstellung des Weißabgleichs       70         Manuelle Einstellung                                                                    |    | Erste Schritte                                                                                                    | 23                                                                                           |
| Fotografieren       32         Aufnahmen mit Einstellautomatik       32         Selbstauslöser       34         Überprüfen von Ausrichtung und Neigung der Kamera       36         Wiedergabe von Bildern       38         Verwenden des Menüs       39         Erweiterte Funktionen       41         I       Verschiedene Aufnahmefunktionen       42         Aufnehmen mit einer festgelegten Belichtung       42         Verwenden der Belichtungs-Korrektur       48         Einstellen der ISO-Empfindlichkeit       49         Dynamikbereichs-Korrektur       51         Auswählen der Belichtungsmesthode       52         Verwenden des Neutralfilters       53         Einstellung eines Bildformats       54         Einstellung des Fokus       56         Auswählen einer Fokussierungsmethode       56         Aufnahme von Nahaufnahmen (Makro-Modus)       59         Verwenden der AF-Taste       60         Einstellung von Fokushilfe und AE/AF Ziel       63         Aufnahme mit einem Druck auf den Auslöser       66         Einstellung des Weißabgleichs       67         Einstellung der Farbtemperatur       70         Manuelle Einstellung des Weißabgleichs       70         Bi                                                                    | Gı | rundlegende Funktionen                                                                                                    | 31                                                                                           |
| Aufnahmen mit Einstellautomatik       32         Selbstauslöser.       34         Überprüfen von Ausrichtung und Neigung der Kamera.       36         Wiedergabe von Bildern.       38         Verwenden des Menüs       39         Erweiterte Funktionen       41         1       Verschiedene Aufnahmefunktionen       42         Aufnehmen mit einer festgelegten Belichtung       42         Verwenden der Belichtungs-Korrektur.       48         Einstellen der ISO-Empfindlichkeit       49         Dynamikbereichs-Korrektur       51         Auswählen der Belichtungsmesthode       52         Verwenden des Neutralfilters       53         Einstellung des Fokus       56         Auswählen einer Fokussierungsmethode       56         Aufnahme von Nahaufnahmen (Makro-Modus)       59         Verwenden der AF-Taste       60         Einstellung von Fokushilfe und AE/AF Ziel       63         Aufnahme mit einem Druck auf den Auslöser       66         Einstellung des Weißabgleichs       67         Einstellung der Farbtemperatur       70         Manuelle Einstellung des Weißabgleichs       70         Bilder im Serienmodus aufnehmen       71         Bilder im Serienmodus aufnehmen       72 <td></td> <td>Fotografieren</td> <td>32</td>          |    | Fotografieren                                                                                                    | 32                                                                                           |
| Selbstauslöser                                                                                                    |    | Aufnahmen mit Einstellautomatik                                                                                                    | 32                                                                                           |
| Uberprüfen von Ausrichtung und Neigung der Kamera.       36         Wiedergabe von Bildern                                                                                                    |    | Selbstauslöser                                                                                                    | 34                                                                                           |
| Wiedergabe von Bildern                                                                                                    |    | Überprüfen von Ausrichtung und Neigung der Kamera                                                                                                    | 36                                                                                           |
| Verwenden des Menüs       39         Erweiterte Funktionen       41         I Verschiedene Aufnahmefunktionen       42         Aufnehmen mit einer festgelegten Belichtung       42         Verwenden der Belichtungs-Korrektur       48         Einstellen der ISO-Empfindlichkeit       49         Dynamikbereichs-Korrektur       51         Auswählen der Belichtungsmessmethode       52         Verwenden des Neutralfilters       53         Einstellung eines Bildformats       54         Einstellung des Fokus       56         Auswählen einer Fokussierungsmethode       56         Auswählen einer Fokussierungsmethode       59         Verwenden der AF-Taste       60         Einstellung von Fokushilfe und AE/AF Ziel       63         Aufnahme mit einem Druck auf den Auslöser       66         Einstellung des Weißabgleichs       67         Einstellung der Farbtemperatur       70         Manuelle Einstellung des Weißabgleichs       70         Bilder im Serienmodus aufnehmen       71         Bilder im Serienmodus aufnehmen       72                                                                                                    |    | Wiedergabe von Bildern                                                                                                    |                                                                                              |
| Erweiterte Funktionen       41         I       Verschiedene Aufnahmefunktionen       42         Aufnehmen mit einer festgelegten Belichtung       42         Verwenden der Belichtungs-Korrektur       48         Einstellen der ISO-Empfindlichkeit       49         Dynamikbereichs-Korrektur       51         Auswählen der Belichtungsmessmethode       52         Verwenden des Neutralfilters       53         Einstellung eines Bildformats       54         Einstellung des Fokus       56         Auswählen einer Fokussierungsmethode       56         Ausmählen einer Fokussierungsmethode       59         Verwenden der AF-Taste       60         Einstellung von Fokushilfe und AE/AF Ziel       63         Aufnahme mit einem Druck auf den Auslöser       66         Einstellung des Weißabgleichs       67         Einstellung der Farbtemperatur       70         Manuelle Einstellung des Weißabgleichs       70         Bilder im Serienmodus aufnehmen       71         Bilder im Serienmodus aufnehmen       72                                                                                                    |    | Verwenden des Menüs                                                                                                    |                                                                                              |
| I       Verschiedene Aufnahmefunktionen       42         Aufnehmen mit einer festgelegten Belichtung       42         Verwenden der Belichtungs-Korrektur       48         Einstellen der ISO-Empfindlichkeit       49         Dynamikbereichs-Korrektur       51         Auswählen der Belichtungsmessmethode       52         Verwenden des Neutralfilters       53         Einstellung eines Bildformats       54         Einstellung des Fokus       56         Auswählen einer Fokussierungsmethode       59         Verwenden der AF-Taste       60         Einstellung von Fokushilfe und AE/AF Ziel       63         Aufnahme mit einem Druck auf den Auslöser       66         Einstellung des Weißabgleichs       67         Einstellung des Weißabgleichs       70         Manuelle Einstellung des Weißabgleichs       70         Bilder im Serienmodus aufnehmen       71         Bilder im Serienmodus aufnehmen       72                                                                                                    | Er | weiterte Funktionen                                                                                                    | 41                                                                                           |
| Aufnehmen mit einer festgelegten Belichtung       42         Verwenden der Belichtungs-Korrektur       48         Einstellen der ISO-Empfindlichkeit       49         Dynamikbereichs-Korrektur       51         Auswählen der Belichtungsmessmethode       52         Verwenden des Neutralfilters       53         Einstellung eines Bildformats       54         Einstellung des Fokus       56         Auswählen einer Fokussierungsmethode       56         Ausmählen einer Fokussierungsmethode       59         Verwenden der AF-Taste       60         Einstellung von Fokushilfe und AE/AF Ziel       63         Aufnahme mit einem Druck auf den Auslöser       66         Einstellung des Weißabgleichs       67         Einstellung der Farbtemperatur       70         Manuelle Einstellung des Weißabgleichs       70         Bilder im Serienmodus aufnehmen       71         Bilder im Serienmodus aufnehmen       72                                                                                                    | 1  | Verschiedene Aufnahmefunktionen                                                                                                    | 42                                                                                           |
| Verwenden der Belichtungs-Korrektur       48         Einstellen der ISO-Empfindlichkeit       49         Dynamikbereichs-Korrektur       51         Auswählen der Belichtungsmessmethode       52         Verwenden des Neutralfilters       53         Einstellung eines Bildformats       54         Einstellung des Fokus       56         Auswählen einer Fokussierungsmethode       56         Auswählen einer Fokussierungsmethode       59         Verwenden der AF-Taste       60         Einstellung von Fokushilfe und AE/AF Ziel       63         Aufnahme mit einem Druck auf den Auslöser       66         Einstellung des Weißabgleichs       67         Einstellung der Farbtemperatur       70         Manuelle Einstellung des Weißabgleichs       70         Bilder im Serienmodus aufnehmen       71         Bilder im Serienmodus aufnehmen       72                                                                                                    |    | Aufnehmen mit einer festaelegten Belichtung                                                                                                    |                                                                                              |
| Einstellen der ISO-Empfindlichkeit       49         Dynamikbereichs-Korrektur       51         Auswählen der Belichtungsmessmethode       52         Verwenden des Neutralfilters       53         Einstellung eines Bildformats       54         Einstellung des Fokus       56         Auswählen einer Fokussierungsmethode       56         Auswählen einer Fokussierungsmethode       59         Verwenden der AF-Taste       60         Einstellung von Fokushilfe und AE/AF Ziel       63         Aufnahme mit einem Druck auf den Auslöser       66         Einstellung des Weißabgleichs       67         Einstellung der Farbtemperatur       70         Manuelle Einstellung des Weißabgleichs       70         Bilder im Serienmodus aufnehmen       71         Bilder im Serienmodus aufnehmen       72                                                                                                    |    | Verwenden der Belichtungs-Korrektur                                                                                                    |                                                                                              |
| Dynamikbereichs-Korrektur       51         Auswählen der Belichtungsmessmethode       52         Verwenden des Neutralfilters       53         Einstellung eines Bildformats       54         Einstellung des Fokus       56         Auswählen einer Fokussierungsmethode       56         Auswählen einer Fokussierungsmethode       56         Aufnahme von Nahaufnahmen (Makro-Modus)       59         Verwenden der AF-Taste       60         Einstellung von Fokushilfe und AE/AF Ziel       63         Aufnahme mit einem Druck auf den Auslöser       66         Einstellung des Weißabgleichs       67         Einstellung der Farbtemperatur       70         Manuelle Einstellung des Weißabgleichs       70         Bilder im Serienmodus aufnehmen       71         Bilder im Serienmodus aufnehmen       72                                                                                                    |    | Einstellen der ISO-Empfindlichkeit                                                                                                    | 49                                                                                           |
| Auswählen der Belichtungsmessmethode       .52         Verwenden des Neutralfilters       .53         Einstellung eines Bildformats       .54         Einstellung des Fokus       .56         Auswählen einer Fokussierungsmethode       .56         Auswählen einer Fokussierungsmethode       .59         Verwenden der AF-Taste       .60         Einstellung von Fokushilfe und AE/AF Ziel       .63         Aufnahme mit einem Druck auf den Auslöser       .66         Einstellung des Weißabgleichs       .67         Einstellung der Farbtemperatur       .70         Manuelle Einstellung des Weißabgleichs       .70         Bilder im Serienmodus aufnehmen       .71         Bilder im Serienmodus aufnehmen       .72                                                                                                    |    | Dynamikbereichs-Korrektur                                                                                                    | 51                                                                                           |
| Verwenden des Neutralfilters                                                                                                    |    | Auswählen der Belichtungsmessmethode                                                                                                    | 52                                                                                           |
| Einstellung eines Bildformats       54         Einstellung des Fokus       56         Auswählen einer Fokussierungsmethode       56         Aufnahme von Nahaufnahmen (Makro-Modus)       59         Verwenden der AF-Taste       60         Einstellung von Fokushilfe und AE/AF Ziel       63         Aufnahme mit einem Druck auf den Auslöser       66         Einstellung des Weißabgleichs       67         Einstellung der Farbtemperatur       70         Manuelle Einstellung des Weißabgleichs       70         Bilder im Serienmodus aufnehmen       71         Bilder im Serienmodus aufnehmen       72                                                                                                    |    |                                                                                                    | JZ                                                                                           |
| Einstellung des Fokus       56         Auswählen einer Fokussierungsmethode       56         Aufnahme von Nahaufnahmen (Makro-Modus)       59         Verwenden der AF-Taste       60         Einstellung von Fokushilfe und AE/AF Ziel       63         Aufnahme mit einem Druck auf den Auslöser       66         Einstellung des Weißabgleichs       67         Einstellung der Farbtemperatur       70         Manuelle Einstellung des Weißabgleichs       70         Bilder im Serienmodus aufnehmen       71         Bilder im Serienmodus aufnehmen       72                                                                                                    |    | Verwenden des Neutralfilters                                                                                                    | 53                                                                                           |
| Auswählen einer Fokussierungsmethode                                                                                                    |    | Verwenden des Neutralfilters<br>Einstellung eines Bildformats                                                                                                    |                                                                                              |
| Aufnahme von Nahaufnahmen (Makro-Modus)       59         Verwenden der AF-Taste       60         Einstellung von Fokushilfe und AE/AF Ziel       63         Aufnahme mit einem Druck auf den Auslöser       66         (Bild bei ganzem Durchdrücken)       66         Einstellung des Weißabgleichs       67         Einstellung der Farbtemperatur       70         Manuelle Einstellung des Weißabgleichs       70         Bilder im Serienmodus aufnehmen       71         Bilder im Serienmodus aufnehmen       72                                                                                                    |    | Verwenden des Neutralfilters<br>Einstellung eines Bildformats<br>Einstellung des Fokus                                                                                                    | 52<br>                                                                                       |
| Verwenden der AF-laste                                                                                                    |    | Verwenden des Neutralfilters<br>Einstellung eines Bildformats<br>Einstellung des Fokus<br>Auswählen einer Fokussierungsmethode                                                                                                    |                                                                                              |
| Einstellung von Pokusnine und AZ/AF Ziel       63         Aufnahme mit einem Druck auf den Auslöser       66         (Bild bei ganzem Durchdrücken)       66         Einstellung des Weißabgleichs       67         Einstellung der Farbtemperatur       70         Manuelle Einstellung des Weißabgleichs       70         Bilder im Serienmodus aufnehmen       71         Bilder im Serienmodus aufnehmen       72                                                                                                    |    | Verwenden des Neutralfilters<br>Einstellung eines Bildformats<br>Einstellung des Fokus<br>Auswählen einer Fokussierungsmethode<br>Aufnahme von Nahaufnahmen (Makro-Modus)                                                                                                    |                                                                                              |
| (Bild bei ganzem Durchdrücken)                                                                                                    |    | Verwenden des Neutralfilters<br>Einstellung eines Bildformats<br>Einstellung des Fokus<br>Auswählen einer Fokussierungsmethode<br>Aufnahme von Nahaufnahmen (Makro-Modus)<br>Verwenden der AF-Taste                                                                                                    |                                                                                              |
| Einstellung des Weißabgleichs                                                                                                    |    | Verwenden des Neutralfilters<br>Einstellung eines Bildformats<br>Einstellung des Fokus<br>Auswählen einer Fokussierungsmethode<br>Aufnahme von Nahaufnahmen (Makro-Modus)<br>Verwenden der AF-Taste<br>Einstellung von Fokushilfe und AE/AF Ziel<br>Aufnahme mit einem Druck auf den Ausläser                                                                                                    | 53<br>54<br>56<br>56<br>59<br>60<br>63                                                       |
| Einstellung der Farbtemperatur                                                                                                    |    | Verwenden des Neutralfilters<br>Einstellung eines Bildformats<br>Einstellung des Fokus<br>Auswählen einer Fokussierungsmethode<br>Aufnahme von Nahaufnahmen (Makro-Modus)<br>Verwenden der AF-Taste<br>Einstellung von Fokushilfe und AE/AF Ziel<br>Aufnahme mit einem Druck auf den Auslöser<br>(Bild bei ganzem Durchdrücken)                                                                     | 53<br>53<br>54<br>56<br>56<br>59<br>60<br>63<br>63                                           |
| Manuelle Einstellung des Weißabgleichs                                                                                                    |    | Verwenden des Neutralfilters<br>Einstellung eines Bildformats<br>Einstellung des Fokus<br>Auswählen einer Fokussierungsmethode<br>Aufnahme von Nahaufnahmen (Makro-Modus)<br>Verwenden der AF-Taste<br>Einstellung von Fokushilfe und AE/AF Ziel<br>Aufnahme mit einem Druck auf den Auslöser<br>(Bild bei ganzem Durchdrücken)<br>Einstellung des Weißabaleichs                                    | 53<br>53<br>54<br>56<br>56<br>59<br>60<br>63<br>63<br>66<br>67                               |
| Bilder im Serienmodus aufnehmen                                                                                                    |    | Verwenden des Neutralfilters<br>Einstellung eines Bildformats<br>Einstellung des Fokus<br>Auswählen einer Fokussierungsmethode<br>Aufnahme von Nahaufnahmen (Makro-Modus)<br>Verwenden der AF-Taste<br>Einstellung von Fokushilfe und AE/AF Ziel<br>Aufnahme mit einem Druck auf den Auslöser<br>(Bild bei ganzem Durchdrücken)<br>Einstellung des Weißabgleichs<br>Einstellung der Farbtemperatur. | 53<br>53<br>54<br>56<br>56<br>59<br>60<br>63<br>63<br>66<br>66<br>67<br>70                   |
| Bilder im Serienmodus aufnehmen                                                                                                    |    | Verwenden des Neutralfilters                                                                                                    | 53<br>53<br>54<br>56<br>56<br>59<br>60<br>63<br>63<br>66<br>67<br>70<br>70<br>70<br>70       |
|                                                                                                    |    | Verwenden des Neutralfilters                                                                                                    | 53<br>53<br>54<br>56<br>56<br>59<br>60<br>63<br>63<br>66<br>67<br>70<br>70<br>70<br>70<br>70 |

|   | Aufnehmen von Bilder im Serien-Modus mit verschiedenen<br>Einstellungen (Auto-Belichtungs-Reihe) |     |
|---|--------------------------------------------------------------------------------------------------|-----|
|   | Mehre Aufnahmen zu einem Bild zusammen führen                                                    |     |
|   | (Mehrfachbelichtungs-Aufnahme)                                                                   | 74  |
|   | Bilder automatisch in festgelegten Intervallen aufnehmen                                         |     |
|   | (Intervallaufnahme)                                                                              | 76  |
|   | Sternenspuren aufnehmen (Intervallkombination)                                                   | 77  |
|   | Die Verwendung eines Blitzgeräts                                                                 | 79  |
|   | Einstellung des Blitz-Modus                                                                      | 79  |
|   | Einstellung der Blitzstärke                                                                      | 81  |
|   | Einstellung der Blitzstärke im Manuellen Blitz-Modus                                             | 82  |
|   | Auslösen des Blitzes einstellen                                                                  | 82  |
|   | Aufnehmen von Bildern mit kreativen Effekten                                                     | 83  |
|   | Effect                                                                                           | 83  |
|   | Bildeinstellungen                                                                                |     |
|   | Ändern der Umgebungshelligkeit                                                                   | 89  |
|   | Sonstige Aufnahmefunktionen                                                                      | 90  |
|   | Datumsaufdruck                                                                                   | 90  |
|   | Aufnehmen von Videos                                                                             | 91  |
|   | Einstellung des Filmformats                                                                      | 91  |
|   | Aufnehmen von Videos                                                                             | 92  |
|   | Wiedergabe von Videos                                                                            | 93  |
|   | Videos schneiden                                                                                 | 94  |
| 2 | Wiedergabefunktionen                                                                             | 95  |
|   | Anzeigen von Bildern in der Miniaturansicht                                                      | 95  |
|   | Bilder in einer Diaschau anzeigen                                                                | 95  |
|   | Anzeigen von Bildern in der Vergrößerungsansicht                                                 |     |
|   | Verwalten von Dateien                                                                            | 97  |
|   | Löschen von Dateien                                                                              |     |
|   | Einstellung des Schutzes                                                                         |     |
|   | Kopieren der Bilder und Videos aus dem internen Speicher                                         |     |
|   | auf eine Speicherkarte                                                                           | 101 |
|   | Bearbeiten von Bildern                                                                           | 102 |
|   | Bildgröße verkleinern                                                                            |     |
|   | Zuschneiden von Bildern                                                                          | 102 |
|   | Perspektiv-Korrektur                                                                             | 103 |
|   | Korrigieren von Helligkeit und Kontrast                                                          |     |
|   | (Helligkeits-/Kontrastkorr.)                                                                     | 104 |
|   | Korrigieren des Weißabgleichs                                                                    | 106 |
|   | Farbmoiré korrigieren                                                                            | 107 |
|   |                                                                                                  |     |

|   | Anzeigen von Bildern mit einem AV-Gerät                          | 110 |
|---|------------------------------------------------------------------|-----|
|   | Einstellen von DPOF                                              |     |
| • | DPOF für mehrere Dateien einstellen                              |     |
| 3 | Andern der Kamera-Einstellungen                                  | 114 |
|   | Individualisieren Ihrer Kamera                                   | 114 |
|   | Aufnahmeeinstellungen speichern (Meine Einstellungen).           | 114 |
|   | Bilder im Modus Meine Einstellungen aufnehmen                    | 117 |
|   | Bearbeiten von "Meine Einstellungen"                             |     |
|   | Funktionen unter dem ADJSchalter speichern                       | 120 |
|   | Speichern von Funktionen unter den Tasten Fn1,<br>Fn2 und Effekt | 122 |
|   | Andere Einstellungen ändern                                      |     |
|   | Anpassen der Helligkeit der Bildanzeige                          |     |
|   | Informationsanzeige im Aufnahmemodus einstellen                  | 125 |
|   | Betriebstöne einstellen                                          | 126 |
|   | Einstellen der Datei- und Ordnernamen                            | 126 |
|   | Festlegen des Urheberrechtshinweises                             | 129 |
|   | Firmware-Version überprüfen                                      | 129 |
| 4 | Verwenden von Bildern                                            | 130 |
|   | Bilder auf einem Computer verwenden                              | 130 |
|   | Bilder auf einem Computer speichern                              | 131 |
|   | Die Kamera mit einem Kommunikations-gerät betreiben              | 132 |
|   | Die Wi-Fi-Funktion aktivieren                                    | 132 |
|   | Die Kamera mit einem Kommunikationsgerät betreiben               | 136 |
|   | Ändern der Einstellungen                                         | 143 |
| 5 | Menüs                                                            | 145 |
|   | [Aufnahme]-Menü                                                  | 145 |
|   | [Wiedergabe]-Menü                                                | 149 |
|   | [Bendef. Tastenopt.]-Menü                                        | 150 |
|   | [Setup]-Menü                                                     | 152 |
| 6 | Anhänge                                                          | 155 |
|   | Fehlersuche                                                      |     |
|   | Fehlermeldungen                                                  |     |
|   | Fehlerbehandlung bei der Kamera                                  | 156 |
|   | Technische Daten                                                 | 161 |
|   | Speicherkapazität                                                | 164 |

| Sonderzubehör                              |     |
|--------------------------------------------|-----|
| Vorsatzlinse, Gegenlichtblende und Adapter | 166 |
| Externer Blitz                             | 167 |
| Verwendung der Kamera im Ausland           | 170 |
| Vorsichtsmaßregeln                         | 171 |
| Pflege und Lagerung der Kamera             | 173 |
| Gewährleistungsbestimmungen                | 174 |
| Index                                      | 178 |

# Vor der Inbetriebnahme

In diesem Abschnitt werden die Bezeichnungen der Kamerateile sowie Vorbereitungen für die Inbetriebnahme beschrieben.

| Bezeichnungen            |    |
|--------------------------|----|
| der Kamerateile          | 14 |
| Bedienung von Wählrädern |    |
| und Schalter             | 16 |
| Bildanzeige              | 18 |
| Erste Schritte           | 23 |

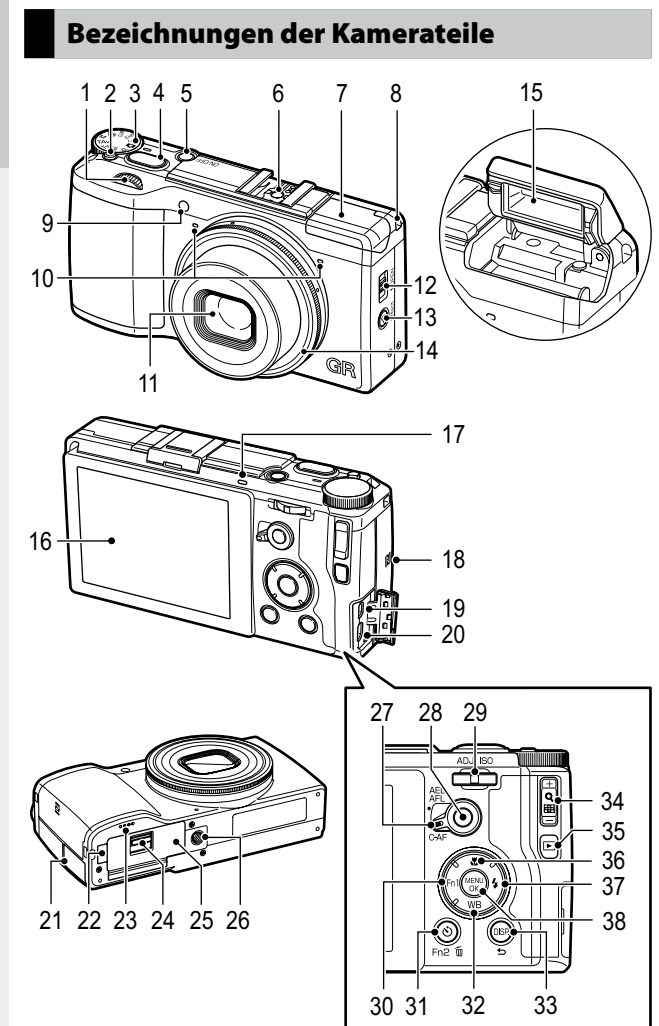

| -          |
|------------|
| ~          |
| ~          |
| 0          |
| _          |
| _          |
| <b>D</b>   |
| -          |
| τ <b>υ</b> |
| _          |
| _          |
| _          |
| _          |
| 5          |
| -          |
| rp.        |
| -          |
| _          |
| _          |
| D.         |
| ÷          |
| 0          |
| _          |
| -          |
| <u>a</u>   |
| _          |
| =          |
| -          |
| 3          |
| m.         |
|            |
|            |

| 1  | Auf/Ab-Einstellrad17          |
|----|-------------------------------|
| 2  | Betriebsarten-Wählrad-        |
|    | Entriegelungstaste16          |
| 3  | Betriebsarten-Wählrad16       |
| 4  | Auslöser32                    |
| 5  | Ein-/Ausschalter27            |
| 6  | Blitzschuh167                 |
| 7  | Blitzabdeckung32              |
| 8  | Trageriemenöse                |
| 9  | AF Hilfslicht                 |
| 10 | Mikrofon                      |
| 11 | Objektiv                      |
| 12 | Schalter 🗲 (Blitz) OPEN 32    |
| 13 | Schalter 穼 (Wi-Fi)/           |
|    | Effekt 47, 122, 134           |
| 14 | Ring166                       |
| 15 | Blitz32                       |
| 16 | Bildanzeige18                 |
| 17 | Autofokus/Blitzlicht33        |
| 18 | NFC-Zeichen134                |
| 19 | USB-/AV-Ausgang               |
| 20 | HDMI-Mikro-Ausgang (Typ D)110 |
|    |                               |

| 21 | Schutzkappe                                              |
|----|----------------------------------------------------------|
| 22 | Abdeckung Stromversorgungsbuchse<br>(Gleichstromeingang) |
| 23 | Lautsprecher                                             |
| 24 | Entriegelungsschieber 23                                 |
| 25 | Batterie-/Kartendeckel23                                 |
| 26 | Stativgewinde                                            |
| 27 | AF Funktionsschalter60                                   |
| 28 | AF-Taste60                                               |
| 29 | ADJEinstellrad17, 120                                    |
| 30 | Fn1 (Funktion 1)/ -Taste122                              |
| 31 |                                                          |
| 32 | WB (Weißabgleich)/ Taste67                               |
| 33 | DISP./                                                   |
| 34 | +/ (Q/≥)-Taste95,96                                      |
| 35 | ► (Wiedergabe)-Taste                                     |
| 36 | 📽 (Makro)/ 🛦 - Taste                                     |
| 37 | <b>\$</b> (Blitz)/▶-Taste80                              |
| 38 | MENÜ/OK-Taste                                            |

# Bedienung von Wählrädern und Schalter

## Betriebsarten-Wählrad

Mit dem Betriebsarten-Wählrad können Sie durch die Aufnahmemodi wechseln.

Drücken Sie auf die Betriebsarten-Wählrad-Entriegelungstaste (1) und drehen Sie das Betriebsarten-Wählrad (2).

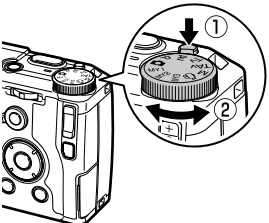

# Av: Blendenprioritätsmodus (S.42) Tv: Modus V

Ermöglicht Ihnen, den Blendenwert manuell einzustellen. Die Kamera stellt die Verschlusszeit automatisch ein.

#### P: Programmschaltmodus (S.42)

Bietet Ihnen die Möglichkeit, die Kombination aus Blendenwert und Verschlusszeit einzustellen.

#### D: Automatik-Aufnahmemodus (S.32)

Die Kamera stellt die optimalen Werte für Blende und Verschlusszeit je nach Motiv automatisch ein.

#### MY1/MY2/MY3: "Meine Einstellungen"-Modus (S.117)

Ermöglicht Ihnen, die Aufnahme mit den Einstellungen zu erstellen, die Sie unter [Meine Einst. Reg.] gespeichert haben.

#### Tv: Modus Verschlusspriorität (S.42)

Ermöglicht Ihnen, die Verschlusszeit manuell einzustellen. Die Kamera stellt den Blendenwert automatisch ein.

#### TAv: Verschluss-/ Blendenpriorität (S.42)

Sie können Verschlusszeit und Blendenwert manuell einstellen. Die Kamera stellt die ISO-Empfindlichkeit automatisch ein.

#### M: Manueller Belichtungsmodus (S.42)

In diesem Modus stellen Sie den Blendenwert und die Verschlusszeit manuell ein.

## 👛: Videomodus (S.91)

Ermöglicht Ihnen, Videos aufzunehmen.

# Auf/Ab-Einstellrad/ADJ.-Schalter

Stellen Sie die Belichtung statt mit den ▲▼◀▶-Tasten mithilfe des Auf/Ab-Einstellrads und des ADJ.-Schalters ein. (S.43)

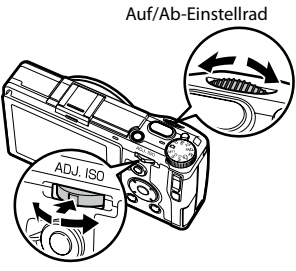

ADJ.-Schalter

|                    | Bedienung                     | Beschreibung                                                                                         |
|--------------------|-------------------------------|----------------------------------------------------------------------------------------------------|
| Auf/Ab-Einstellrad | Nach links oder rechts drehen | Wird statt den ▲▼-Tasten verwendet.<br>Ändert den Blendenwert und die Verschlusszeit.                |
| ADJEinstellrad     | Links oder rechts drücken     | Wird statt den 🖝-Tasten verwendet.<br>Ändert Blendenwert, Verschlusszeit und<br>ISO-Empfindlichkeit. |
|                    | In die Mitte schieben         | Ruft die zugewiesene Funktion auf. (S.121)                                                           |

🕏 Hinweis-----

• Sie können die Funktionen des Auf/Ab-Einstellrads und des ADJ.-Schalters umschalten. (S.44)

# Bildanzeige

## Aufnahmebildschirm

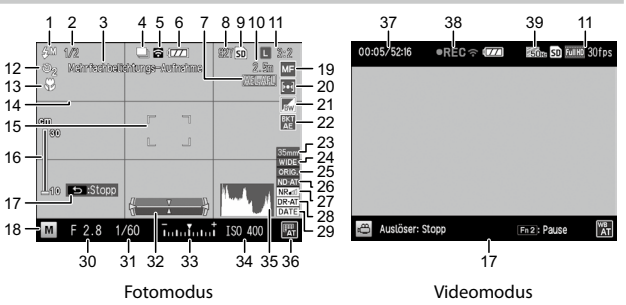

| 1  | Blitz-Modus79                          |
|----|----------------------------------------|
| 2  | Blitzkorrektur/                        |
|    | Manuelle Blitzstärke81, 82             |
| 3  | Mehrfachbelichtungs-Aufnahme/          |
|    | Intervallaufnahme/                     |
|    | Intervallkombination74, 76, 77         |
| 4  | Serien-Modus72                         |
| 5  | Wi-Fi-Verbindung20                     |
| 6  | Batteriestand20                        |
| 7  | AE-Sperre/AF-Sperre60                  |
| 8  | Anzahl an speicherbaren Bildern164     |
| 9  | Datenspeicherort24                     |
| 10 | Fixfokus Entfernung58                  |
| 11 | Format und Größe/Bildseitenverhältnis/ |
|    | Bildfrequenz54, 91                     |
| 12 | Selbstauslöser                         |
| 13 | Makro-Modus59                          |
| 14 | Rasteranzeige21                        |
| 15 | Fokusrahmen33                          |
| 16 | Fokusleiste/Schärfentiefe58            |
| 17 | Bedienungshilfe                        |
| 18 | Aufnahmemodus42                        |
| 19 | Fokusmodus56                           |
|    |                                        |

| 20 | Lichtmessung                   | 52     |
|----|--------------------------------|--------|
| 21 | Bildeinstellung/Effekt         | 83     |
| 22 | Auto-Belichtungs-Reihe         | 73     |
| 23 | Zuschneiden                    | 55     |
| 24 | Vorsatzlinse                   | 166    |
| 25 | Umgebungshelligkeit [Original] | 89     |
| 26 | ND-Filter                      | 53     |
| 27 | Rauschreduzierung              | 50     |
| 28 | Dynamikbereichs-Korrektur      | 51     |
| 29 | Datumsaufdruck                 | 90     |
| 30 | Blendenwert                    | 43     |
| 31 | Verschlusszeit                 | 43     |
| 32 | Ausrichtanzeige                | 21, 36 |
| 33 | Belichtungsanzeige/            |        |
|    | Belichtungs-Korrektur          | 43, 48 |
| 34 | ISO-Empfindlichkeit            | 49     |
| 35 | Histogramm                     | 21     |
| 36 | Weißabgleichmodus              | 67     |
| 37 | Aufnahmezeit/Verbleibende      |        |
|    | Aufnahmezeit                   | 164    |
| 38 | Aufnahmeanzeige                | 92     |
| 39 | Fluoreszenzflimmern reduz      | 91     |

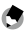

Hinweis -

• Es können maximal "9999" gespeicherte Bilder angezeigt werden.

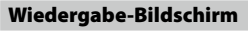

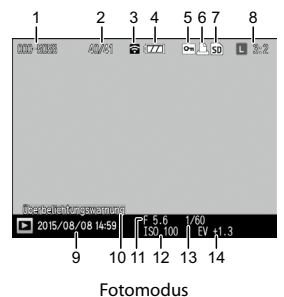

| 2 Aktuelle Datei/Dateien insgesamt       | 20       |
|------------------------------------------|----------|
|                                          | 20<br>20 |
| 3 Wi-Fi-Verbindung                       | 20       |
| 4 Batteriestand                          | 20       |
| 5 Schutz                                 | 99       |
| 6 DPOF-Druckanzeige1                     | 12       |
| 7 Datenquelle                            | 24       |
| 8 Format und Größe/Bildseitenverhältnis/ |          |
| Bildfrequenz54,                          | 91       |

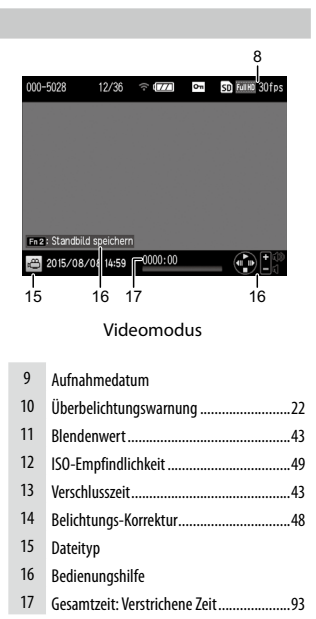

## Batteriestandanzeige

| Symbol       | Status                                                         |
|--------------|----------------------------------------------------------------|
|              | Der Akku ist vollständig geladen.                              |
|              | Der Akku teilweise entladen. Erneutes Aufladen wird empfohlen. |
| Ĩ <b>Z</b> Į | Der Akkupegel ist niedrig. Der Akku muss aufgeladen werden.    |

# Wi-Fi-Verbindung

Bei der Verwendung einer Wi-Fi-Verbindung (S.132) wird der Verbindungsstatus an den Aufnahme- und Wiedergabemodus-Bildschirmen eingeblendet.

| Symbol | Status          |
|--------|-----------------|
| (;•    | Nicht verbunden |
| ŝ      | Verbunden       |

# Ändern der Bildschirmanzeige

#### Aufnahmemodus

Im Aufnahmemodus stehen folgende Anzeigen zur Verfügung:

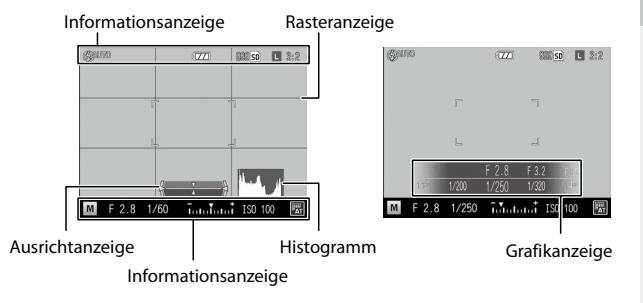

٢

Hinweis -----

- Legen Sie im [Setup]-Menü unter [DISP.- Taste Anzeigeneinstellung] fest, welche Informationen bei Tastendruck angezeigt werden sollen. (S.125)
- Wenn der [Informations-Anzeigemodus] im [Setup]-Menü auf [Ein] gesetzt wurde, schaltet sich die Bildanzeige ein, auch wenn sie ausgeschaltet wurde. Die Informationsanzeige verschwindet nach einigen Sekunden, wenn keine Aktionen erfolgen oder wenn der Auslöser halb herunter gedrückt wird.
  - Wenn die Fn1-Taste, S-Taste, O-Taste oder Effekt-Taste gedrückt wird
  - · Wenn Sie das Betriebsarten-Wählrad oder das Auf/Ab-Einstellrad gedreht wird
  - · Wenn der ADJ.-Schalter links oder rechts gedrückt wird
  - Wenn der Schalter \$OPEN gedrückt wird, um den Blitz herauszuklappen oder wenn die Blitzabdeckung geschlossen ist

#### Wiedergabemodus

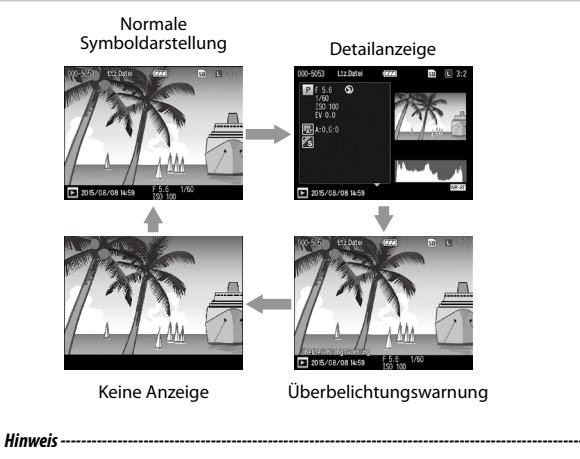

- Die Seiten der Detailanzeige können mithilfe der 
  Tasten gewechselt werden.
- Wenn die [Überbelichtungswarnung] im [Setup]-Menü auf [Ein] gesetzt wurde, blinken die Weißsättigungsbereiche der Aufnahme in der Überbelichtungswarnung schwarz. Wenn diese Funktion auf [Aus] steht (Standardeinstellung), wird die Überbelichtungswarnung nicht angezeigt.
- Achtung-----
  - Bei der Aufnahme von Filmen werden die detaillierte Informationsanzeige und die Überbelichtungswarnung nicht angezeigt.
  - Die Überbelichtungswarnung wird nicht angezeigt, wenn die Kamera mit einem HDMI-Kabel angeschlossen ist.

# Erste Schritte

Bereiten Sie die Inbetriebnahme der Kamera vor.

# Einsetzen des Akkus und einer Speicherkarte

Vergessen Sie nicht, die Kamera auszuschalten, bevor Sie den Akku und die Speicherkarte einsetzen oder entfernen.

Mit dieser Kamera können folgende Speicherkartenformate verwendet werden: SD, SDHC und SDXC. (Der Begriff "Speicherkarte" bezieht sich in diesem Handbuch auf diese Speicherkarten.)

- 1 Schieben Sie den Entriegelungshebel auf der Unterseite der Kamera auf OPEN, um das Akku-/Kartenfach zu öffnen.
- 2 Achten Sie darauf, dass die SD-Speicherkarte in der richtigen Richtung eingelegt ist, und drücken Sie sie ganz hinein, bis sie hörbar einrastet.

Drücken Sie zum Entfernen auf die Speicherkarte, die daraufhin ausgeworfen wird.

# **3** Legen Sie den Akku ein.

Drücken Sie mit dem Akku auf die Arretierung und schieben Sie den Akku komplett in das Batteriefach.

Zum Entfernen des Akkus drücken und schieben Sie die Arretierung.

**4** Schließen Sie den Batterie-/Kartendeckel und schieben Sie den Entriegelungshebel in die entgegengesetzte Richtung von OPEN, um das Fach zu verriegeln.

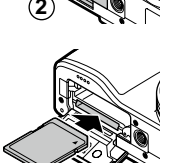

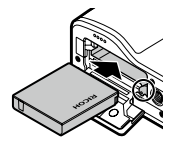

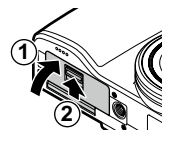

#### Datenspeicherort

Bilder und Videos, die mit dieser Kamera aufgenommen werden, werden im internen Speicher oder auf einer Speicherkarte gespeichert. Wenn keine Speicherkarte in die Kamera eingesetzt ist, speichert die Kamera die Daten im internen Speicher.

# Achtung-----

- Bilder und Filme werden nicht im internen Speicher gespeichert, wenn eine Speicherkarte eingesetzt ist, selbst, wenn diese Speicherkarte voll sein sollte.
- Wenn die Anzahl der Dateien, die auf einer Speicherkarte abgelegt werden 10.000 überschreitet, können Dateien mit einer kleineren Ordner-/Dateinummer nicht wiedergegeben werden.
- Hinweis -----
  - Sie können alle Daten im internen Speicher auf eine Speicherkarte kopieren. (S. 101)
  - Die Speicherkapazität variiert je nach Speicherkarte. (S.164)
  - Formatieren Sie die Speicherkarte unbedingt in dieser Kamera, bevor Sie sie das erste Mal verwenden oder nachdem Sie sie in anderen Geräten verwendet haben. Speicherkarten können unter Punkt [Formatieren [Karte]] im [Setup]-Menü formatiert werden.

# Laden der Batterie

Laden Sie vor der Inbetriebnahme der Kamera den Akku (DB-65) mithilfe des mitgelieferten USB-Kabels und des USB-Netzadapters (AC-U1) mit Netzstecker.

1 Stecken Sie den Netzstecker in den USB-Netzadapter.

Schieben Sie den Stecker hinein, bis er einrastet.

2 Öffnen Sie den Anschlussdeckel der Kamera und schließen Sie das USB-Kabel an den USB-/AV-Ausgang an.

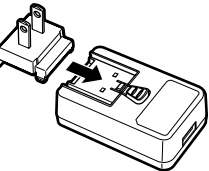

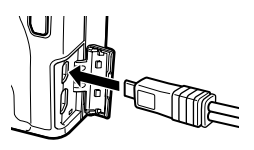

# **3** Verbinden Sie das USB-Kabel mit dem USB-Netzadapter.

# **4** Stecken Sie den USB-Netzadapter in eine Steckdose.

Die Autofokus-/Blitzanzeige schaltet sich ein und der Ladevorgang beginnt.

Die Ladezeit variiert je nach Akkustand. Der Ladevorgang bei einem leeren Akku dauert bei 25 °C etwa drei Stunden.

Wenn der Ladevorgang abgeschlossen ist, erlischt die Autofokus-/Blitzanzeige. Ziehen Sie den USB-Netzadapter von der Netzbuchse ab.

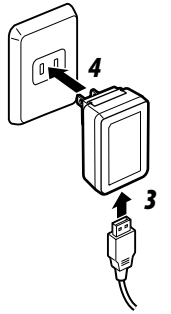

#### 🍟 Speicherkapazität -----

- Bei vollem Akku können Sie etwa 320 Bilder aufnehmen.
- Dies basiert auf Test. die gemäß den CIPA-Standards unter folgenden Bedingungen durchgeführt wurden: bei einer Temperatur von 23 °C mit aktivierter Bildanzeige; alle 30 Sekunden wird ein Bild aufgenommen; der Blitz löst bei jedem zweiten Bild aus; die Kamera wird jeweils nach 10 Aufnahmen aus- und wieder eingeschaltet.
- für längere Zeit zu benutzen, sollten Sie einen Ersatzakku mitnehmen.

## Achtuna-----

- Verwenden Sie nur Original-Akkus (DB-65).
- Akku eine Fehlfunktion. Ziehen Sie den USB-Netzadapter aus der Steckdose und entfernen Sie den Akku
- Kurz nach dem Betrieb kann sich der Akku stark erwärmt haben. Schalten Sie die Kamera aus und lassen Sie sie ausreichend abkühlen, ehe Sie den Akku entnehmen.

- Hinwois -----
- Sie können den Akku auch laden, indem Sie die Kamera mit einem USB-Kabel an den Computer anschließen. Der Ladevorgang für eine entladene Batterie, auf diesem Wege, dauert etwa fünf Stunden. (S.131)
- Der Akku DB-65 kann darüber hinaus mit dem Ladegerät (BJ-6) (Zubehör) geladen werden. (Ladezeit: ca. 2.5 Stunden)

# Vor der Inbetriebnahme

## Ein- und Ausschalten der Kamera

Drücken Sie den Ein-/Ausschalter, um die Kamera einzuschalten.

Die Stromanzeige leuchtet auf und die Autofokus-/Blitzanzeige blinkt mehrere Sekunden.

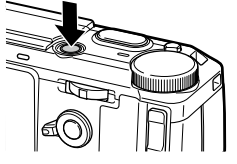

Drücken Sie den Ein-/Ausschalter erneut, um die Kamera auszuschalten.

#### Einschalten der Kamera in den Wiedergabemodus

Wenn die Taste 🕩 bei ausgeschalteter Kamera gedrückt gehalten wird, wird die Kamera eingeschaltet und befindet sich dann im Wiedergabemodus.

Wenn die Kamera in den Wiedergabemodus eingeschaltet wird, können Sie folgende Aktionen vornehmen.

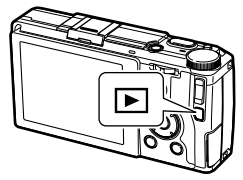

| Drücken der Taste 🕨   | Die Kamera wird ausgeschaltet.            |
|-----------------------|-------------------------------------------|
| slöser halb betätigen | Schaltet die Kamera in den Aufnahmemodus. |

#### Einschalten der Kamera mit aktivierter Wi-Fi-Funktion

Wenn die Taste Dei ausgeschalteter Kamera gedrückt gehalten wird, bis ein Piepton ertönt, wird die Kamera eingeschaltet und die Wi-Fi-Funktion ist aktiviert. (S.135)

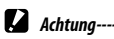

| • | Wenn die Wi-Fi-Funktion mit der Taste 🕨 aktiviert wird, wechselt die Kamera nicht in den     |
|---|----------------------------------------------------------------------------------------------|
|   | Aufnahmemodus, selbst wenn der Auslöser betätigt wird. Drücken Sie bei Aufnahmen oder        |
|   | anderen Aktionen die Taste 🕨, um die Kamera auszuschalten. Drücken Sie den Ein-/Ausschalter, |
|   | um die Kamera wieder einzuschalten.                                                          |

٢

Hinweis -

• Um Energie zu sparen, können sie folgende Funktionen im [Setup]-Menü einstellen.

|                           | Bedienung                                                                                                    | Wenn die Einstellung deaktiviert ist                                                                                                    |
|---------------------------|----------------------------------------------------------------------------------------------------|----------------------------------------------------------------------------------------------------|
| Abschaltautomatik         | Die Kamera schaltet sich während<br>eines festgelegten Zeitraums auto-<br>matisch ab, wenn keine Bedienschritte<br>ausgeführt werden. Wählen Sie<br>entweder [Aus] oder einen Zeitraum<br>in Minuten (max. 30 Minuten in<br>Minutenschritten).<br>Wenn Sie die Kamera erneut<br>verwenden möchten, schalten Sie sie<br>wieder ein. | <ul> <li>Während einer Videoaufnahme</li> <li>Während Mehrfachbelichtungs-<br/>Aufnahmen, Intervallaufnahmen<br/>oder Intervallkombinationen</li> <li>Während einer Videowiedergabe<br/>oder einer Diaschau</li> <li>Während der Bearbeitung</li> <li>Während der Herstellung einer<br/>Wi-Fi-Verbindung</li> <li>Wenn die Kamera an einen<br/>Computer angeschlossen ist</li> </ul> |
| Ruhemodus                 | Die Kamera dimmt die Anzeige<br>während eines festgelegten Zeit-<br>raums automatisch ab, wenn keine<br>Bedienschritte ausgeführt werden.<br>Wählen Sie entweder [Aus] oder einen<br>Zeitraum in Minuten (max. 30 min).<br>Bedienen Sie zur Wiederherstellung<br>der Anzeigenhelligkeit die Kamera.                                | <ul> <li>Während Mehrfachbelichtungs-<br/>Aufnahmen, Intervallaufnahmen<br/>oder Intervallkombinationen</li> <li>Während der Wiedergabe</li> <li>Während die Kamera mit einem<br/>AV-Kabel oder einem HDMI-<br/>Kabel angeschlossen ist</li> <li>Während die Wi-Fi-Funktion<br/>aktiviert ist</li> </ul>                                                                             |
| LCD automatisch<br>dimmen | Die Kamera dimmt die Anzeige<br>automatisch, wenn die Kamera nicht<br>innerhalb von fünf Sekunden bewegt<br>wird. Sie können [Ein] oder [Aus]<br>wählen.                                                                                                    |                                                                                                    |

• In der [Stromanzeige] im [Setup]-Menü kann die Stromanzeige auf [Ein] oder [Aus] gestellt werden.

# Einstellen von Datum und Zeit

Wenn die Kamera zum ersten Mal eingeschaltet wird, erscheint der Bildschirm [Datums-Einstellungen].

# 1 Stellen Sie Jahr, Monat, Tag, Stunde, Minute und Datumsformat ein.

Drücken Sie ◀▶, um eine Option auszuwählen und drücken Sie ▲▼, um den Wert zu ändern.

Sie können die Einstellung abbrechen, indem Sie die Taste 🛨 drücken.

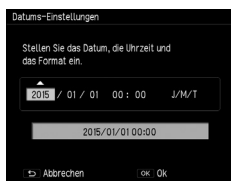

# **2** Drücken Sie die MENÜ/OK-Taste.

Ein Bestätigungsdialog erscheint.

# **3** Drücken Sie die MENÜ/OK-Taste.

Das Datum ist jetzt eingestellt.

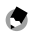

Hinweis -----

- Wird die Kamera f
  ür etwa f
  ünf Tage ohne Akku gelagert, werden die Datums- und Zeiteinstellungen zur
  ückgesetzt. Um Datum und Uhrzeit beizubehalten, legen Sie f
  ür mindestens zwei Stunden einen Akku ein und entfernen Sie ihn danach wieder.
- Datum und Zeit können in [Datums-Einstellungen] im [Setup]-Menü geändert werden.
- Die Anzeigesprache f
  ür die Men
  üs und Nachrichten kann unter [Language/言語] im [Setup]-Men
  ü
  gewechselt werden.

# Grundlegende Funktionen

Vor der Benutzung, lesen Sie bitte dieses Kapitel.

| Fotografieren          | 32 |
|------------------------|----|
| Wiedergabe von Bildern | 38 |
| Verwenden des Menüs    | 39 |

letzt ist die Kamera für die ersten Aufnahmen bereit.

# Aufnahmen mit Einstellautomatik

#### 1 Drehen Sie das Betriebsarten-Wählrad auf 🗖.

Drücken Sie die Wählrad-Entriegelungstaste um das Betriebsarten-Wählrad zu drehen

#### 2 Um den Blitz zu verwenden. schieben Sie die **4**OPEN-Taste nach unten.

Der Blitz wird herausgeklappt.

Die Autofokus-/Blitzanzeige blinkt, während der Blitz lädt. Sobald der Blitz geladen ist. schaltet die Anzeige ab, und die Kamera ist für die Aufnahme bereit

Der Blitz zündet nicht, wenn die Blitzabdeckung geschlossen ist.

#### 3 Drücken Sie nochmals auf den Auslöser.

Der Fokus ist eingestellt und die Belichtung ist festgelegt.

Der Abstand wird anhand von bis zu neun Punkten aemessen und der arüne Fokusrahmen wird für den fokussierten Bereich eingeblendet.

#### 4 Drücken Sie den Auslöser bis zum Anschlag hinein.

Das gerade aufgenommene Bild wird kurz in der Bildanzeige dargestellt und gespeichert.

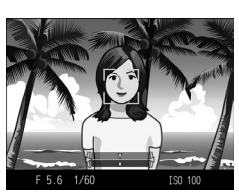

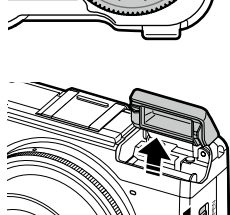

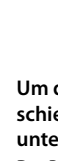

# ģ

Fokus

 Die Autofokus-/Blitzanzeige und die Markierung in der Mitte der Bildanzeige zeigen an, ob das Motiv scharf gestellt ist oder nicht.

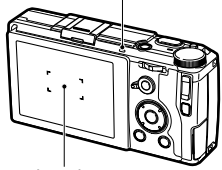

Autofokus/Blitzlicht

Fokusrahmen

| Fokus-Status                 | Rahmenfarbe  | Autofokus/Blitzlicht |
|------------------------------|--------------|----------------------|
| Vor der Fokussierung         | Weiß *1      | Aus                  |
| Erfolgreiche Fokussierung    | Grün         | Grün (ein)           |
| Fehlgeschlagene Fokussierung | Rot (blinkt) | Grün (blinkt)        |

- \*1 Der Rahmen ist blau, wenn ein Gesicht im C-Modus entdeckt wird, oder wenn [Effekt] auf [Hochformat] eingestellt ist.
- Es ist unter Umständen nicht möglich, die folgenden Motive scharf zu stellen, selbst dann nicht, wenn der Fokusrahmen angezeigt wird.
  - Motive mit wenig Kontrast, wie etwa der Himmel, eine einfarbige Wand oder die Motorhaube eines Autos usw.
  - · Flache Objekte nur mit horizontalen Linien
  - · Sich schnell bewegende Objekte
  - Schlecht beleuchtete Gegenstände
  - · Bereiche mit starkem Hintergrundlicht oder reflektierendem Licht
  - · Flimmernde Motive, wie fluoreszierendes Licht
  - · Punktlichtquellen wie etwa Glühlampen, Scheinwerfer oder LEDs

Wenn Sie derartige Motive fotografieren möchten, stellen Sie zunächst auf ein Objekt in derselben Entfernung zur Kamera wie Ihr Motiv scharf, und drücken Sie dann den Auslöser. •

Hinweis

#### Im D-Modus werden Bilder mit folgenden Einstellungen aufgenommen:

- Einst. ISO-Empfindlichkeit [Auto hoch]
- Rauschreduzierung [Auto]
- Lichtmessung [Multi]
- Fokus "Gesichtserfassungspriorität AF"
- Makro-Automatik
- Weißabgleich [Mlt-WA AUTO]
- Blitz [Auto]

Einstellungen für diese Funktionen können nicht geändert werden.

- Wählen Sie [Aus], [0,5 Sekunden], [1 Sekunde], [2 Sekunden], [3 Sekunden] oder [Halten] unter [LCD-Bestätigung] des Menüs [Setup], um auszuwählen, wie lange ein Bild nach der Aufnahme in der Bildanzeige zu sehen ist. Wird die Einstellung [Halten] gewählt, bleibt das Bild eingeblendet, bis Sie den Auslöser das nächste Mal halb durchdrücken oder bis Sie am Moduswählrad drehen.
- Wird der Auslöser nach der Aufnahme halb gedrückt, werden die Einstellungen für Fokus, Blende, Verschlusszeit, ISO und Weißabgleich beibehalten. In folgenden Situationen werden die Einstellungen nicht beibehalten:
  - Selbstauslöser
  - Intervallaufnahme
  - Intervallkombination
  - 🛱-Modus

# Selbstauslöser

Sie können den Selbstauslöser auf [Selbstausl. 2 S.] oder auf [Individueller Selbstauslöser] einstellen. Die Einstellung [Selbstausl. 2 S.] ist hilfreich, um ein Verwackeln der Kamera zu verhindern. Mithilfe der Funktion [Individueller Selbstauslöser] können Sie die Anzahl an Bildern sowie das Aufnahmeintervall anpassen.

# 1 Drücken Sie die 🕑-Taste.

Die Selbstauslöser-Einstellung wird eingeblendet.

- 2 Drücken Sie die Taste ♡, um [Selbstausl. 2 S.] oder [Individueller Selbstauslöser] auszuwählen.
- **3** Drücken Sie den Auslöser, um das Bild aufzunehmen.

Das AF Hilfslicht leuchtet, wenn der Selbstauslöser startet.

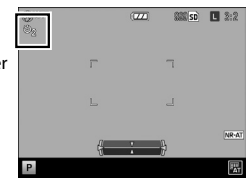
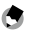

Hinweis

- Die Kamera bleibt auch nach der Aufnahme im Selbstauslöser-Modus. Um den Selbstauslöser-Modus zu beenden, ändern Sie die Selbstauslöser-Einstellung in [Selbstaus], aus] (Schritt 2).
- Das AF Hilfslicht leuchtet nicht, wenn die Selbstauslöseranzeige auf [Selbstaus], 2.5.] eingestellt ist,
- Wenn die Funktion [Individueller Selbstauslöser] eingestellt ist, legen Sie die folgenden Optionen unter [Individueller Selbstauslöser] im [Aufnahme]-Menü fest.

| Anzahl Aufnahmen  | 1 bis 10 (Standardeinstellung ist 2)           |
|-------------------|------------------------------------------------|
| Aufnahmeintervall | 5 bis 10 Sek. (Standardeinstellung ist 5 Sek.) |

Wenn die Anzahl der Bilder zwei überschreitet, wird der Fokus an der Position der ersten Aufnahme fixiert.

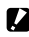

Achtuna-

- Die Ô-Taste wird als En2-Taste verwendet. Der Selbstauslöser kann nur verwendet werden, wenn unter [Fn2-Taste einst.] im Menü [Ben.-def. Tastenopt.] eine andere Funktion als der Selbstauslöser zugewiesen ist. (S. 122)
- Ist [Serien-Modus] eingestellt, kann der Selbstauslöser nicht verwendet werden.
- [Individueller Selbstauslöser] kann in den folgenden Fällen nicht ausgewählt werden.
  - Wenn der Fokus auf [Motiv folgen] eingestellt ist
  - Bei einer Intervallaufnahme
  - Bei einer Intervallkombination

## Überprüfen von Ausrichtung und Neigung der Kamera

Diese Kamera verfügt über eine eingebaute Ausrichtanzeige, um Ausrichtung und Neigung der Kamera auf der Bildanzeige anzuzeigen. Sie können die Horizontale und die Neigung nach vorn und hinten überprüfen.

Die Horizontale Ausrichtung wird durch die Neigung der horizontalen Linie, und die Neigung in Vorwärts-Rückwärtsrichtung durch die Abweichung der horizontalen Linie von der Referenzlinie angegeben. Bei einer gelben Anzeige ist die Kamera nicht in der Horizontalen oder geneigt. Ist die Anzeige grün, ist die Kamera in der Horizontalen und nicht geneigt.

## 1 Drücken und halten Sie die DISP.-Taste.

Das Menü wird eingeblendet.

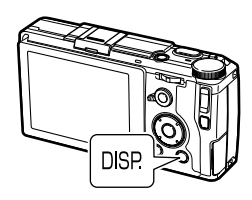

## 2 Drücken Sie zur Auswahl einer Einstellung die ▲▼-Tasten.

| Aus            | Es werden keine Anzeigen<br>eingeblendet.                                         |
|----------------|-----------------------------------------------------------------------------------|
| Waager+Geneigt | Zeigt die waagerechten und<br>geneigten Markierungen an.<br>(Standardeinstellung) |
| Waagerecht     | Zeigt nur die waagerechte<br>Markierung an.                                       |

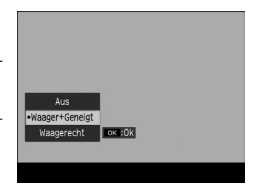

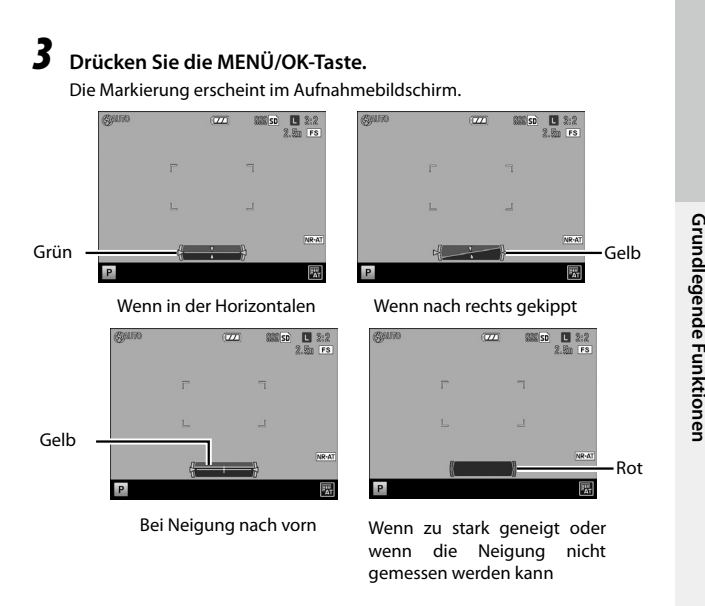

Hinweis -

- · Die Ausrichtanzeigen sind nur verfügbar, wenn die Option [Ausrichtanzeige] in der [DISP.-Taste-Anzeigeneinstellung] im [Setup]-Menü auf [Ein] steht. (S. 125)
- Die Ausrichtungsanzeige kann im [Setup]-Menü auch auf [Ausrichthilfe] eingestellt werden. Mit der Funktion [Ausrichthilfe(Neigung)Kalibr] im [Setup]-Menü können Sie die aktuelle Kameraneigung als Referenzeinstellung festlegen.

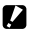

Achtung-----

- · Die Ausrichtanzeige ist nicht verfügbar, wenn die Kamera nach unten gehalten wird, bei der Aufnahme von Filmen und bei der Intervallaufnahme.
- · Die Ausrichtanzeige wird ungenauer, wenn die Kamera bewegt oder ein sich bewegendes Motiv, z. B. ein Fahrzeug, fotografiert wird.
- Sie können diese Funktion als Hilfe nutzen, um festzustellen, ob sich die Bilder beim Fotografieren in einer geraden Linie befinden. Die Ausrichtgenauigkeit für das Halten in einer geraden Linie kann nicht garantiert werden.

## Wiedergabe von Bildern

Bilder können in der Bildanzeige angezeigt werden.

## 1 Drücken Sie die ▶-Taste.

Die Kamera wechselt in den Wiedergabemodus und zeigt das zuletzt aufgenommene Bild an.

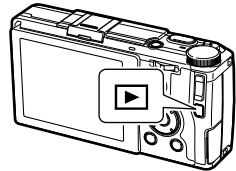

## **2** Darstellung von Bildern.

Sie können folgende Funktionen verwenden:

| <b>◄</b> -Taste                             | Zeigt das vorherige Bild an. |
|---------------------------------------------|------------------------------|
| Drücken und halten Sie die 🗲-Taste gedrückt | Schneller Rücklauf.          |
| ▶-Taste                                     | Zeigt das nächste Bild an.   |
| Drücken und halten Sie die 🕨-Taste gedrückt | Schneller Vorlauf.           |

Drücken Sie die E-Taste erneut, um mit der Kamera zurück in den Aufnahmemodus zu wechseln. Drücken Sie alternativ den Auslöser halb herunter.

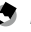

Hinweis -----

- Sie können die Reihenfolge der Anzeige in den Menüpunkten [Dateinummern] oder [Auf. Dat./Zeit] unter [Opt. Wiedergabereihenfolge] im [Setup]-Menü auswählen.
- Die Bilder werden so verschoben, dass sich das nächste Bild von rechts nach links über das vorherige Bild schiebt. Um diesen Effekt zu deaktivieren, stellen Sie [Wiedergabe-Animation] des [Setup]-Menüs auf [Aus] ein.

`̈́́̈́̈́́

 Wenn Sie [Automatisch drehen] im [Setup]-Menü auf [Ein] stellen, werden die Bilder je nach Kameraausrichtung automatisch gedreht.

\_\_\_\_\_

- Die Funktion "Automatisch drehen" ist in folgenden Situationen nicht verfügbar:
  - Bei der Wiedergabe von Filmen

Automatisch drehen -----

- In der Miniaturansicht
- Bei der Wiedergabe einer [Diaschau]
- Bei der Wiedergabe von Bildern auf einem Fernseher

## Verwenden des Menüs

#### 1 Drücken Sie die MENÜ/OK-Taste.

Das Menü wird eingeblendet.

Das zuerst angezeigte Menü hängt vom Modus ab, in dem die Taste gedrückt wird.

Um das Menü zu wechseln, drücken Sie die eine Registerkarte und drücken Sie dann auf die 🕨-Taste

2 Drücken Sie zur Auswahl einer Option die ▲▼-Tasten.

sich der Pfeil in das oberste Feld des Menüs (horizontale Linie).

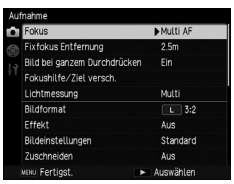

| ÷ | Bildformat               |       | 3.2       |
|---|--------------------------|-------|-----------|
| 5 | Effekt                   |       | Aus       |
|   | Bildeinstellungen        |       | Standard  |
| 1 | Zuschneiden              |       | ▶ Aus     |
|   | Datumsaufdruck           |       | Aus       |
|   | Umgebungshelligkeit      |       | Normal    |
|   | Serien-Modus             |       | Aus       |
|   | Auto-Belichtungs-Reihe   |       | Aus       |
|   | Mehrfachbelichtungs-Aufr | nahme |           |
|   | INV Fertigst.            |       | Auswählen |

#### 3 Drücken Sie die ▶-Taste.

Die verfügbaren Optionen werden angezeigt.

Δ Drücken Sie zur Auswahl einer Option die ▲▼-Tasten.

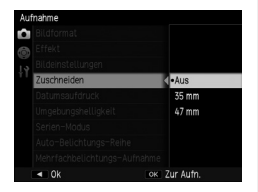

#### 5 Drücken Sie die MENÜ/OK-Taste oder drücken Sie die **4**-Taste und dann die MENÜ/OK-Taste.

\_\_\_\_\_

Die Einstellung ist jetzt gespeichert.

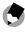

- Hinweis -----
  - Einzelheiten zu den Menüs finden Sie unter "Menüs" (S. 145).

# Erweiterte Funktionen

Lesen Sie dieses Kapitel, wenn Sie mehr über die verschiedenen Kamerafunktionen erfahren möchten.

| 1 | Verschiedene<br>Aufnahmefunktionen |
|---|------------------------------------|
| 2 | Wiedergabefunktionen95             |
| 3 | Ändern der Kamera-                 |
|   | Einstellungen114                   |
| 4 | Verwenden von Bildern130           |
| 5 | Menüs145                           |
| 6 | Anhänge155                         |

5

1

2

3

4

| Modus         | Zweck                                               | Seite |
|---------------|-----------------------------------------------------|-------|
| Ô             | Für einfache Aufnahmen                              | S.32  |
| P/Av/Tv/TAv/M | Für Aufnahmen mit Blenden und Verschlusszeitvorwahl | S.42  |
| Ê             | Zur Aufzeichnung von Videoclips                     | S.92  |
| MY1/MY2/MY3   | Für Aufnahmen mit Ihren bevorzugten Einstellungen   | S.117 |

Wählen Sie einen Aufnahmemodus entsprechend Ihres Motivs.

## Aufnehmen mit einer festgelegten Belichtung

Stellen Sie den Blendenwert und die Verschlusszeit während der Aufnahme ein. Folgende Blendenwerte können eingestellt werden.

Ja: Kann eingestellt werden Nein: Wird automatisch von der Kamera eingestellt

| Modus                                                         | Blendenwert | Verschlusszeit | ISO-Empfindlichkeit |
|---------------------------------------------------------------|-------------|----------------|---------------------|
| <b>P</b><br>Programmshift                                     | *1          | *1             | Ja                  |
| Av<br>Blendenpriorität (Zeitautomatik)                        | Ja          | Nein           | Ja                  |
| <b>Tv</b><br>VerschlPrior. (Blendenautomatik)                 | Nein        | Ja             | Ja                  |
| <b>TA∨</b><br>Verschluss-/Blendenpriorität<br>(ISO-Automatik) | Ja          | Ja             | Ja*2                |
| <b>M</b><br>Manuelle Belichtung                               | Ja          | Ja             | Ja*3                |

\*1 Bietet Ihnen die Möglichkeit, die Kombination aus Verschlusszeit und Blende einzustellen.

\*2 Nur [Auto] und [Auto hoch] sind verfügbar.

\*3 [Auto] und [Auto hoch] sind nicht verfügbar.

1

## Stellen Sie das Betriebsarten-Wählrad auf P/Av/Tv/TAv/M ein.

Auf dem Aufnahmebildschirm werden das Symbol für den ausgewählten Aufnahmemodus und der eingestellte Wert angezeigt.

Im M-Modus wird die Belichtungsanzeige angezeigt.

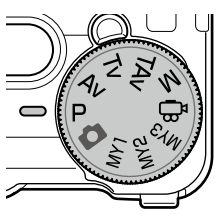

#### Drehen Sie am Auf/Ab-Einstellrad oder drücken Sie den ADJ.-Schalter nach links oder rechts, um einen Wert zu ändern.

Die folgenden Werte werden geändert:

2

| Modus | Auf/Ab-Einstellrad | ADJSchalter    |
|-------|--------------------|----------------|
| Р     | Programmshift      | _              |
| Av    | Blendenwert        | _              |
| Tv    | Verschlusszeit     | _              |
| TAv/M | Blendenwert        | Verschlusszeit |

Wenn der Blendenwert und die Verschlusszeit im P-Modus angezeigt werden (nachdem der Auslöser halb betätigt wurde oder in anderen Situationen) ist Programmshift mithilfe des dem Auf/Ab-Einstellrad verfügbar.

Die Belichtung ist im M-Modus korrekt eingestellt, wenn sich die Anzeige in der Mitte befindet. Wenn der Belichtungswert zwischen -2 EV und +2 EV liegt, ändert sich die Position des Indikators je nach Belichtungswert. Bei Überschreitung dieses Bereichs wird der Indikator gelb.

**3** Drücken Sie den Auslöser, um das Bild aufzunehmen.

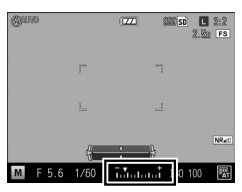

٢

Hinweis

- In den Modi TAv und M können Sie die Funktionen f
  ür das Aufwärts/Abwärts-Einstellrad und den ADJ.-Schalter im Men
  ü [Ben.-def. Tastenopt.] unter Men
  üpunkt [M/TAv-Wahlradeinstellung] austauschen.
- Sie können festlegen, ob Sie die Belichtung automatisch einstellen möchten, wenn die korrekte Belichtung für die in den Modi Av, Tv und TAv im [Aufnahme]-Menü festgelegten Einstellungen für den Blendenwert und die Verschlusszeit nicht erreicht werden können.

| Modus | Modus [Aufnahme]-Menü Einstellung |                                   |
|-------|-----------------------------------|-----------------------------------|
| Av    | Autom. Blendenänderung            | Aus, Ein                          |
| Tv    | Verschlusszeit-Versatz            | Aus, Ein                          |
| TAv   | Auto. Blenden/VerschlVersatz      | Aus, Blenden-Prior., VerschlPrio. |

- Achtung-----

  - Wenn die Bildanzeige ausgeschaltet ist, können der Blendenwert und die Verschlusszeit nicht geändert werden. Ist der [Informations-Anzeigemodus] im [Setup]-Menü auf [Ein] festgelegt, können diese Werte geändert werden.

#### Programmdiagramm -----

- Sie können das Programmdiagramm für die Modi P und M unter [P-Modus-Auswahl] des [Aufnehmen]-Menüs auswählen. Die Diagramme 1 und 2 zeigen das Programmdiagramm für die jeweilige Einstellung an.
- Wenn [M-Modus einmal drücken] im Menü [Ben.-def. Tastenopt.] auf [Programm] eingestellt ist, werden Blendenwert und Verschlusszeit gemäß den Programmeinstellungen angepasst.

Diagramm 1: Normal

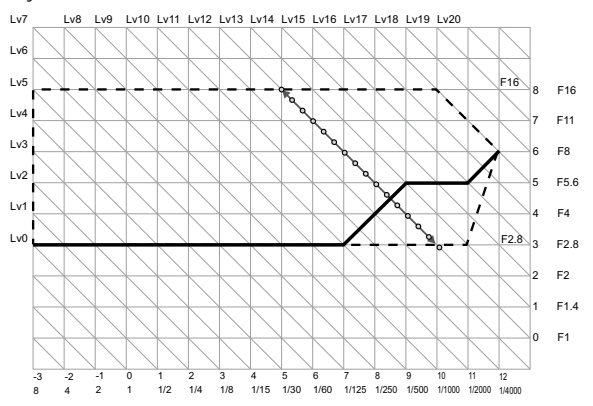

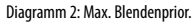

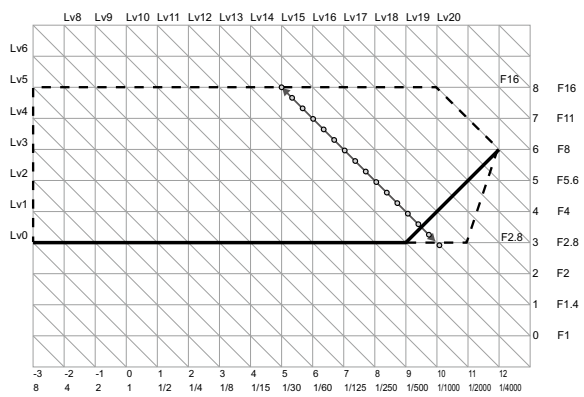

Verschiedene Aufnahmefunktionen

1

ģ

- Langzeitbelichtung/Zeit -----
- Sie können im M-Modus f
  ür die Verschlusszeit zwischen B (Bulb/Langzeitbelichtung) und T (Time/ Zeit) w
  ählen.

| Verschlusszeit | Bedienung                                                                                                    |
|----------------|----------------------------------------------------------------------------------------------------|
| В              | Das Bild wird so lange belichtet, wie der Auslöser betätigt wird.<br>Die Belichtung endet, wenn Sie den Auslöser loslassen. |
| т              | Die Belichtung beginnt beim betätigung des Auslösers.<br>Die Belichtung endet, bei erneutem Druck auf den Auslöser.         |

In beiden Modi beendet die Kamera die Aufnahmen automatisch, sobald das Zeitlimit erreicht ist.

| ISO-Empfindlichkeit    | Grenzwert für die Verschlusszeit |
|------------------------|----------------------------------|
| ISO 100 bis ISO 3200   | 300 Sek.                         |
| ISO 3201 bis ISO 25600 | 30 Sek.                          |

- Dieser Bedienschritt ist auch mit dem optionalen Kabelauslöser möglich (CA-2).
- · Die folgenden Funktionen sind nicht verfügbar.
  - Selbstauslöser
  - Serien-Modus
  - · Auto-Belichtungs-Reihe
  - Intervallaufnahme
  - Intervallkombination
  - M-Modus einmal drücken
- Wenn Sie B/T verwenden und der [Serien-Modus] im [Aufnahme]-Menü festgelegt ist, wird B/T aufgehoben und die Verschlusszeit für Serienaufnahmen wird auf 300 Sekunden festgelegt. Wenn der [Serien-Modus] zuerst eingestellt wird, lässt sich B/T nicht festlegen.

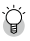

#### Rauschred. lange Verschlusszeit-----

 Eine lange Verschlusszeit führt zu einem verrauschten Bild. Wenn [Rauschred. lange Verschlusszeit] im [Aufnahme]-Menü auf [Ein] festgelegt ist, wird die Rauschreduzierung gemäß der Kombination aus den Einstellungen für ISO-Empfindlichkeit und Verschlusszeit vorgenommen. Es dauert jedoch einige Zeit, das verarbeitete Bild zu speichern.

| ISO-Empfindlichkeit   | Verschlusszeit zu Beginn der Verarbeitung |
|-----------------------|-------------------------------------------|
| ISO 3200 oder weniger | 8 Sekunden oder länger                    |
| ISO 3201 oder mehr    | 4 Sekunden oder länger                    |

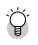

Blendenvorschau -----

 Wenn [Effekt-Taste-Einstellung] im Menü [Ben.-def. Tastenopt.] auf [Blendenvorschau] eingestellt ist, ist die Schärfentiefervorschau mithilfe der ?-Taste (Effekt) verfügbar. Wenn Sie die ?-Taste (Effekt) gedrückt halten (Belichtungsmessung aktiv), wird auf den festgelegten Blendenwert abgeblendet und die Schärfentiefe kann übreprüft werden. Bein loslassen der ?-Taste wird die Blende wieder voll geöffnet.

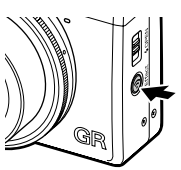

- Wenn [Effekt-Taste-Einstellung] auf [Wi-Fi] (Standardwert) festgelegt ist, fungiert die ?-Taste als Schalter f
  ür die Aktivierung/Deaktivierung der Wi-Fi-Funktion. In diesem Fall ist die Sch
  ärfentiefenvorschau nicht verf
  ügbar, (S.134)
- Während der Schärfentiefenvorschau kann der Auslöser nicht ganz heruntergedrückt werden und der Blendenwert lässt sich nicht verändern.
- Bei Verwendung des Blitzes kann sich der tatsächliche Blendenwert unterscheiden.
- Wenn die Funktion [Auto-Belichtungs-Reihe] im [Aufnahme]-Menü auf den Tv-Modus eingestellt ist, wird die Blende entsprechend der eingestellten Belichtungs-Korrektur angezeigt.
- [AE-Reihe 1/3 EV] und [AE-Reihe 1/2 EV] der Einstellungen unter [Auto-Belichtungs-Reihe] im [Aufnahme]-Menü werden nicht angezeigt.
- Diese Funktion ist im 🕮-Modus nicht verfügbar.

### Verwenden der Belichtungs-Korrektur

## Stellen Sie mithilfe der +/--Taste einen Wert ein.

Werte können im Bereich von -4,0 EV bis +4,0 EV (im Modus 🛱 von -2,0 EV bis +2,0 EV) eingestellt werden.

Sie können auch Aufnahmen machen, während der Bildschirm [Belichtungs-Korrektur] angezeigt wird.

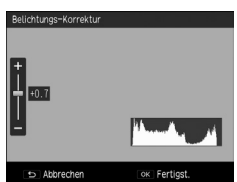

# **2** Drücken Sie die MENÜ/OK-Taste.

Der Aufnahmebildschirm wird erscheint angezeigt, und die Einstellungen werden am Bildschirm angezeigt.

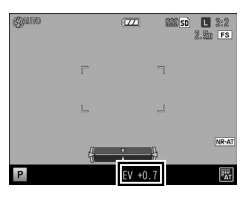

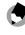

- Hinweis -----Die Einstellungen können auch unter [Belichtungs-Korrektur] im [Aufnahme]-Menü vorgenommen
- werden.
   Wenn [Bestätigung mit Auslöser] im Menü [Ben.-def. Tastenopt.] auf [Ein] eingestellt ist, kann die Belichtungs-Korrektureinstellung vorgenommen werden, indem der Auslöser halb betätigt wird.
  - Diese Funktion ist im M-Modus nicht verfügbar. Wenn die Taste +/-- betätigt wird, wird die Belichtung automatisch auf den richtigen Wert eingestellt. Sie können die Priorität der Werte unter IM-Modus einmal drücken1 im Menü IBen.-def. Tastenoot.1 auswählen.

| Blenden-Prior. | Legt den Blendenwert auf einen festen Wert fest und passt die Verschlusszeit an. |
|----------------|----------------------------------------------------------------------------------|
| VerschlPrio.   | Legt die Verschlusszeit auf einen festen Wert fest und passt den Blendenwert an. |
| Programm       | Passt Blendenwert und Verschlusszeit an.                                         |

## Einstellen der ISO-Empfindlichkeit

Legt die ISO-Empfindlichkeit unter [ISO-Einst/Rauschr.] im [Aufnahme]-Menü fest.

| Auto                                               | Im Bereich ISO 100 bis ISO 800 passt die Kamera die Empfindlichkeit automatisch an<br>Helligkeit, Entfernung, Abstand zum Motiv, Makroeinstellungen sowie Format an.                                                                                                    |
|----------------------------------------------------|----------------------------------------------------------------------------------------------------|
| Auto hoch<br>(automatisch hohe<br>Empfindlichkeit) | Die Empfindlichkeit kann höher als in der Einstellung [Auto] festgelegt werden.<br>• Sie können die Ober-/Untergrenze der ISO-Empfindlichkeit sowie der<br>Verschlusszeit für das Umschalten der ISO-Empfindlichkeitseinstellungen unter<br>[ISO-Einstellung Auto. hoch] im [Setup]-Menü festlegen. |
| ISO 100 bis ISO 25600                              | Die Empfindlichkeit wird auf den gewählten ISO-Wert gesetzt.                                                                                                    |

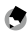

Hinweis -----

 Unter [ISO-Stufeneinstellung] des [Setup]-Menüs können die Schritte für die ISO-Empfindlichkeitseinstellung ausgewählt werden. Die folgende ISO-Empfindlichkeit kann je nach Einstellung ausgewählt werden.

| ISO-Stufeneinstellung | Auswählbare ISO-Empfindlichkeit                                                                                                    |
|-----------------------|----------------------------------------------------------------------------------------------------|
| 1 EV                  | ISO 100, ISO 200, ISO 400, ISO 800, ISO 1600, ISO 3200, ISO 6400,<br>ISO 12800, ISO 25600                                                                                                    |
| 1/3 EV                | ISO 100, ISO 125, ISO 160, ISO 200, ISO 250, ISO 320, ISO 400, ISO 500,<br>ISO 640, ISO 800, ISO 1000, ISO 1250, ISO 1600, ISO 2000, ISO 2500,<br>ISO 3200, ISO 4000, ISO 5000, ISO 6400, ISO 8000, ISO 10000, ISO 12800,<br>ISO 16000, ISO 20000, ISO 25600 |

Wenn [1/3 EV] für die Schritte für die ISO-Empfindlichkeit ausgewählt ist, ändern sich die Einstellungsschritte für [Belichtungszeit änd.] der [ISO-Einstellung Auto. hoch] im [Setup]-Menü auch in 1/3 EV-Schritte.

- Wenn [ISO-Einst/Rauschr.] auf [Auto] oder auf [Auto hoch] eingestellt ist, wird die ISO-Empfindlichkeit auf dem Bildschirm angezeigt, wenn der Auslöser halb betätigt wird. Die angezeigte ISO-Empfindlichkeit kann bei Verwendung des Blitzes von der tatsächlichen Einstellung abweichen.
- Bilder, die mit höherer ISO-Empfindlichkeit aufgenommen werden, können körniger wirken.
- Bei Verwendung des Blitzes, wenn [ISO-Einst/Rauschr.] auf [Auto] festgelegt ist, wird die ISO-Empfindlichkeit auf das Äquivalent von ISO 1600 erhöht.
- Wenn die [Dynamikbereichs-Korrektur] im [Aufnahme]-Menü festgelegt ist, stehen nicht alle Werte für die ISO-Empfindlichkeit zur Verfügung. (S.51)
- Der [ISO]-Wert kann im Menü [Ben.-def. Tastenopt.] dem ADJ.-Schalter oder den Tasten Fn1, Fn2 und Effekt zugewiesen werden. (S.120, S.122) [ISO] ist standardmäßig [ADJ.-Schalter Einstellung 1] zugewiesen.
- Wenn die [ADJ. Direkte ISO-Steuerung] im Menü [Ben.-def. Tastenopt.] auf [Ein] festgelegt ist, können Sie die ISO-Empfindlichkeit ganz einfach ändern, indem Sie den ADJ.-Schalter im Modus P, Av oder Tv nach links oder rechts drehen.

#### Rauschreduzierung

Mithilfe der Rauschreduzierung können Sie das Rauschen in Ihren Aufnahmen verringern.

## Wählen Sie im [Aufnahme]-Menü [ISO-Einst./Rauschr.] und drücken Sie dann auf die ▶-Taste.

Der Bildschirm [ISO-Einst./Rauschreduzierung] wird angezeigt.

- 2 Drücken Sie die ▲▼-Tasten, um [Rauschreduzierung] auszuwählen, und danach die ▶-Taste.
- 3 Drücken Sie die ▲▼-Tasten, um [Aus], [Auto] oder [Manuell] zu wählen.

Wenn [Aus] oder [Auto] ausgewählt ist, fahren Sie mit Schritt 5 fort.

4 Drücken Sie die ▲▼◀▶-Tasten, um die ISO-Empfindlichkeit auf [Stark], [Mittel] oder [Schwach] einzustellen.

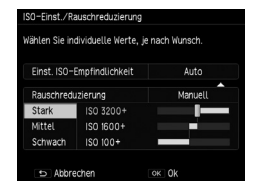

5 Drücken Sie zwei Mal die MENÜ/OK-Taste.

> Das Symbol erscheint im Aufnahmebildschirm.

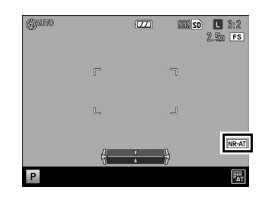

Achtung-----

 Wenn die Rauschreduzierung eingestellt ist, dauert die Speicherung von Bildern länger als gewöhnlich.

-----

## Dynamikbereichs-Korrektur

Mithilfe der [Dynamikbereichs-Korrektur] im [Aufnahme]-Menü können Sie die Abstufungen eines Bildes erweitern, sodass die hellen und die dunklen Bereiche eines Bilds klar sichtbar werden. Es stehen die Einstellungen [Aus], [Auto], [Schwach], [Mittel] und [Stark] zur Verfügung.

Wenn die Dynamikbereichs-Korrektur festgelegt ist, wird ein Symbol am Bildschirm eingeblendet.

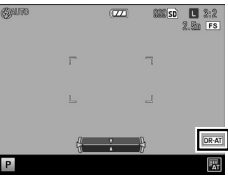

- Achtung-----
  - Wenn die Dynamikbereichs-Korrektur festgelegt ist, sind nicht alle Werte f
    ür die ISO-Empfindlichkeit verf
    ügbar.

| Einstellung | ISO-Stufeneinstellung [1 EV] |           | ISO-Stufeneinstellung [1/3 EV] |           |
|-------------|------------------------------|-----------|--------------------------------|-----------|
|             | Min.                         | Max.      | Min.                           | Max.      |
| Auto        | ISO 400                      | ISO 6400  | ISO 320                        | ISO 8000  |
| Schwach     | ISO 200                      | ISO 12800 | ISO 160                        | ISO 16000 |
| Mittel      | ISO 200                      | ISO 12800 | ISO 200                        | ISO 12800 |
| Stark       | ISO 400                      | ISO 6400  | ISO 320                        | ISO 8000  |

- Wenn die Dynamikbereichs-Korrektur festgelegt ist, fungiert die Einstellung [Auto hoch] der ISO-Empfindlichkeit wie die Einstellung [Auto].
- Wenn die [Einst. ISO-Empfindlichkeit] auf [Auto] eingestellt ist, werden die Aufnahmen je nach Aufnahmebedingungen möglicherweise mit einer geringeren ISO-Empfindlichkeit gemacht als mit der oben aufgeführten Mindestempfindlichkeit.
- Wenn die [Dynamikbereichs-Korrektur] auf [Stark] eingestellt ist, werden die Bilder generell verrauschter.
- Die [Dynamikbereichs-Korrektur] kann in den folgenden Fällen nicht festgelegt werden.
  - Serien-Modus
  - Mehrfachbelichtungs-Aufnahme
  - Intervallaufnahme
  - Intervallkombination
- Wenn die Umgebung zu hell oder zu dunkel ist, ist die Dynamikbereichs-Korrektur möglicherweise nicht wirksam.

- Hinweis -----
- Wir empfehlen Ihnen, die [Lichtmessung] des [Aufnahme]-Menüs bei Verwendung der Dynamikbereichs-Korrektur auf [Multi] festzulegen. (S.52)
- Die [D-Bereichkorr.] kann im Menü [Ben.-def. Tastenopt.] dem ADJ.-Schalter oder den Tasten Fn1, Fn2 und Effekt zugewiesen werden. (S. 120, S. 122)

## Auswählen der Belichtungsmessmethode

Legen Sie die Belichtungsmessmethode unter [Lichtmessung] im [Aufnahme]-Menü fest.

| Multi                | Der gesamte Aufnahmebereich ist in 484 Teilbereiche unterteilt, die alle zur Ermittlung des Messwertes ausgewertet werden. (Standardeinstellung)                                                                                                    |
|----------------------|----------------------------------------------------------------------------------------------------|
| <b>▶•</b> ]<br>Mitte | Die Belichtungsmessung wird durch eine Messung des Gesamtbereichs bestimmt, wobei<br>der Mitte mehr Gewicht zukommt. Verwenden Sie diese Einstellung, wenn sich die Helligkeit<br>des mittleren Bereichs von der Umgebung unterscheidet.                                                                              |
| <b>S</b> pot         | Die Belichtungsmessung wird ausschließlich durch die Messung des mittleren Bereichs<br>bestimmt. Verwenden Sie diese Einstellung, wenn Sie die Helligkeit in der Mitte für Ihre<br>Aufnahme nutzen möchten. Diese Einstellung ist hilfreich, wenn es deutliche Unterschiede<br>bei Kontrast oder Umgebungslicht gibt. |

Wenn [Mitte] oder [Spot] ausgewählt ist, erscheint ein Symbol am Aufnahmebildschirm.

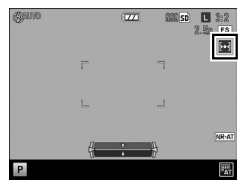

Hinweis -----

- Die Lichtmessung ist in folgenden Fällen auf [Multi] festgelegt.
  - Wenn der Fokus auf [Motiv folgen] eingestellt ist
  - ・ Im �� Modus
- Wenn das Ziel in [Fokushilfe/Ziel versch.] des [Aufnahme]-Menüs verschoben wird, ist die Lichtmessung auf [Spot] festgelegt.
- Die [Lichtmessung] kann im Menü [Ben.-def. Tastenopt.] dem ADJ.-Schalter oder den Tasten Fn1, Fn2 und Effekt zugewiesen werden. (S.120, S.122)
   [Lichtmessung] ist standardmäßig [ADJ.-Schalter Einstellung 5] zugewiesen.

Unter [ND-Filter] im [Aufnahme]-Menü können Sie wählen, ob Sie den internen Neutralfilter immer verwenden möchten oder nicht.

| Aus  | Der ND-Filter wird nicht verwendet.                                                                                                    |
|------|----------------------------------------------------------------------------------------------------|
| Auto | Der ND-Filter kommt zum Einsatz, wenn zu viel Licht vorhanden ist und sich die Belichtung<br>außerhalb des Verschlusszeitenbereichs befindet. Wenn der Auslöser halb betätigt wird<br>erscheint ein Symbol im Aufnahmebildschirm und zeigt die Verwendung des ND-Filters an.<br>Der ND-Filter wird in den Modi P und M nicht verwendet. |
| Ein  | Der ND-Filter wird immer verwendet. Das Symbol wird am Aufnahmebildschirm eingeblendet.                                                                                                    |

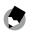

#### 🕤 Hinweis ---

• Wenn [ND-Filter] im Menü [Ben.-def. Tastenopt.] den Tasten Fn1, Fn2 und Effekt zugewiesen ist, lassen sich die Modi [Aus], [Auto] und [Ein] für den ND-Filter nur per Tastendruck umschalten. (S.122)

# **Einstellung eines Bildformats**

Unter [Bildformat] im [Aufnahme]-Menü können Sie die Optionen Bildformat, Bildgröße und Bildseitenverhältnis festlegen.

| Format/Größe         | RAW: Speichert eine RAW-Datei in der Größe L (DNG-Format).                |
|----------------------|---------------------------------------------------------------------------|
|                      | RAWH: Speichert eine RAW-Datei zusammen mit einer JPEG-Datei in der Größe |
|                      | L : 16M (3:2)                                                             |
|                      | M : 10M (3:2)                                                             |
|                      | S : 5M (3:2)                                                              |
|                      | <b>XS</b> : 1M (3:2)                                                      |
| Bildseitenverhältnis | 3:2, 4:3, 1:1                                                             |

- Hinweis --...... Bei einem Bildseitenverhältnis von [3:2] oder [1:1] können in der Bildanzeige oben und unten bzw.
  - rechts und links schwarze Balken erscheinen
  - Die Funktionen (Bildgröße) und (Format) können im Menü (Ben.-def. Tastenopt.) dem ADJ.-Schalter oder den Tasten Fn1, Fn2 und Effekt Taste zugewiesen werden. (S.120, S.122) Standardmäßig ist die [Bildgröße] unter [ADJ.-Schalter-Einstellung 2] und das [Format] unter [ADJ.-Schalter-Einstellung 3] gespeichert.

Wenn [JPEG>RAW] oder [JPEG>RAW+] den Tasten Fn1, Fn2 und Effekt zugewiesen ist, lässt sich das Bildformat nur per Tastendruck umschalten.

#### Aufnehmen von RAW-Bildern -----

- RAW-Bilder können unter [RAW-Entwick]. 1 im [Wiedergabe]-Menü oder mithilfe der im Lieferumfang enthaltenen Software "Digital Camera Utility 5" verarbeitet werden. (S.108, S.130)
- Die folgenden Funktionen werden auf RAW-Bildern nicht dargestellt. [Effekt] und [Dynamikbereichs-Korrektur] können dargestellt werden, wenn ein RAW-Bild unter [RAW-Entwickl.] im [Wiedergabe]-Menii in das IPEG-Format konvertiert wird
  - Effekt
  - Dvnamikbereichs-Korrektur
  - Datumsaufdruck

Bei der Einstellung RAWH werden die oben aufgeführten Funktionen nur in JPEG-Dateien angezeigt.

Ϋ́

Zuschneiden

- Wenn die Option [Zuschneiden] im [Aufnahme]-Menü auf [35 mm] oder [47 mm] festgelegt ist, wird der äquivalente Blickwinkel zu 35 mm von der Standardeinstellung 28 mm in 35 mm oder 47 mm geändert. Die Bildanzeige wird ebenfalls geändert.
- Wenn [Zuschneiden] festgelegt ist, sind nicht alle Formate und Größen verfügbar.

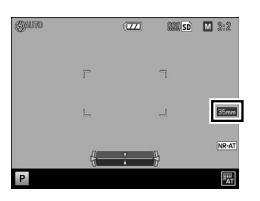

| Zuschneiden | Format-/Größenbeschränkung   |
|-------------|------------------------------|
| 35 mm       | kann nicht verwendet werden. |
| 47 mm       | L und M können nicht         |
|             | verwendet werden.            |

 Wenn [28/35 mm] oder [28/35/47 mm] im Menü [Ben.-def. Tastenopt.] den Tasten Fn1, Fn2 und Effekt zugewiesen ist, lassen sich die Blickwinkel nur per Tastendruck umschalten. (S.122) 1

## Auswählen einer Fokussierungsmethode

Legen Sie die Fokussierungsmethode unter [Fokus] im [Aufnahme]-Menü fest.

| Multi AF                   | Misst die Abstände zu neun Autofokus-Bereichen (AF) und fokussiert auf den<br>AF-Bereich in kürzester Entfernung. Wählen Sie dies, um unscharfe Bilder zu<br>vermeiden. (Standardeinstellung)                                                                                                    |  |
|----------------------------|----------------------------------------------------------------------------------------------------|--|
| Spot AF                    | Wählt nur einen AF-Bereich in der Mitte der Bildanzeige.                                                                                                    |  |
| Zielgenauer AF             | Wählt einen kleineren Bereich als [Spot AF].                                                                                                    |  |
| Motiv folgen               | Folgt dem Motiv und stellt kontinuierlich scharf.<br>Wenn Sie den Auslöser halb nach unten drücken, stellt die Kamera auf das Motiv<br>im Fokussierrahmen in der Mitte des Monitors scharf und ein grünes Zielsymbol<br>wird angezeigt. Die Kamera folgt dem Motiv, solange der Auslöser halb nach unten<br>gedrückt wird. Das Zielsymbol wird rot angezeigt, wenn die Kamera kein Motiv<br>zum Folgen finden kann.<br>Die Verfolgung endet automatisch, wenn ein Bild aufgenommen wird.<br>• Wenn sich das Zielmotiv aus dem Rahmen bewegt<br>• Wenn Sie den Finger vom Auslöser nehmen<br>• Während der Blitz gezede endeden wird |  |
| MF<br>MF (Manueller Fokus) | Manuelle Fokussierung. (S.58)                                                                                                    |  |
| <b>S</b><br>Fixfokus       | Legt den Aufnahmeabstand auf kurze Entfernung fest. (S.58)                                                                                                    |  |
| ∞ (unendlich)              | Legt den Aufnahmeabstand auf "Unendlich" fest. Diese Einstellung eignet sich für<br>Aufnahmen von sehr weit entfernten Objekten.                                                                                                    |  |

Verschiedene Aufnahmefunktionen

### ۲

Hinweis

- Die Fokussiergeschwindigkeit des Autofokus kann unter [Normal] oder [Schnell] im [AF-Modus] des [Setup]-Menüs ausgewählt werden. Wenn [Schnell] ausgewählt wird, erfolgt die Fokussierung durch den Autofokus schnell. Die Bildanzeige schaltet sich jedoch während der automatischen Fokussierung ab. [Schnell] ist unter folgenden Umständen nicht verfügbar:
  - Wenn der Fokus auf [Motiv folgen] eingestellt ist
  - Während einer Serien-AF
  - Wenn das Ziel verschoben wurde
- [Fokus] kann im Menü [Ben.-def. Tastenopt.] dem ADJ.-Schalter oder den Tasten Fn1, Fn2 und Effekt zugewiesen werden. (S.120, S.122)

[Fokus] ist standardmäßig [ADJ.-Schalter Einstellung 4] zugewiesen.

Wenn für die Tasten Fn1, Fn2 und Effekt die folgenden Funktionen festgelegt sind, lassen sich die Fokussierungsmethoden nur per Tastendruck umschalten.

- MultiAF/SpotAF
- MultiAF/Zielgen.AF
- AF/MF
- AF/Fixfokus
- AF/Motiv folg.

Achtung-

Bei der Verwendung der Funktion [Motiv folgen] sind folgende Funktionen nicht verfügbar.

- Selbstauslöser [Individueller Selbstauslöser]
- Intervallaufnahme
- Intervallkombination
- Fokushilfe/Ziel versch.

#### **Manuelle Fokussierung (Manueller Fokus)**

Der manuelle Fokus kann verwendet werden, um auf einen gewählten Abstand scharfzustellen, wenn die Kamera nicht in der Lage ist, mit dem Autofokus scharfzustellen.

Mit dem manuellen Fokus können Sie Bilder in einer festgelegten Entfernung aufnehmen.

#### Wählen Sie unter [Fokus] des [Aufnahme]-Menüs die Option [MF] aus.

Am Aufnahmebildschirm werden das Symbol und die Fokus-Leiste eingeblendet. In den Modi P, Av, TAv und M und bei Verwendung der Intervallkombination wird ein Näherungswert für die Schärfentiefe angezeigt.

# **2** Drücken Sie die ▲-Taste.

In der Fokusleiste wird ▶ angezeigt.

**3** Drücken Sie das Auf/Ab-Einstellrad, um den Fokus anzupassen.

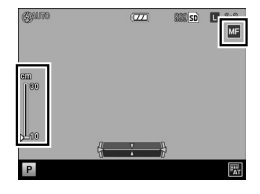

#### Fixieren des Fokus auf die eingestellte Entfernung (Fixfokus)

Wählen Sie im [Aufnahme]-Menü [Fixfokus Entfernung], und drücken Sie dann die ▶-Taste.

# 2 Drücken Sie zur Auswahl der Entfernung die ▲▼-Tasten und danach die ◀-Taste.

Zur Auswahl stehen [1m], [1,5m], [2m], [2,5m], [5m] und [∞].

**3** Wählen Sie unter [Fokus] im [Aufnahme]-Menü die Option [Fixfokus] aus.

Die Kamera stellt die Schärfe auf die festgelegte Entfernung ein.

Zum Ändern der Entfernung drehen Sie am Auf/Ab-Einstellrad, während Sie die ▲-Taste gedrückt halten.

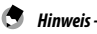

Die Option [Fixfokus-Entf.] kann im Menü [Ben.-def. Tastenopt.] dem ADJ.-Schalter und den Tasten Fn1, Fn2 und Effekt zugewiesen werden.(S.120, S.122)

7

## Aufnahme von Nahaufnahmen (Makro-Modus)

Im Makro-Modus können Sie Motive mit einem Mindestabstand von 10 cm ab der Vorderkante des Obiektivs aufnehmen (Aufnahmebereich: ca. 12 x 8 cm).

1

Drücken Sie im Aufnahmemodus die 🗳 (🔺)-Taste.

Das Symbol 🗳 erscheint auf dem Aufnahmebildschirm.

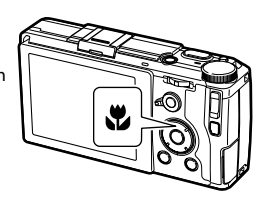

## **2** Drücken Sie den Auslöser, um das Bild aufzunehmen.

Um den Makro-Modus 711 beenden. drücken Sie erneut auf die 🖏-Taste.

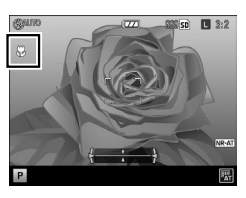

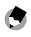

Hinweis -----

• [Fokus] wird als [Spot AF] oder [Zielgenauer AF] verwendet.

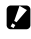

Achtuna-----

- Im Ca-Modus ist Auto-Makro eingestellt, und die Caste ist deaktiviert.
- · Wenn [Fokus] auf [MF] festgelegt ist, ist der Makro-Modus nicht verfügbar. Durch Drücken der 📽 (▲)-Taste wird der Fokussierungsabstand eingestellt. (S.58)

#### Verwenden der AF-Taste

Wenn Sie die AF-Taste verwenden, ist die AE- oder AF-Sperre verfügbar und kann statt des halben Betätigen des Auslösers verwendet werden.

Sie können die Funktion der AF-Taste mithilfe des AF Funktionsschalters wechseln. AF-Funktionsschalter

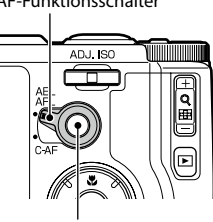

AF-Taste

#### Wenn der AF-Funktionsschalter auf AEL/AFL eingestellt ist

Die AF-Tastenfunktion kann ausgewählt werden aus [Aus], [Multi AF], [Spot AF] oder [Zielgenauer AF] unter [AFL-Fokuseinstellungen] im Menü [Ben.-def. Tastenopt.]. (Die AF-Tastenfunktion ist nicht verfügbar, wenn der Auslöser halb betätigt wird). Wenn [AFL-Fokuseinstellungen] auf [Aus] eingestellt ist, arbeitet der AF gemäß der [AEL/AFL-Einstellung] des Menüs [Ben.-def. Tastenopt.].

| AEL/AFL-<br>Einstellung | Fokus                                | Bedienung des AF-Speichers                                                                                                  |
|-------------------------|--------------------------------------|----------------------------------------------------------------------------------------------------|
| AFL                     | Multi AF/Spot AF/Zielgenauer AF      | Folgt der Einstellung unter [Fokus] im [Aufnahme]-<br>Menü zur Scharfstellung und fixiert den Fokus dann.                   |
|                         | Motiv folgen, MF, Fixfokus, $\infty$ | Fokussiert mithilfe von Spot AF und fixiert den Fokus dann.                                                                 |
| AEL·AFL                 | Multi AF/Spot AF/Zielgenauer AF      | Aktiviert die Speicherung des Belichtungswertes, und<br>nimmt die Fokussierung, wie im [Aufnahme]-Menü<br>festrgelegt, vor. |
|                         | Motiv folgen, MF, Fixfokus, ∞        | Aktiviert den Messwertspeicher für die Belichtung,<br>fokussiert mithilfe von Spot AF und fixiert den Fokus<br>dann.        |
| AEL                     |                                      | Aktiviert den Messwertspeicher für die Belichtung.                                                                          |

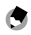

Hinweis

 Im Menü [Ben.-def. Tastenopt.] können Sie unter Menüpunkt [AEL/AFL-Sperre beibehalten] einstellen, ob der Messwertspeicher aktiv bleibt , auch wenn der Finger vom Auslöser genommen wird.

| Aus | Speichert die Entfernung so lange die Taste gedrückt wird.                                                                   |
|-----|----------------------------------------------------------------------------------------------------|
| Ein | Speichert die Entfernung wenn die Taste gedrückt wird. Bei wiederholtem Drücken<br>wird die Entfernungsspeicherung gelöscht. |

- Wenn die Entfernung gespeichert ist, ist die 📽-Taste deaktiviert.
- Wenn Funktionen, wie die Umschaltfunktion f
  ür die Fokussierungsmethode und [Fokush./Ziel ver.] den Tasten Fn1, Fn2 und Effekt im Men
  ü [Ben.-def. Tastenopt.] zugewiesen sind, werden die f
  ür die Tasten gespeicherten Funktionen ung
  ültig, w
  ährend der Entferungsspeicher aktiv ist. Wird die Tasteneinstellung ge
  ändert, wird die Speicherung der Entfernung abgebrochen.
- Wenn der Speicher für die Entfernungsmessung aufgehoben wird oder nicht aktiv ist, arbeitet die Entfernungsmessung wie unter [Fokus] festgelegt.
- Wenn der Fokus mithilfe der AF-Taste fixiert wird, ändert sich der Wert des AE-/AF-Speichers nicht, auch wenn der Auslöser halb betätigt wird.

#### Wenn der AF-Funktionsschalter auf C-AF eingestellt ist

Während die AF-Taste gedrückt ist, ist die Option "Serien-AF", welche das Motiv fortwährend fokussiert, aktiv, ungeachtet der [Fokus]-Einstellung.

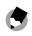

Hinweis -----

- Nach dem Ende des Fokussierens wird ein grüner Rahmen eingeblendet. Der Fokus-Ton wird nicht wiedergegeben.
- Wenn der Auslöser ganz betätigt wird, während die AF-Taste gedrückt wird, können Serienaufnahmen entsprechend der [C-AF Serieneinstellung] im Menü [Ben.-def. Tastenopt.] erstellt werden. Die Serienaufnahme endet, sobald Sie den Finger von der AF-Taste nehmen.

| Aus           | Führt nur dann eine Serien-Aufnahme durch, wenn [Serien-Modus] im<br>[Aufnahme]-Menü festgelegt ist.                  |
|---------------|----------------------------------------------------------------------------------------------------|
| AF-Priorität  | Führt — während der Auslöser betätigt ist — eine Serien-Aufnahme durch Fokussierung auf jede einzelne Aufnahme durch. |
| VerschlPrior. | Führt – während der Auslöser betätigt ist – eine Serien-Aufnahme durch.<br>Die Entfernungsmessung ist fixiert. (S.72) |

 Bei der Einstellung von [MF] kann der Fokus fixiert werden, wenn Sie den Finger von der AF-Taste nehmen. Am einfachsten ist die Bedienung, wenn Sie den Auslöser mit dem Zeigefinger und die AF-Taste mit dem Daumen drücken.

## Achtung-----

- "Serien-Modus" ist unter folgenden Umständen nicht verfügbar:
  - Im Selbstauslöser-Modus
  - ・ Im �� Modus
  - · Bei Mehrfachbelichtungs-Aufnahmen
  - Bei einer Intervallaufnahme
  - Bei einer Intervallkombination

## Einstellung von Fokushilfe und AE/AF Ziel

Ohne die Kamera zu bewegen, können Sie nur durch die Tastenbedienung den Fokus an einer bestimmten Stelle des Motivs messen und die Fokussperre aktivieren. Diese Einstellung eignet sich für Aufnahmen mit einem Stativ.

Wählen Sie im [Aufnahme]-Menü [Fokushilfe/Ziel versch.] und drücken Sie dann die ▶-Taste.

Die Ziel-Einstellanzeige wird eingeblendet.

2 Legen Sie Zielposition und Größe fest.

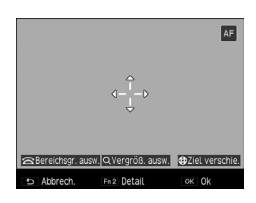

Folgende Bedienschritte sind verfügbar.

| ▲▼ <b>◀</b> ►-Tasten | Verschiebt das Ziel.                                                                                                    |
|----------------------|----------------------------------------------------------------------------------------------------|
| Auf/Ab-Einstellrad   | Abschnitt vergrößern: Ändert den Anzeigenbereich.<br>Alles vergrößern: Ändert die Größe des Fokushilfebereichs, wenn das<br>Verhältnis bei der Vergrößerung unverändert bleibt. |
| +/Taste              | Ändert den Vergrößerungsfaktor.                                                                                                    |

# **3** Für detaillierte Einstellungen drücken Sie die Fn2-Taste.

| Ziel verschieben/Fokushilfe-Einstellung        |                  |  |  |
|------------------------------------------------|------------------|--|--|
| Wählen Sie individuelle Werte, ie nach Wunsch. |                  |  |  |
|                                                |                  |  |  |
| Motivwechseleinstellung                        | AF               |  |  |
| Fokushilfe-Einstellung                         | Aus              |  |  |
| Vergrößerungseinstellung                       | Abschnitt vergr. |  |  |
|                                                |                  |  |  |
|                                                |                  |  |  |
| 🖆 Abbrechen                                    | OK OK            |  |  |

Folgende Einstellungen sind verfügbar.

| Motivwechseleinstellung  | Legt das Ziel so fest, dass es von [AE·AF], [AF] und [AE] (aus [AE·MF], [MF]<br>und [AE] wegbewegt wird, wenn [Fokus] auf [MF] eingestellt ist).                                                                                                    |
|--------------------------|----------------------------------------------------------------------------------------------------|
| Fokushilfe-Einstellung   | Hebt die Umrisse und Kontraste in dem Bereich hervor, sodass<br>die Fokussierung erleichtert wird.<br>[MODUS 1] Betont die Ränder.<br>[MODUS 2] Betont die Konturen.<br>[MODUS 3] Invertiert Schwarz und Weiß für MODUS 1.<br>[MODUS 4] Invertiert Schwarz und Weiß für MODUS 2.                                                                                                    |
| Vergrößerungseinstellung | Legt den Vergrößerungsbereich fest.<br>[Abschnitt vergr.]: Vergrößert den Zielbereich und wird über dem<br>Hintergrund eingeblendet. Auf diese Weise können Sie den Fokus<br>überprüfen, während Sie sich die Aufnahme ansehen.<br>[Alles vergröß.]: Der Zielbereich wird als Vollbild vergrößert, und das Ziel<br>kann während der Vergrößerung verschoben werden. Mit dieser Funktion<br>können Sie den Fokus genauer prüfen als mit der Funktion [Abschnitt<br>vergr.]. Der Vergrößerungsfaktor lässt sich mithilfe der +/Taste<br>ändern. |

Wenn Sie die MENÜ/OK-Taste drücken, wird der Bildschirm aus Schritt 2 erneut angezeigt.

# **4** Drücken Sie die MENÜ/OK-Taste.

Der Aufnahmebildschirm erscheint erneut.

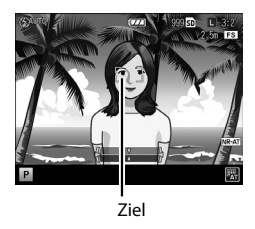

- Achtung
  - [Fokushilfe/Ziel versch.] kann in folgenden Fällen nicht eingestellt werden.
    - 🗖 und 🛱 Modi.
    - Wenn der Fokus auf [Motiv folgen] eingestellt ist
  - Wenn die [Vergrößerungseinstellung] auf [Alles vergröß.] eingestellt ist, ist [M-Modus einmal drücken] nicht verfügbar.
- 🕏 Hinweis -----
  - Wenn der [Fokus] auf [Motiv folgen] eingestellt ist, wird die Zielposition zurückgesetzt.
  - Die Funktion [Fokush./Ziel ver.] kann im Menü [Ben.-def. Tastenopt.] den Tasten Fn1, Fn2 und Effekt zugewiesen werden. (S.122) [Fokush./Ziel ver.] ist die Standardeinstellung der Fn1-Taste.

### Aufnahme mit einem Druck auf den Auslöser (Bild bei ganzem Durchdrücken)

Wenn Sie den Auslöser halb herunterdrücken, wird AF aktiviert. Wenn Sie den Auslöser dann ganz betätigen, wird eine Aufnahme mit der eingestellten Fokusentfernung aufgenommen. Dies ist die Funktion "Bild bei ganzem Durchdrücken". Die Kamera fokussiert auf die Entfernung, die im [Aufnahme]-Menü unter dem Menüpunkt [Fixfokus Entfernung] eingestellt ist (S.58).

Legen Sie [Bild bei ganzem Durchdrücken] im [Aufnahme]-Menü fest.

| Aus              | Funktioniert wie AF.                                                                                                    |
|------------------|----------------------------------------------------------------------------------------------------|
| Ein              | Führt die Aufnahme durch Fokussieren auf den Abstand, der unter [Fixfokus Entfernung]<br>festgelegt ist, durch, wenn der Auslöser ganz betätigt wird.                             |
| Auto hoch<br>ISO | Wenn die ISO-Empfindlichkeit auf [Auto hoch] eingestellt ist, und der Auslöser ganz betätigt<br>wird, wird die Entfernung wie unter [Fixfokus Entfernung] festgelegt vorgenommen. |

Achtung--

\_\_\_\_\_ • Die Funktion "Bild bei ganzem Durchdrücken" ist unter folgenden Umständen nicht verfügbar:

Hinweis -----

- In den D- und Modi
- Im Makro-Modus
- Im Selbstauslöser-Modus

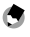

- "Bild bei ganzem Durchdrücken" ist verfügbar, wenn [Fokus] auf [Multi AF], [Spot AF], [Pinpoint AF] oder [Motiv folgen] eingestellt ist.
- Selbst wenn die Funktion "Bild bei ganzem Durchdrücken" auf [Ein] steht, fokussiert die Kamera auf die unter [Fokus] eingestellte Entfernung, wenn der Auslöser halb betätigt wird.

1

Verschiedene Aufnahmefunktionen

# Einstellung des Weißabgleichs

Stellen Sie den Weißabgleich ein, damit weiße Objekte bei jeder Beleuchtung auch weiß wiedergegeben werden.

Ändern Sie die Einstellung für den Weißabgleich entsprechend der Situationen, wie z. B. bei Aufnahmen von einfarbigen Objekten oder bei der Aufnahme mit verschiedenen Lichtquellen.

| WB<br>AT<br>Auto     | Der Weißabgleich wird manuell eingestellt.                                                                                                    |  |
|----------------------|----------------------------------------------------------------------------------------------------|--|
| Mit-WA AUTO          | Optimiert den Weißabgleich automatisch, um ihn auf jede der separaten<br>Lichtflächen anzupassen, sogar dann, wenn multiple Lichtquellen vermischt<br>sind, wie bei Sonnenlicht/Schatten und Blitzlicht. (Standardeinstellung) |  |
| Im Freien            | Für Weißabgleicheinstellung für Außenaufnahmen bei sonnigem Wetter.                                                                                                    |  |
| <b>C</b><br>Schatten | Für Weißabgleicheinstellung für Außenaufnahmen im Schatten.                                                                                                    |  |
| Wolkig               | Für Weißabgleicheinstellung für Außenaufnahmen bei Tageslicht und bewölktem<br>Himmel.                                                                                                    |  |
| Glühlampe1           | Für Weißabgleichseinstellung bei Glühlampenlicht.                                                                                                    |  |
| Glühlampe2           | Weißabgleicheinstellung bei Glühlampenlicht (jedoch röter als bei der<br>Einstellung [Glühlampe1].                                                                                                    |  |
| Neon-Tageslicht.     | Für die Beleuchtung mit Leuchtstoffröhrenlicht bei Tageslicht.                                                                                                    |  |
| Neutr. Neonweiß      | Für die Beleuchtung mit neutral weißem Leuchtstoffröhrenlicht.                                                                                                    |  |
| Kühl. Neonweiß       | Für die Beleuchtung mit kaltweißem Leuchtstoffröhrenlicht.                                                                                                    |  |

| یت<br>Warm. Neonweiß            | Für die Beleuchtung mit warmweißem Leuchtstoffröhrenlicht.                                                                                                    |
|---------------------------------|----------------------------------------------------------------------------------------------------|
| CTE<br>CTE                      | Betont die Farbe der Lichtquelle übertrieben, um sie als Farbe für das Motiv zu<br>hinterlassen.<br>Verwenden Sie diese Einstellung, wenn Sie die verwendete Farbe für einen<br>Großteil des Bildes verwenden wollen. |
| WB<br>CT<br>CT (Farbtemperatur) | Legt die Farbtemperatur fest. (S.70)                                                                                                    |
| WB<br>M<br>Manuell              | Stellt den Weißabgleich manuell ein. (S.70)                                                                                                    |

## 7 Drücken Sie im Aufnahmemodus die WB-Taste (▼).

Der Bildschirm [Weißabgleich] erscheint.

## 2 Drücken Sie zur Auswahl der Einstellung die ▲▼-Tasten.

Wenn keine Korrektur erforderlich ist, fahren Sie mit Schritt 6 fort.

Wenn [CT] oder [Manuell] ausgewählt ist, siehe S.70.

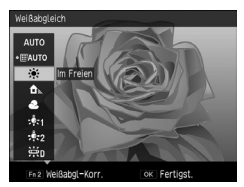

# **3** Drücken Sie die Fn2-Taste.

Der Bildschirm [Weißabgleichskorrektur] erscheint.

# **4** Drücken Sie die ▲▼◀▶-Tasten zum Vornehmen von Punktkorrekturen.

Drücken Sie die **D**-Taste, um die Einstellungen zurückzusetzen. Wenn Sie die **D**-Taste erneut drücken, wird die Korrektur verworfen.

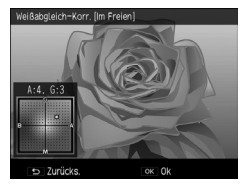

# **5** Drücken Sie die MENÜ/OK-Taste.

Der Bildschirm aus Schritt 2 wird wieder angezeigt.

## Drücken Sie die MENÜ/OK-Taste.

Der Aufnahmebildschirm wird angezeigt, und das Symbol werden am Bildschirm angezeigt.

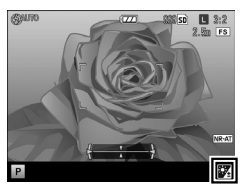

٢

6

- Die Einstellungen können auch unter [Weißabgleich] im [Aufnahme]-Menü vorgenommen werden.
- [MIt-WA AUTO] fungiert unter den folgenden Umständen als [Auto].
  - Im ₱ Modus

Hinweis --

- Im Serien-Modus
- Wenn [Auto-Belichtungs-Reihe] auf [AE-Reihe 1/3 EV], [AE-Reihe 1/2 EV],oder [DR-Reihe] eingestellt ist

Achtung-----

- Wenn ein Blitz verwendet wird, legen Sie den Weißabgleich auf [Auto], [Mlt-WA AUTO] oder [Manuell]
  fest. Der Weißabgleich wird möglicherweise für andere Einstellungen nicht korrekt angepasst.

## Einstellung der Farbtemperatur

#### Wählen Sie [CT] in Schritt 2 unter S.68 und drücken Sie die Fn2-Taste.

Der Bildschirm [Weißabgleich-Detaileinstellungen [CT]] wird eingeblendet.

## 2 Drücken Sie zur Auswahl eines Wertes die ▲▼-Tasten.

Es können Werte von 2500 K bis 10000 K eingestellt werden.

Sie können den Weißabgleich korrigieren, indem Sie die Fn2-Taste drücken. Wenn die Fn2-Taste erneut gedrückt wird, kehrt der Bildschirm zu den Einstellungen für die Farbtemperatur zurück.

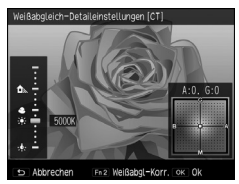

## **3** Drücken Sie die MENÜ/OK-Taste.

Der Bildschirm [Weißabgleich] wird angezeigt.

## **4** Drücken Sie die MENÜ/OK-Taste.

Der Aufnahmebildschirm erscheint erneut.

## Manuelle Einstellung des Weißabgleichs

- Wählen Sie [Manuell] in Schritt 2 unter S.68.
- Richten Sie die Kamera unter der Beleuchtung, die f
  ür die Aufnahme verwendet werden soll, auf ein Blatt Papier oder ein anderes wei
  ßes Motiv.

# **3** Drücken Sie die Fn2-Taste.

Der Weißabgleich wird gemessen.

Wenn Sie die Fn2-Taste drücken, während der Blitz verwendet wird, kann der Weißabgleich für Blitzlichtaufnahmen gemessen werden.

**4** Drücken Sie die MENÜ/OK-Taste.

Der Aufnahmebildschirm erscheint erneut.
## **Bilder im Serienmodus aufnehmen**

| Serien-Modus                     | Solange Sie den Auslöser gedrückt halten, werden Aufnahmen erstellt.                                                                   | S.72 |
|----------------------------------|----------------------------------------------------------------------------------------------------|------|
| Auto-Belichtungs-Reihe           | Die Kamera nimmt drei Bilder mit unterschiedlichen Werten für<br>Belichtung, Weißabgleich, Effekten, Dynamikbereich oder Kontrast auf. | S.73 |
| Mehrfachbelichtungs-<br>Aufnahme | Die Kamera führt mehrere Bilder zusammen.                                                                                              | S.74 |
| Intervallaufnahme                | Die Kamera nimmt automatisch Bilder in einem bestimmten<br>Intervall auf.                                                              | S.76 |
| Intervallkombination             | Die Kamera führt eine Reihe von Serienaufnahmen zusammen, sodass<br>die hellen Bereiche verbleiben.                                    | S.77 |

Folgende Aufnahmefunktionen sind verfügbar.

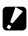

Achtung-----

• Von den oben beschriebenen Funktionen können nur die Funktionen [Auto-Belichtungs-Reihe] und [Intervallaufnahme] zusammen verwendet werden. Die anderen Funktionen sind nicht gleichzeitig verfügbar.

#### Bilder im Serienmodus aufnehmen

Legen Sie [Serien-Modus] im [Aufnahme]-Menü auf [Serie] fest, um eine Serienaufnahme zu machen.

Solange Sie den Auslöser halten, werden Bilder aufgenommen. Der Autofokus wird nur vor dem ersten Bild eingestellt.

Wenn [Serie] festgelegt ist, wird das Symbol am Aufnahmebildschirm eingeblendet.

Wenn Sie in den normalen Aufnahmemodus zurückkehren möchten, legen Sie [Serien-Modus] auf [Aus] fest.

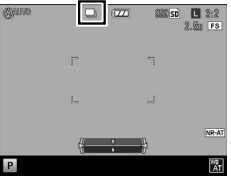

- Der Blitz ist mit dieser Funktion nicht verwendbar.
- Der Selbstauslöser steht mit dieser Funktion nicht zur Verfügung.
- Wenn Sie der Menüpunkt [Effekt] im [Aufnahme]-Menü auf [Hochkontr. S/W], [Miniaturisieren], [Klarheit] oder [Brillanz] festgelegt ist, ist der Serienmodus nicht verfügbar.
- Wenn das [Bildformat] im [Aufnahme]-Modus auf RAW oder RAWH festgelegt ist, wird die Serienaufnahme gestoppt, wenn die Speicherkapazität der Kamera für die Verarbeitung erschöpft ist.

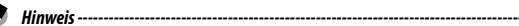

- Sie können Serienaufnahmen auch erstellen, indem Sie den Auslöser ganz herunterdrücken, während Sie die AF-Taste drücken (Serien-AF). Siehe "Wenn der AF-Funktionsschalter auf C-AF eingestellt ist" (S.62) von "Verwenden der AF-Taste".
- Die maximale Anzahl an Bildern, die im Serien-Modus bei einem Tastendruck auf den Auslöser aufgenommen werden können, beträgt 999.
- Der [Serienmodus] kann im Menü [Ben.-def. Tastenopt.] dem ADJ.-Schalter oder den Tasten Fn1, Fn2 und Effekt zugewiesen werden. (S. 120, S. 122)

## Aufnehmen von Bilder im Serien-Modus mit verschiedenen Einstellungen (Auto-Belichtungs-Reihe)

In den Einstellungen [Auto-Belichtungs-Reihe] im [Aufnahme]-Menü werden drei Bilder mit verschiedenen Einstellungen für Belichtung, Weißabgleich usw. aufgenommen.

| AE-Reihe 1/3 EV               | Die Kamera nimmt Bilder bei verschiedenen Belichtungen in 1/3 EV oder 1/2 EV-                                                                                 |
|-------------------------------|----------------------------------------------------------------------------------------------------|
| AE-Reihe 1/2 EV               | Schritten im Bereich zwischen -2,0 EV und +2,0 EV auf.                                                                                                    |
| BKT                           | Die Kamera nimmt drei Bilder auf (ein Bild, das rötlicher ist, als der aktuelle                                                                               |
| WB                            | eingestellte Weißabgleich, ein Bild mit dem aktuellen Weißabgleich und ein                                                                                    |
| WA-Reihe                      | bläulicheres Bild).                                                                                                    |
| BKT                           | Die Kamera nimmt drei Bilder mit unterschiedlichen Weißabgleichswerten auf.                                                                                   |
| WB2                           | Dabei wird der Weißabgleich für die zweite bzw. dritte Aufnahme entsprechend                                                                                  |
| Voreing. WA-Reihe             | ausgewählt.                                                                                                    |
| BKT<br>Effect<br>Effect-Reihe | Die Kamera nimmt drei Bilder mit unterschiedlichen Effekteinstellungen auf. Dabei<br>wird jeweils der Effekte für die zweite bzw. dritte Aufnahme ausgewählt. |
| BKT<br>DR<br>DR-Reihe         | Die Kamera nimmt Bilder mit einer Dynamikbereichs-Korrektur auf, die auf [Aus],<br>[Schwach] oder [Stark] eingestellt ist.                                    |
| BKT<br>CONT<br>KONTRAST-Reihe | Die Kamera nimmt Bilder mit unterschiedlichen Kontrasteinstellungen auf.                                                                                      |

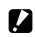

## Achtung-----

- Der Blitz ist mit dieser Funktion nicht verwendbar.
- [AE-Reihe 1/2 EV] ist im Tv-Modus nicht verfügbar.
- · Wenn [Effekt] im [Aufnahme]-Menü auf [Miniaturisieren], [Klarheit] oder [Brillanz] festgelegt ist, können die Einstellungen [AE-Reihe 1/3 EV], [AE-Reihe 1/2 EV] und [DR-Reihe] nicht verwendet werden.
- [Zuschnitt versc.] kann f
  ür [Effect-Reihe] nicht ausgew
  ählt werden.

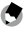

Hinweis -----

 Die [Belicht.-Reihe] kann im Menü [Ben.-def. Tastenopt.] dem ADJ.-Schalter oder den Tasten Fn1, Fn2 und Effekt zugewiesen werden. (S.120, S.122)

## Bilder im Serienmodus mit verschiedenen Belichtungswerten aufnehmen

Wählen Sie unter [Auto-Belichtungs.-Reihe] im [Aufnahme]-Menü entweder [AE-Reihe 1/3 EV] oder [AE-Reihe 1/2 EV], und drücken Sie dann die ▶-Taste.

Der Bildschirm [Einstellungen für Belichtungsreihe] erscheint.

2 Drücken Sie die ◀►-Tasten, um Ihre Auswahl vom ersten bis zum dritten Bild zu treffen. Drücken Sie dann die ▲▼-Tasten, um den Belichtungswert festzulegen.

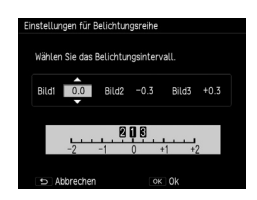

## **3** Drücken Sie zwei Mal die MENÜ/OK-Taste.

Der Aufnahmebildschirm erscheint erneut.

# Mehre Aufnahmen zu einem Bild zusammen führen (Mehrfachbelichtungs-Aufnahme)

Die Kamera nimmt mehrere Aufnahmen auf und führt diese zu einem Bild zusammen. Es können maximal fünf Bilder zusammengeführt werden.

1 Wählen Sie im [Aufnahme]-Menü [Mehrfachbelichtungs-Aufnahme] und drücken Sie dann die ▶-Taste.

Der Bildschirm [Mehrfachbelichtungs-Aufnahme] erscheint.

2 Wählen Sie mit den ▲▼-Tasten die gewünschten Menüpunkte aus, und setzen Sie diese auf [Ein] oder [Aus].

| Mehrfachbelichtungs-Aufnahme              |                                                                                                    |  |
|-------------------------------------------|----------------------------------------------------------------------------------------------------|--|
| Finstellungen prüfen und OK-Taste drücken |                                                                                                    |  |
|                                           |                                                                                                    |  |
| Automat. Belichtung                       | ▶ Ein                                                                                                    |  |
| Jedes Bild speichern                      | Aus                                                                                                    |  |
| Wird gespeichert                          | Aus                                                                                                    |  |
|                                           |                                                                                                    |  |
| COCC Male and an                          | The second second second second second second second second second second second second second second second se |  |
|                                           | OK ZUY AUM.                                                                                                    |  |

| Automat. Belichtung  | [Aus]: Der Belichtungswert wird nicht angepasst.                                                |
|----------------------|-------------------------------------------------------------------------------------------------|
|                      | [Ein]: Führt Bilder zusammen, während der Belichtungswert je nach Bilderzahl<br>angepasst wird. |
| Jedes Bild speichern | [Aus]: Die Kamera speichert nur das zusammengeführte Bild.                                      |
|                      | [Ein]: Speichert jedes Einzelbild.                                                              |
| Wird gespeichert     | [Aus]: Die Kamera speichert nur das endgültig zusammengeführte Bild.                            |
|                      | [Ein]: Speichert jedes Einzelbild.                                                              |

#### 3 Drücken Sie die MENÜ/OK-Taste.

[Mehrfachbelichtungs-Aufnahme] erscheint auf dem Aufnahmebildschirm.

Δ 5

## Nehmen Sie das erste Bild auf

Um das nächste Bild aufzunehmen, wählen Sie [Näch.Aufn.>]. Drücken Sie danach die MENÜ/OK-Taste

Um das Bild erneut aufzunehmen, wählen Sie [Wiederholen].

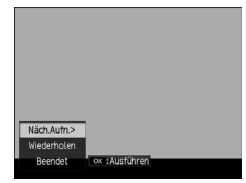

#### 6 Nehmen Sie das nächste Bild auf

Wiederholen Sie die Schritte 5 und 6.

Um zum letzten zusammengeführten Bild zurückzukehren, drücken Sie auf [Wiederholen]. Wenn Sie die Mehrfachbelichtungs-Aufnahme beenden möchten, wählen Sie [Beendet].

Wenn Sie nach dem fünften Bild oder durch Drücken von [Beendet] die Aufnahmereihe beendet haben, wird das zusammengeführte Bild gespeichert.

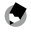

#### Hinweis ----------

 Wenn [Mehrf-Belicht] im Menü [Ben.-def, Tastenopt,] den Tasten Fn1, Fn2 und Effekt zugewiesen ist. können Sie die Mehrfachbelichtungs-Aufnahmen nur per Tastendruck starten. (S.122)

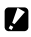

- Achtung-----
  - Die Einstellungen f
    ür die folgenden Funktionen k
    önnen w
    ährend Mehrfachbelichtungs-Aufnahmen nicht geändert werden.
    - Zuschneiden
    - Effect/Bildeinstellungen

## Bilder automatisch in festgelegten Intervallen aufnehmen (Intervallaufnahme)

Die Kamera nimmt automatisch Bilder in bestimmten Intervallen auf

1 Wählen Sie im [Aufnahme]-Menü [Intervallaufnahme] und drücken Sie dann die -Taste

Der Bildschirm [Intervallaufnahme] erscheint.

2 Drücken Sie die **I**-Tasten, um die Minuten/Sekunden auszuwählen Drücken Sie dann die AV-Tasten, um den Intervallwert festzulegen.

> Sie können das Aufnahmeintervall in Abständen von 1 Sekunde, 2 Sekunden oder zwischen 5 Sekunden und 60 Minuten (in 5-Sekunden-Schritten) auswählen.

| Intervallaufnahme                            |                            |                |
|----------------------------------------------|----------------------------|----------------|
| Aufnahmen werden a<br>gestellten intervall e | utomat. Entspr<br>rstellt. | echend dem ein |
| 00 min                                       | s s                        | ∞ Bild         |
|                                              |                            |                |
| S Abbrechen                                  |                            | ur Aufn.       |

## 3 Wählen Sie mit den ◀►-Tasten die Anzahl an Bilder an. Drücken Sie dann zum Festlegen des wertes auf die **AV**-Tasten.

Es können Werte von 1 bis 99 oder ∞ festgelegt werden.

Δ Drücken Sie die MENÜ/OK-Taste

[Intervallaufnahme] erscheint auf dem Bildschirm.

5 Drücken Sie auf den Auslöser, um die Aufnahme zu machen.

Die Kamera nimmt in den gewünschten Intervallen Bilder auf.

Achtuna-----

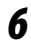

## Drücken Sie die MENÜ/OK-Taste, um die Aufnahme zu beenden.

- Der Zeitabstand zum nächsten Bild kann länger als der eingestellte Zeitabstand sein, abhängig von den Aufnahme-Einstellungen.
- Wenn das Aufnahmeintervall auf 1 Sekunde oder 2 Sekunden festgelegt ist, kann die Belichtung für das erste Bild auch für das zweite und spätere Bilder verwendet werden.
- Die Intervallaufnahme wird beendet, wenn die Kamera ausgeschaltet wird.

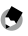

- 🕤 Hinweis -----
  - Wenn [Fokus] im [Aufnahme]-Menü auf [Motiv folgen] festgelegt ist, wird die Fokussierungsmethode während der Intervallaufnahmen zu [Multi AF].
  - Es wird empfohlen, einen Akku mit ausreichend Kapazität zu verwenden befinden.
  - Wir empfehlen die Verwendung einer Speicherkarte mit ausreichend freiem Speicherplatz oder eine Hochgeschwindigkeitsspeicherkarte.

## Sternenspuren aufnehmen (Intervallkombination)

Eine Reihe von Serien-Bildern, die zum festgelegten Intervall aufgenommen wurden, wird so zusammengeführt, dass die hellen Bereiche bleiben. Verwenden Sie diese Funktion, wenn Sie bei Nachtaufnahmen in einer festen Position Sternenschweife oder die Mondwanderung aufnehmen möchten.

Befestigen Sie die Kamera an einem Stativ.
 Drehen Sie das Wählrad auf Av, Tv, TAv oder M, und machen Sie eine Probeaufnahme

Passen Sie Belichtung, Blende, ISO-Empfindlichkeit und den Weißabgleich an, und prüfen Sie dann die Zusammenstellung. Diese Belichtung wird bei der Zusammenführung der Aufnahmen beibehalten.

- **3** Wählen Sie im [Aufnahme]-Menü die Option [Intervallkombination].
  - Drücken Sie zur Auswahl eines Menüpunktes die ▲▼-Taste. Nehmen Sie dann die entsprechende Änderung vor.

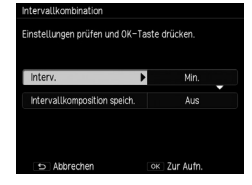

| Interv.                         | Legt das Aufnahmeintervall auf einen Wert zwischen dem kürzesten Wert<br>(Min.) und 60 Minuten fest.                                                                                                    |
|---------------------------------|----------------------------------------------------------------------------------------------------|
| Intervallkomposition<br>speich. | Legt fest, wie die Bilder gespeichert werden.<br>[Aus]: Speichert nur das zusammengeführte Bild.<br>[Jedes Bild speichern]: Speichert sowohl das nicht zusammengeführte Bild<br>als auch das zusammengeführte Bild im JPEG-Format.<br>[Wird gespeichert]: Speichert jedes Bild in dem Status der<br>Zusammenführung im JPEG-Format. |

**5** Drücken Sie die MENÜ/OK-Taste.

[Intervallkombination] erscheint auf dem Aufnahmebildschirm.

## **6** Drücken Sie den Auslöser bis zum Anschlag hinein.

Das erste Bild wird aufgenommen, danach werden im festgelegten Intervall fortwährend weitere Bilder aufgenommen.

Drücken Sie den Auslöser bis zur Hälfte durch, um die Bilder, die zusammengeführt werden sollen, zu überprüfen.

Wird der Auslöser ganz nach unten gedrückt, werden die Bilder so wie sie sind zusammengeführt, und die Intervallkombination beginnt mit einem neuen Bild.

#### Drücken Sie die MENÜ/OK-Taste, um die Aufnahme zu beenden.

Das zusammengeführte Bild wird gespeichert.

Achtung-----

7

- Das Bild wird nicht in dem Zustand zum Zeitpunkt des Drückens der MENÜ/OK-Taste gespeichert.
- Der Blitz ist mit dieser Funktion nicht verwendbar.
- Die ISO-Empfindlichkeit kann auf maximal ISO 1600 festgelegt werden.
- Die Verschlusszeit kann auf maximal 60 s festgelegt werden.
- Für die RAW-Bilder, die mit der Option "Intervallkombination" aufgenommen wurden, wenn die [Umgebungshelligkeit] im [Aufnahme]-Menü auf [Normal] festgelegt ist, kann [Original] nicht für [Umgebungshelligkeit] der [RAW-Entwickl.] des [Wiedergabe]-Menüs ausgewählt werden.
- Die in [Effekt] oder in den [Bildeinstellungen] des [Aufnahme]-Menüs festgelegte [Vignettierung] ist ungültig.

Hinweis -----

- Die Werte f
  ür die erste Aufnahme werden f
  ür die nachfolgenden Einstellungen der darauf folgenden Bilder 
  übernommen:
  - [Auto] oder [Auto hoch] für Einst. ISO-Empfindlichkeit
  - [Auto]-Einstellung für Weißabgleich
- Die AF-Einstellung erfolgt nur für das erste Bild.
- Wenn [Fokus] im [Aufmahme]-Menü auf [Motiv folgen] festgelegt ist, fungiert diese Option w\u00e4hrend der Intervallaufnahmen als [Multi AF].
- Der Selbstauslöser steht nur bei der ersten Aufnahme zur Verfügung. [Individueller Selbstauslöser] kann nicht verwendet werden.
- Für die Aufnahme eines Sternenschweifs werden folgende Einstellungen empfohlen: [Fokus] im [Aufnahme]-Menü auf [∞] und [Intervall] auf [Min.]. Auch wenn eine Stern bei der Probeaufnahme als Punkt dargestellt wird, entsteht bei der Bilderzeugung ein Sternenschweif.
- Verwenden Sie einen optionalen externen Sucher (GV-1/GV-2) bei Aufnahmen bei dunklen Lichtverhältnissen.

## Einstellung des Blitz-Modus

| Auto                           | Der Blitz automatisch ausgelöst, wenn das Motiv schlecht erleuchtet oder<br>hintergrundbeleuchtet ist. (Standardeinstellung)                                                        |
|--------------------------------|----------------------------------------------------------------------------------------------------|
| <b>4</b><br>Blitz ein          | Der Blitz wird immer ausgelöst.                                                                                                    |
| <b>S</b> Low<br>Blitzsynchron. | Der Blitz wird bei langen Verschlusszeiten ausgelöst. Zur Verwendung von<br>Nachtaufnahmen mit Personen. Die Verwendung eines Stativs wird empfohlen,<br>um Unschärfe zu vermeiden. |
| Manueller Blitz                | Der Blitz mit der im [Aufnahme]-Menü unter [Manuelle Blitzstärke] eingestellten<br>Intensität ausgelöst. (S.82)                                                                     |
| Rote-Augen-Blitz Auto          | Reduziert "rote Augen" auf Bildern, die mit Blitz aufgenommen werden.                                                                                                    |
| Rote-Augen-Blitz Ein           | Der Blitz zündet, während gleichzeitig "rote Augen" reduziert werden.                                                                                                    |
| Rote-Augen-Blitz<br>Synchr.    | Der Blitz wird langsam ausgelöst, mit reduzierter Verschlusszeit, wodurch das<br>"Roten Augen"-Phänomen vermindert wird.                                                            |
| ₩ <b>↓</b><br>Drahtlos         | Die PENTAX-Blitzautomatik (AF540FGZ II, AF360FGZ II, AF540FGZ oder AF360FGZ)<br>wird separat von der Kamera ausgelöst. (S.168)                                                      |

## 1 Schieben Sie den & OPEN-Schalter nach unten.

Der Blitz wird herausgeklappt.

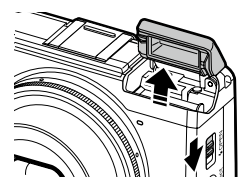

2 Drücken Sie die Taste **4** (**b**).

> Die Einstellanzeige für den Blitzmodus wird eingeblendet.

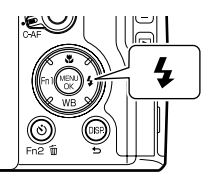

#### 3 Drücken Sie auf die **I**-Tasten. um den Blitzmodus zu ändern.

Das Symbol erscheint im Aufnahmebildschirm.

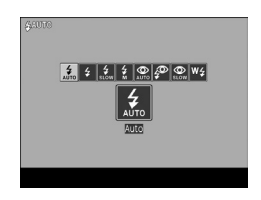

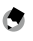

Hinwois -----

- · Wenn die ISO-Empfindlichkeit auf [Auto] steht, hat das Blitzlicht eine Reichweite von etwa 20 cm bis 3.0 m, gemessen an der Vorderkante des Obiektivs.
- Um eine optimale Belichtung zu erzielen, wird vor dem Hauptblitz ein Vorblitz abgegeben. Der Vorblitz zündet nicht, wenn [Manueller Blitz] eingestellt ist.
- Die Blitzstärke kann im [Aufnahme]-Menü unter der [Blitzbelichtungs-Korrektur] angepasst werden. (S.81)
- Für den externen Blitz, siehe S.167.

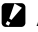

Achtung------

- Der Blitz-Modus kann nicht gewechselt werden, wenn die Blitzabdeckung geschlossen ist.
- Der Blitz ist in folgenden Situationen nicht verfügbar:
  - Im Serien-Modus
  - · In der Auto-Belichtungs-Reihe
  - Bei einer Intervallkombination
  - Im ₱<sup>m</sup>→Modus
- Wenn Sie einen externen Blitz, eine Vorsatzlinse oder einer Gegenlichtblende verwenden, öffnen Sie den Blitz nicht.

## Einstellung der Blitzstärke

Die Stärke des Blitzes kann angepasst werden.

## Wählen Sie im [Aufnahme]-Menü [Blitzbelichtungs-Korrektur], und drücken Sie dann die ►-Taste.

Der Bildschirm [Blitzbelichtungs-Korrektur] wird aufgerufen.

2 Drücken Sie auf die Taste +/-, um einen Wert festzulegen.

Sie können die Stärke im Bereich von -2,0 EV bis +2,0 EV in Abständen von 1/3 EV einstellen.

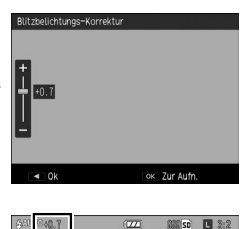

# Drücken Sie die MENÜ/OK-Taste. Der eingestellte Wert wird am Aufnahmebildschirm angezeigt.

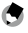

Hinweis -----

- Wenn der Modus [Manueller Blitz] eingestellt ist, ist die ausgewählte [Blitzbelichtungs-Korrektur] nicht verfügbar.
- Die [Blitzkorrektur] kann im Menü [Ben.-def. Tastenopt.] dem ADJ.-Schalter oder den Tasten Fn1, Fn2 und Effect zugewiesen werden. (S.120, S.122)

1

Verschiedene Aufnahmefunktioner

2.5m FS

## Einstellung der Blitzstärke im Manuellen Blitz-Modus

Stellt die Stärke des eingebauten Blitzes ein, wenn der Modus [Manueller Blitz] eingestellt ist.

# Wählen Sie im [Aufnahme]-Menü [Manuelle Blitzstärke], und drücken Sie dann die ▶-Taste.

## Z Drücken Sie zur Auswahl eines Wertes die ▲▼-Tasten.

Die Lichtmenge wird als Anteil der vollen Stärke dargestellt: [Max], [1/1.4], [1/2], [1/2.8], [1/4], [1/5.6], [1/8], [1/11], [1/16], [1/22], [1/32] und [1/64].

## **3** Drücken Sie die MENÜ/OK-Taste.

Wenn Blitzmodus auf [Manueller Blitz] eingestellt ist, wird der eingestellte Wert am Aufnahmebildschirm angezeigt.

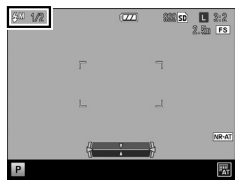

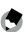

Hinweis -----

 Die [Blitzstärke] kann im Menü [Ben.-def. Tastenopt.] dem ADJ.-Schalter oder den Tasten Fn1, Fn2 und Effect zugewiesen werden. (S.120, S.122)

## Auslösen des Blitzes einstellen

Sie können die Zeit festlegen, zu der der Blitz in [Einst. Blitzsynchronisierung] im [Aufnahme]-Menü ausgelöst werden soll.

| 1. Vorhang | Der Blitz direkt nach Beginn der Belichtung ausgelöst. (Standardeinstellung)                 |
|------------|----------------------------------------------------------------------------------------------|
| 2. Vorhang | Der Blitz wird kurz vor dem Ende der Belichtung ausgelöst. Für Aufnahmen von sich            |
|            | bewegenden Objekten bei langer Verschlusszeit, dies erzeugt auf natürliche Weise Lichtspuren |
|            | hinter sich bewegenden Lichtquellen.                                                         |

## Aufnehmen von Bildern mit kreativen Effekten

Die Kamera nimmt Bilder mit unterschiedlicher Sättigung und Kontrast auf.

## Effekt

Einstellungen, wie der Farbton, können geändert werden, um aussagekräftige Bilder aufzunehmen.

| Schwarz-Weiß                   | Nehmen Sie Bilder in Schwarz-Weiß auf.<br>[Kontrast], [Schärfe] und [Vignettierung können manuell angepasst werden.                                                                                                    |
|--------------------------------|----------------------------------------------------------------------------------------------------|
| SchwWeiß (TE)                  | Fügt Schwarz-Weiß-Bildern Farbe hinzu.<br>[Tönungseffekt], [Farbsättigung], [Kontrast], [Schärfe] und [Vignettierung]<br>können manuell angepasst werden.                                                                                                    |
| Hendra Solution Hochkontr. S/W | Zum Erstellen von Schwarz-Weiß-Bildern mit einem höheren Kontrast als bei<br>Bildern, die normal in Schwarz-weiß erstellt werden. Erstellt grobkörnige<br>Bilder, ähnlich wie bei Aufnahmen mit hochempfindlichem Film oder bei<br>Hochleistungs-Filmbearbeitung.<br>[Kontrast], [Schärfe] und [Vignettierung] können manuell angepasst werden. |
| Crossentwickl.                 | Nehmen Sie Bilder mit Farben auf, die sich deutlich von denen des tatsächlichen<br>Motivs unterscheiden.<br>[Farbton], [Farbsättigung], [Kontrast], [Schärfe] und [Vignettierung] können<br>manuell angepasst werden.                                                                                                    |
| Positivfilm                    | Nehmen Sie Fotos mit hoher Farbintensität auf, um Bilder wie bei Diafilmen zu<br>erstellen.<br>[Farbsättigung], [Kontrast], [Schärfe] und [Vignettierung] können manuell<br>angepasst werden.                                                                                                    |
| <b>BB</b><br>Bleach-Bypass     | Dient zum Erstellen von Bildern mit erhöhtem Kontrast und geringerer<br>Sättigung.<br>[Farbton], [Farbsättigung], [Kontrast], [Schärfe] und [Vignettierung] können<br>manuell angepasst werden.                                                                                                    |
| Retro                          | Aufgenommene Bilder erscheinen wie alte Fotos.<br>[Farbsättigung], [Kontrast], [Schärfe] und [Vignettierung] können manuell<br>angepasst werden.                                                                                                    |
| Miniaturisieren                | Zum Erstellen von Bildern, die wie Fotos von Dioramen aussehen.<br>[Tönungseffekt], [Farbsättigung], [Kontrast] und [Schärfe] können ebenso wie<br>Position und verschwommener Bereich festgelegt werden. (S.87)                                                                                                    |

| Zuschnitt versc.   | Schneidet den oberen oder unteren Bereich des Bildes in einem Verhältnis von<br>Breite zu Länge von 1:1 zu, wenn die Kamera vertikal gehalten wird. Mit der<br>Taste Fn2 können Sie auswählen, welcher Bereich ausgeschnitten werden soll.         |
|--------------------|----------------------------------------------------------------------------------------------------|
| High-Key           | Die Kamera nimmt Bilder mit heller Umgebung auf.<br>Die [Farbsättigung] kann eingestellt werden.                                                                                                    |
| HDR<br>HDR-Farbton | Macht Aufnahmen, die wie ein Gemälde mit optimiertem Feinkontrast wirken.<br>[Tönungseffekt], [Farbsättigung] und [Vignettierung] können angepasst<br>werden.                                                                                      |
| Klarheit           | Die Kamera macht Aufnahmen mit optimierter Motivtextur und verbesserten<br>Oberflächendetails.<br>[Tönungseffekt], [Klarheit], [Farbsättigung] und [Vignettierung] können<br>eingestellt.                                                          |
| Brillanz           | Die Kamera macht Aufnahmen mit angepasster Motivbrillanz.<br>[Brillanz], [Farbsättigung], [Kontrast], [Schärfe] und [Vignettierung] können<br>eingestellt werden.                                                                                  |
| Slight<br>Schwach  | Die Kamera macht leicht gefärbte Bilder.<br>[Farbsättigung], [Kontrast], [Schärfe] und [Vignettierung] können manuell<br>angepasst werden.                                                                                                    |
| Lebendig           | Die Kamera macht Bilder mit kräftigen und lebendigen Farbschattierungen.<br>[Farbsättigung], [Kontrast], [Schärfe] und [Vignettierung] können manuell<br>angepasst werden.                                                                         |
| Br                 | Die Kamera macht scharfe Bilder.<br>[Farbsättigung], [Kontrast], [Schärfe] und [Vignettierung] können manuell<br>angepasst werden.                                                                                                    |
| Porträt            | Die Kamera macht Bilder mit einer optimalen Farbe für menschliche Haut.<br>[Farbsättigung], [Kontrast], [Schärfe] und [Vignettierung] können manuell<br>angepasst werden.<br>Der Fokussierungsmodus wechselt zur "Gesichtserfassungspriorität AF". |

- 1 Wählen Sie im [Aufnahme]-Menü die Option [Effekt], und drücken Sie dann die ▶-Taste.
- 2 Drücken Sie zur Auswahl einer Einstellung die ▲▼-Tasten.
- **3** Drücken Sie die Fn2-Taste.
- 4 Drücken Sie die ▲▼-Taste, um einen Menüpunkt auszuwählen. Drücken Sie danach zum Festlegen eines Wertes die ◀▶-Tasten.

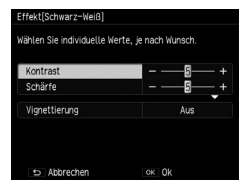

## 5 Drücken Sie zwei Mal die MENÜ/ OK-Taste.

Das Symbol erscheint im Aufnahmebildschirm.

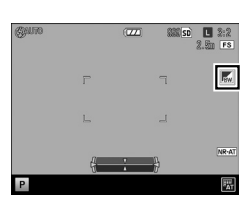

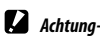

- cntuny-----
- Wenn [Effekt] ausgewählt ist, sind die Einstellungen für [Bildeinstellungen] ungültig.
- Im ₱—Modus kann keine [Vignettierung] eingestellt werden.
- Wenn [Intervallkombination] im [Aufnahme]-Menü festgelegt ist, ist die [Vignettierung] ungültig.
- Einstellungen in [Effekt] werden nicht auf RAW-Bildern übernommen.
- [Effekt] ist nicht mit folgenden Funktionen verwendbar.

| Funktion                                              | Effekt                                                                                          |
|-------------------------------------------------------|-------------------------------------------------------------------------------------------------|
| D-Modus                                               | Zuschnitt versc.                                                                                |
| ⊯⇔-Modus                                              | Hochkontr. S/W, Miniaturisieren, Zuschnitt versc., High-Key,<br>HDR-Farbton, Klarheit, Brillanz |
| Mehrfachbelichtungs-Aufnahme/<br>Intervallkombination | Miniaturisieren, HDR-Farbton, Klarheit, Brillanz                                                |

• Je nach festgelegten Effekten sind folgende Funktionen deaktiviert:

| Effekt                                                                                   | Ungültige Funktion                                                                                    |
|------------------------------------------------------------------------------------------|----------------------------------------------------------------------------------------------------|
| Hochkontr. S/W                                                                           | Serien-Modus                                                                                          |
| Hochkontr. S/W, Crossentwickl.,<br>Positivfilm, Bleach-Bypass, Retro,<br>Miniaturisieren | Fokus ([Motiv folgen])                                                                                |
| Miniaturisieren, HDR-Farbton,<br>Klarheit, Brillanz                                      | Serien-Modus, Auto-Belichtungs-Reihe ([AE-Reihe 1/3 EV],<br>[AE-Reihe 1/2 EV], [DR-Reihe])            |
| Zuschnitt versc.                                                                         | Fokus ([Multi AF], [Spot AF], [Motiv folgen]), Serien-AF, Auto-<br>Belichtungs-Reihe ([Effect-Reihe]) |

• Wenn [Vignettierung] festgelegt ist, wird die Geschwindigkeit für den [Serien-Modus] langsam.

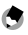

- Hinweis -----
- [Effekt] kann im Menü [Ben.-def. Tastenopt.] dem ADJ.-Schalter oder den Tasten Fn1, Fn2 und Effekt zugewiesen werden. (S. 120, S. 122) [Effect] ist standardmäßig der Effekt-Schaltfläche zugewiesen.

#### Aufnehmen von Bildern im Miniaturisierungsmodus

In diesem Modus werden Bilder aufgenommen, die wie Fotos von Dioramen aussehen. Dabei ist es am effektivsten, wenn die Bilder von einem hohen Blickwinkel mit diagonalem Blick auf das Motiv aufgenommen werden.

#### 1 Wählen Sie unter [Effekt] im [Aufnahme]-Menü die Option [Miniaturisieren].

Um die Einstellungen, wie beispielsweise den [Tönungseffekt] zu ändern, drücken Sie die Taste En?

#### 7 Drücken Sie die MENÜ/OK-Taste.

Der Aufnahmebildschirm für die Miniaturisierung wird aufgerufen.

Die Bereiche, die auf dem endgültigen Bild nicht scharf sind, werden grau dargestellt.

#### 3 Drücken Sie die En2-Taste.

Der Bildschirm zur Einstellung von Position und unscharfem Bereich erscheint.

#### Δ Verschieben Sie die Position des Fokushereichs mit den AV-Tasten

Ändern Sie die vertikale/horizontale Ausrichtung des Fokusbereichs, indem Sie die En2-Taste drücken

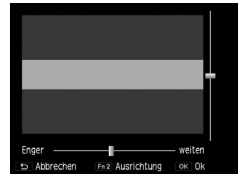

## 5 6

## Stellen Sie die Breite des Fokusbereichs mit den ◀▶-Tasten ein.

## Drücken Sie die MENÜ/OK-Taste.

Der Aufnahmebildschirm erscheint erneut.

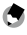

🕤 Hinweis ----

 Der Fokus der endgültigen Aufnahme unterscheidet sich geringfügig von dem Fokus der Aufnahme, die direkt nach der Erstellung angezeigt wird.

## Bildeinstellungen

Bilder können mit entsprechend angepasster Bildqualität, einschließlich Sättigung, Kontrast, Schärfe und Vignettierung, aufgenommen werden.

| <b>Vi</b>       | Verstärkt Kontrast, Schärfe und Sättigung im Gegensatz zum [Standard], sodass |
|-----------------|-------------------------------------------------------------------------------|
| Klar            | die Qualität der Bilder klar erscheint.                                       |
| Standard        | Die Kamera macht Bilder von normaler Bildqualität.                            |
| <b>21 22</b>    | [Farbsättigung], [Kontrast], [Schärfe] und [Vignettierung] können manuell     |
| Einst.1/Einst.2 | angepasst werden.                                                             |

## Wählen Sie im [Aufnahme]-Menü die Option [Bildeinstellungen], und drücken Sie dann die ▶-Taste.

2 Drücken Sie zur Auswahl einer Einstellung die ▲▼-Tasten.

Wenn Sie [Klar] oder [Standard] gewählt haben, fahren Sie mit Schritt 6 fort.

- **3** Drücken Sie die Fn2-Taste.
  - Drücken Sie die ▲▼-Taste, um einen Menüpunkt auszuwählen. Drücken Sie danach zum Festlegen eines WErtes die ◀▶-Tasten.

| Bildeinstellungen[Einst.1]<br>Wählen Sie individuelle We | erte, je nach Wunsch. |
|----------------------------------------------------------|-----------------------|
| Farbsättigung<br>Kontrast<br>Schärfe                     |                       |
| Vignettierung                                            | Aus                   |
| S Abbrechen                                              | OK OK                 |

## **5** Drücken Sie die MENÜ/OK-Taste.

Der Bildschirm aus Schritt 2 wird wieder angezeigt.

## **6** Drücken Sie die MENÜ/OK-Taste.

Das Symbol erscheint im Aufnahmebildschirm.

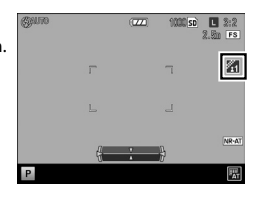

4

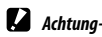

- · Einstellungen in [Bildeinstellungen] werden nicht auf RAW-Bildern übernommen.
- · Wenn [Intervallkombination] im [Aufnahme]-Menü festgelegt ist, ist die [Vignettierung] ungültig.

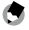

- Hinweis -----
- Die [Bildeinstellungen] können im Menü [Ben.-def. Tastenopt.] dem ADJ.-Schalter oder den Tasten Fn1, Fn2 und Effect zugewiesen werden. (S.120, S.122)

## Ändern der Umgebungshelligkeit

In [Umgebungshelligkeit] des [Aufnahme]-Menüs kann [Original] oder [Normal] ausgewählt werden. Wenn [Umgebungshelligkeit] auf [Original] festgelegt ist, können Sie Bilder mit Umgebungslichteigenschaften machen, die mit denen von GR-Filmkameras vergleichbar sind.

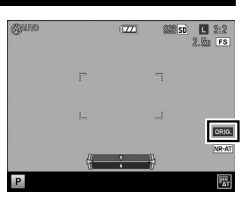

Das Symbol wird auf dem Aufnahmebildschirm eingeblendet, wenn [Original] ausgewählt ist.

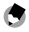

Hinweis -----

 Die RAW-Bilder können mit der Einstellung [Normal] oder [Original] in [RAW-Entwickl.] des [Wiedergabe]-Menüs entwickelt werden. Die RAW-Bilder, die unter Intervallkombination gemacht wurden, als [Normal] ausgewählt war, können nicht mit der [Original]-Einstellung entwickelt werden.

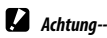

- Folgende Funktionen können im Co-Modus nicht geändert werden.
- Wenn [Zuschneiden] im [Aufnahme]-Menü festgelegt ist, ist die Einstellung [Umgebungshelligkeit] möglicherweise unwirksam.

## Sonstige Aufnahmefunktionen

## Datumsaufdruck

Wenn [Datum] oder [Datum und Zeit] unter [Datumsaufdruck] des [Aufnahme]-Menüs ausgewählt ist, wird entweder das [Datum] (Tag/Monat/ Jahr) oder [Datum und Zeit] (Tag/Monat/Jahr Stunde:Minute) in der unteren rechten Ecke von Standbildern eingefügt.

Das Symbol wird am Aufnahmebildschirm eingeblendet, wenn [Datumsaufdruck] aktiviert ist.

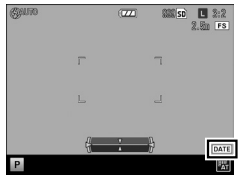

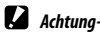

[Datumsaufdruck] ist nicht verfügbar, wenn Datum und Zeit nicht eingestellt sind. Stellen Sie die

- Uhrzeit ein, bevor Sie den Datumsaufdruck verwenden. (S.29)
- Auf RAW-Bilder oder -Videos kann kein Datum gedruckt werden.
- Das Datum wird dauerhaft auf das Bild gedruckt und kann nicht entfernt werden.

## Aufnehmen von Videos

Es können Videos samt Tonspur aufgenommen werden. Videos werden als MOV-Dateien aufgezeichnet.

## **Einstellung des Filmformats**

- **7** Drehen Sie das Wählrad auf ♥. Der Modus wechselt in den ♥.Modus.
- 2 Drücken Sie die MENÜ/OK-Taste. Das [Aufnahme]-Menü des <sup>@</sup>-Modus wird angezeigt.
- 3 Wählen Sie [Filmformat] und drücken Sie danach die ▶-Taste.
- 4 Wählen Sie mit den ▲▼◀▶-Tasten die [Standbildgröße] oder die [Bildfrequenz] aus.

| Filmformat                    |                       |  |
|-------------------------------|-----------------------|--|
| Wählen Sie individuelle W     | erte, je nach Wunsch. |  |
|                               |                       |  |
| Standbildgröße                | Fulho                 |  |
| Bildfrequenz                  | 30 Bilder/Sek.        |  |
|                               |                       |  |
|                               |                       |  |
|                               |                       |  |
| <ul> <li>Abbrechen</li> </ul> | OK OK                 |  |

Es sind folgende Einstellungen verfügbar. Die verfügbaren Bildfrequenzen hängen von der [Standbildgröße] ab.

|                 | Bildfrequenz (Bilder/Sekunde) |      |    |    |    |
|-----------------|-------------------------------|------|----|----|----|
| Standbildgröße  | 60                            | 50   | 30 | 25 | 24 |
| (1920×1080)     | Nein                          | Nein | Ja | Ja | Ja |
| HD (1280 × 720) | Ja                            | Ja   | Ja | Ja | Ja |
| VGA (640×480)   | Nein                          | Nein | Ja | Ja | Ja |

## 5

## Drücken Sie zwei Mal die MENÜ/OK-Taste.

Der Aufnahmebildschirm erscheint erneut.

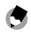

- Hinweis -----
- Die [Bildfrequenz] kann im Menü [Ben.-def. Tastenopt.] den Tasten Fn1, Fn2 und Effect zugewiesen werden. (S.122)
- Wenn Videos bei fluoreszierendem Licht aufgenommen werden, kann der Bildschirm flimmern. Das Flimmern kann reduziert werden, indem Sie die Spannungsfrequenz für Ihre Region im Bereich [Fluoreszenzflimmern reduz.] im [Aufnahme]-Menü im "-Modus einstellen.

## Aufnehmen von Videos

## Drehen Sie das Wählrad auf 📛.

#### Drücken Sie nun den Auslöser ganz herunter.

Die Videoaufnahme beginnt.

Während der Aufnahme blinkt das "●REC"-Symbol und die Aufnahmezeit und die verbleibende Zeit werden eingeblendet.

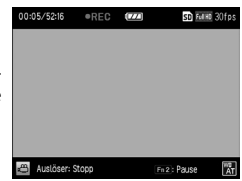

## Drücken Sie nochmals auf den Auslöser.

Die Aufnahme wird beendet.

## Achtung-----

3

- Töne, die die Kamera macht, werden möglicherweise mit dem Film aufgenommen.
- Folgende Funktionen sind im 🕮-Modus nicht verfügbar:
  - Blitz
  - · Fokushilfe/Ziel versch.

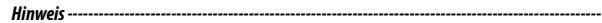

- Die Aufnahme pausiert, wenn Sie die Fn2-Taste drücken. Wenn Sie die Fn2-Taste erneut drücken, fährt die Kamera mit der Aufnahme fort.
- Videos können bis zu 25 Minuten lang oder 4 GB groß sein.
- Die maximale Gesamtlänge aller Dateien hängt von der Kapazität der SD-Speicherkarte ab (S.164). Je nach Art der Speicherkarte kann es sein, dass die Aufnahme endet, bevor die maximale Aufnahmedauer erreicht ist.
- Die verbleibende Zeit wird anhand des verfügbaren Speichers berechnet und verringert sich möglicherweise nicht gleichmäßig.
- Verwenden Sie f

  ür Videoaufnahmen eine Speicherkarte mit hohen Schreibgeschwindigkeiten (Klasse 6 oder h

  öher).
- Verwenden Sie einen Akku von ausreichender Leistung.

## Wiedergabe von Videos

#### 1 Drücken Sie die 🕨-Taste.

Der Modus wechselt in den Wiedergabemodus.

2 Drücken Sie zur Auswahl eines Videos die **I**-Tasten.

Drücken Sie die A-Taste.

Die Wiedergabe beginnt.

werden angezeigt.

Videos sind C-Symbol mit einem gekennzeichnet.

Das erste Bild des Videos erscheint als Standbild auf dem Bildschirm.

00-5028 SD Fulke 30fp 015/08/08 13:16 0000:10

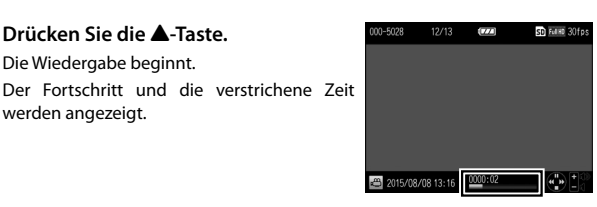

Sie können folgende Funktionen verwenden:

| ▲-Taste           | Unterbricht die Wiedergabe und setzt sie fort.                                      |
|-------------------|-------------------------------------------------------------------------------------|
| ▼-Taste           | Stoppt die Wiedergabe.                                                              |
| <b>+</b> /─Taste  | Stellt die Lautstärke ein.                                                          |
| <b>▲</b> ►-Tasten | Während die Wiedergabe angehalten ist: Bewegt ein Bild vor und zurück.              |
| <b>◀</b> ▶-Tasten | Während der Wiedergabe: Schneller Rücklauf und schneller Vorlauf<br>der Wiedergabe. |
| Fn2-Taste         | Während die Wiedergabe angehalten ist: Speichert ein Standbild im JPEG-<br>Format.  |

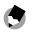

3

🕤 Hinweis ------

• Die Geschwindigkeit für den schnellen Vorlauf und den schnellen Rücklauf wechselt bei jedem Drücken der Taste

## Videos schneiden

Die überflüssigen Teile am Anfang und Ende eines Videos können gelöscht und das Video kann als neue Datei gespeichert werden.

## Rufen Sie das zu bearbeitende Video im Wiedergabemodus auf, und drücken Sie die MENÜ/OK-Taste.

Das [Wiedergabe]-Menü erscheint.

## 2 Wählen Sie [Filmclip-Datei] und drücken Sie die ▶-Taste.

Der Bildschirm [Filmclip-Datei] erscheint.

## **3** Drücken Sie zur Auswahl von Anfang oder Ende des Videos den ADJ.-Schalter.

Der gelb hervorgehobene Punkt zeigt die Auswahl an.

Wenn die Fn2-Taste gedrückt wird, während dieser Bildschirm angezeigt wird, wird die Hilfe aufgerufen. Wenn Sie die Fn2-Taste

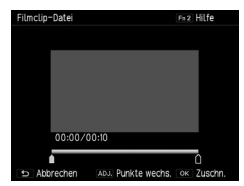

erneut drücken, wird wieder der vorherige Bildschirm angezeigt.

## Verschieben Sie den Punkt, der gelöscht werden soll, mit den Tasten oder durch Drücken des ADJ.-Schalters.

Der gelbe Punkt verschiebt sich. Sie können das Verschieben des Punktes in Schritten à 1 Sekunde festlegen.

## **5** Drücken Sie die MENÜ/OK-Taste.

Eine neue Filmdatei wird ohne die gelöschten Teile gespeichert.

4

## Anzeigen von Bildern in der Miniaturansicht

Drücken Sie die Taste  $\mathcal{Q}(\mathbf{+})/\mathbf{E}(\mathbf{-})$  im Wiedergabemodus, um mehrere Bilder in der Miniaturansicht anzuzeigen.

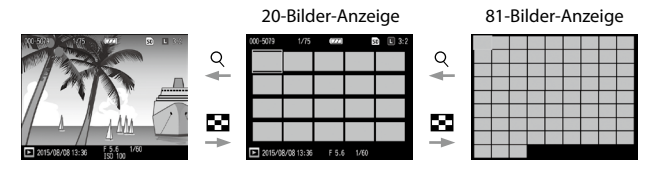

In der Miniaturansicht können Sie folgende Aktionen ausführen:

| ▲▼ <b>◀</b> ►-Tasten | Wählt ein Bild aus.                                    |
|----------------------|--------------------------------------------------------|
| ADJEinstellrad       | Zeigt das gewählte Bild in der Einzelbildanzeige.      |
| DISPTaste            | Wechselt zwischen Einzelbildauswahl und Seitenauswahl. |

## **Bilder in einer Diaschau anzeigen**

Sie können die aufgenommenen Bilder der Reihe nach auf dem Bildschirm wiedergeben.

Wählen Sie im [Wiedergabe]-Menü die Option [Diaschau] aus, und drücken Sie dann die ▶-Taste, um die Diaschau zu starten.

Drücken Sie eine beliebige Taste, um die Diaschau zu beenden. Die Diaschau wird fortlaufend wiederholt, bis sie beendet wird.

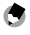

Hinweis -----Jedes Standbild wird f
ür drei Sekunden angezeigt.

· Bei Filmen werden alle aufgenommenen Bilder wiedergegeben, danach wird das nächste Bild angezeigt.

## Anzeigen von Bildern in der Vergrößerungsansicht

Sie können Standbilder in der Vergrößerungsansicht darstellen.

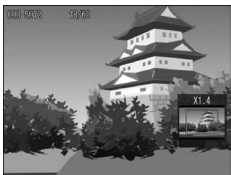

#### In der Einzelbildanzeige können Sie folgende Funktionen verwenden:

| Q (╋)-Taste/                | Vergrößert das Bild.                                                       |
|-----------------------------|----------------------------------------------------------------------------|
| Auf/Ab-Einstellrad          |                                                                            |
| 🖼 ()-Taste/                 | In der Vergrößerungsansicht: Verkleinert das Bild.                         |
| Auf/Ab-Einstellrad          |                                                                            |
| ▲▼ <b>◀</b> ►-Tasten        | In der Vergrößerungsansicht: Bewegt den vergrößerten Bereich.              |
| Betätigen des ADJSchalters/ | Vergrößert das im [Setup]-Menü unter [Max. Vergr. bei Tastendruck]         |
| der MENÜ/OK-Taste (in der   | festgelegte Bild (um den Vergrößerungsfaktor 4x, 8x oder 16x).             |
| Vergrößerungsansicht)       |                                                                            |
| Drücken des ADJSchalters    | In der Vergrößerungsansicht: Zeigt das vorherige oder das nächste Bild an, |
| nach links oder rechts      | ohne die Vergrößerung zu ändern (bei Videos kehrt die Anzeige zurück zur   |
|                             | tatsächlichen Größe).                                                      |
| DISPTaste                   | In der Vergrößerungsanzeige: Schaltet die Informationsanzeige ein/aus.     |

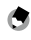

Hinweis -

- Wenn Sie [Zoomziel wiedergeb.] im [Setup]-Menü auf [Ein] stellen, wird das Bild zentriert in der Position vergrößert, in die das Ziel bei der Aufnahme gewechselt ist.
- Die maximale Vergrößerung der Vergrößerungsansicht ist abhängig von der Bildgröße.
- Videos können nicht vergrößert werden.

|                                  | Auf/Ab-Einstellrad                                      | ADJEinstellrad                                            |  |
|----------------------------------|---------------------------------------------------------|-----------------------------------------------------------|--|
| Einst.1<br>(Standardeinstellung) | Zeigt die Vergrößerungsansicht<br>an.                   | Zeigt das nächste/vorherige<br>vergrößerte Bild an.       |  |
| Einst.2                          | Verschiebt den vergrößerten<br>Bereich nach oben/unten. | Verschiebt den vergrößerten<br>Bereich nach links/rechts. |  |

## Löschen von Dateien

#### Löschen einer Datei

Wählen Sie im Wiedergabemodus ein Bild zum Löschen aus.

Drücken Sie die 🔟-Taste.

Wählen Sie [1Datei löschen] mit den ▲▼-Tasten aus.

Sie können das Bild mit den ◀►-Tasten wechseln.

Bei Bildern, die mit RWH aufgenommen wurden, kann [RAW+JPEG lös.], [Nur JPEG lösch.] und [Nur RAW lösch.] ausgewählt werden.

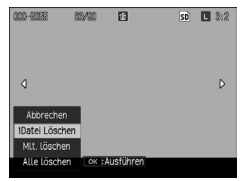

## **4** Drücken Sie die MENÜ/OK-Taste.

Das Bild wird gelöscht.

Wiederholen Sie die Schritte 3 bis 4, um ein weiteres Bild zu löschen.

Wenn Sie den Löschvorgang beenden möchten, wählen Sie [Abbrechen].

#### Alle Dateien löschen

- Drücken Sie im Wiedergabemodus die 🔟-Taste.
- Wählen Sie [Alle löschen] mit den ▲▼-Tasten aus, und drücken Sie dann die MENÜ/OK-Taste.

Ein Bestätigungsdialog erscheint.

3 Wählen Sie mit der ►-Taste [Ja], und drücken Sie dann die MENÜ/OK-Taste.

## Mehrere Dateien gleichzeitig löschen

**1** Drücken Sie im Wiedergabemodus die Taste. Wenn 20 oder 81 Bilder angezeigt werden, fahren Sie mit Schritt 3 fort.

- Wählen Sie [Mlt. löschen], und drücken Sie dann auf die MENÜ/ OK-Taste.
- **3** Wählen Sie [Indiv. Wahl] oder [Bereichsw.], und drücken Sie dann die MENÜ/OK-Taste.

#### 4 Wählen Sie mit den ▲▼◀▶-Tasten die Bilder aus, und drücken Sie dann die MENÜ/OK-Taste.

Das Papierkorbsymbol wird in der unteren linken Ecke der Miniaturansicht angezeigt.

Wenn Sie [Bereichsw.] eingestellt haben, wählen Sie das Bild aus, das den Startpunkt des Bereichs darstellen soll.

Wenn der ADJ. Hebel betätigt wird, wird in Schritt 3 wieder dieser Auswahlbildschirm angezeigt.

Wenn [Indiv. Wahl] ausgewählt ist, fahren Sie mit Schritt 6 fort.

5 Drücken Sie zur Auswahl des Bildes, das den Endpunkt des Bereichs darstellen soll, die ▲▼◀▶-Tasten, und wählen Sie danach die MENÜ/ OK-Taste.

Wiederholen Sie die Schritte 4 und 5, um den gesamten Bereich auszuwählen.

## **6** Drücken Sie die 🛍-Taste.

Ein Bestätigungsdialog erscheint.

# 7 Wählen Sie mit der ▶-Taste [Ja], und drücken Sie dann die MENÜ/OK-Taste.

Die Kamera zeigt die Bestätigung des Vorgangs, danach wird wieder der vorherige Bildschirm angezeigt.

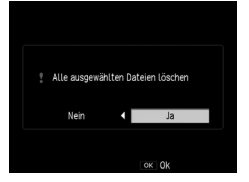

Abbrecher

ox Ende

Ordner lassen sich nicht löschen.

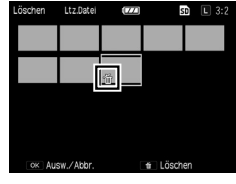

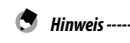

## **Einstellung des Schutzes**

Sie können Bilder vor versehentlichem Löschen schützen.

- Achtuna-----
  - Wenn Sie im [Setup]-Menü [Formatieren] auswählen, werden geschützte Bilder ebenfalls gelöscht.

#### Schutzeinstellung für eine Datei

#### 1 Rufen Sie die Datei im Wiedergabemodus auf, und drücken Sie die MENÜ/OK-Taste.

Das [Wiedergabe]-Menü erscheint.

## Wählen Sie [Schutz], und drücken Sie dann die -Taste.

Wählen Sie mit den AV-Tasten die Option [1 Datei].

Sie können das Bild mit den �-Tasten wechseln.

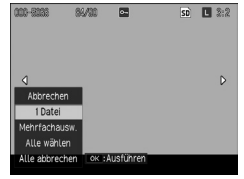

## Drücken Sie die MENÜ/OK-Taste.

Die Datei ist jetzt geschützt und ein entsprechendes Symbol erscheint auf dem Wiedergabebildschirm.

Wenn Sie diese Bedienschritte für das geschützte Bild durchführen, wird der Schutz aufgehoben.

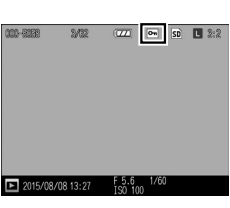

#### Schutz für eine Datei einstellen/aufheben

- Wählen Sie [Schutz] im [Wiedergabe]-Menü, und drücken Sie dann die ▶-Taste.
- 2 Wählen Sie [Alle wählen] oder [Alle Abbrechen], und drücken Sie dann auf die MENÜ/OK-Taste.

#### Mehrere Dateien gleichzeitig schützen

# Wählen Sie [Schutz] im [Wiedergabe]-Menü, und drücken Sie dann die ►-Taste.

Wenn 20 oder 81 Bilder angezeigt werden, fahren Sie mit Schritt 3 fort.

- 2 Wählen Sie [Mehrfachausw.], und drücken Sie dann auf die MENÜ/OK-Taste.
- 3 Wählen Sie [Indiv. Wahl] oder [Bereichsw.], und drücken Sie dann die MENÜ/OK-Taste.

# **4** Drücken Sie zur Auswahl der Dateien die ▲▼◀▶-Tasten, und wählen Sie danach die MENÜ/OK-Taste.

Das Schutzsymbol wird in der oberen linken Ecke der Datei angezeigt.

Wenn Sie [Bereichsw.] eingestellt haben, wählen Sie das Bild aus, das den Startpunkt des Bereichs darstellen soll.

Wenn der ADJ. Hebel betätigt wird, wird in Schritt 3 wieder dieser Auswahlbildschirm angezeigt.

Wenn [Indiv. Wahl] ausgewählt ist, fahren Sie mit Schritt 6 fort.

## 5 Wählen Sie mit den ▲▼◀▶-Tasten das Bild, welches den Endpunkt des Bereichs darstellen soll, und drücken Sie dann die MENÜ/OK-Taste.

Wiederholen Sie die Schritte 4 und 5, um den gesamten Bereich auszuwählen.

Wenn Sie geschützte Bilder auswählen, wird der Schutz aufgehoben.

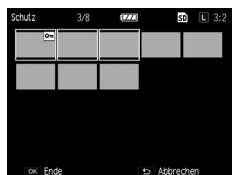

## **6** Drücken Sie die Fn2-Taste.

Die Kamera zeigt die Bestätigung des Vorgangs, danach wird wieder der vorherige Bildschirm angezeigt.

## Kopieren der Bilder und Videos aus dem internen Speicher auf eine Speicherkarte

Sie können alle Bilder und Filme im internen Speicher auf eine Speicherkarte kopieren.

Legen Sie eine Speicherkarte ein.

Wählen Sie im [Wiedergabe]-Menü [Vom internen Speicher auf Karte kopieren], und drücken Sie dann die ▶-Taste.

Die Kamera zeigt die Bestätigung des Vorgangs, danach wird wieder der vorherige Bildschirm angezeigt.

🕐 Achtung-----

7

- Falls auf der Speicherkarte nicht genügend freier Platz vorhanden ist. erscheint eine Warnmeldung.
- Das Kopieren vom internen Speicher auf eine Speicherkarte ist nicht möglich.

## **Bearbeiten von Bildern**

Sie können aufgenommene Bilder bearbeiten, und dann als neue Dateien speichern.

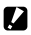

- Achtung-----
  - Nur mit dieser Kamera aufgenommene JPEG-Bilder können bearbeitet werden. RAW-Bilder, -Videos und -Standbilder, die aus Videos gespeichert werden, können nicht bearbeitet werden.
  - Wiederholtes Bearbeiten von Bildern vermindert die Bildgualität.

## Bildgröße verkleinern

Sie können die Größe von Fotos durch die Auswahl von [Skalieren] im [Wiedergabe]-Menü auf **S** oder **XS** verkleinern.

## Zuschneiden von Bildern

Mit dieser Funktion können Sie ein bereits aufgenommenes Bild zuschneiden, und dann als separate Datei speichern.

1 Rufen Sie das Bild im Wiedergabemodus auf, und drücken Sie die MENÜ/OK-Taste.

Das [Wiedergabe]-Menü erscheint.

- Wählen Sie [Zuschneiden], und drücken Sie dann die ▶-Taste.

## Geben Sie den Bereich des Zuschnitts an.

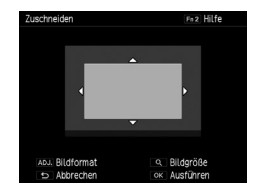

Sie können folgende Funktionen verwenden:

| <b>+</b> / <b>−</b> -Taste | Ändert die Größe des Zuschnitts.                                          |  |
|----------------------------|---------------------------------------------------------------------------|--|
| ▲▼ <b>∢</b> ►-Tasten       | Verschiebt den Rahmen.                                                    |  |
| ADJEinstellrad             | Ändert das Bildseitenverhältnis des Zuschnittrahmens (4:3, 3:2 oder 1:1). |  |
| Fn2-Taste                  | Zeigt die Bearbeitungsphase.                                              |  |

#### Δ Drücken Sie die MENÜ/OK-Taste.

Das zugeschnittene Bild wird als neue Datei gespeichert.

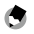

🔄 Hinweis ---

 Die Bildgröße nach dem Zuschneiden hängt von der Größe des Originals und der Größe des Ausschnitts ah

## Perspektiv-Korrektur

Sie können Bilder von rechteckigen Objekten, wie z. B. Informationstafeln oder Visitenkarten, die in einem bestimmten Winkel aufgenommen wurden. korrigieren, sodass die Bilder wirken als seien sie frontal aufgenommen worden

1 Rufen Sie das Bild im Wiedergabemodus, auf und drücken Sie die MENÜ/OK-Taste.

Das [Wiedergabe]-Menü erscheint.

Wählen Sie [Schräg-Korrektur], und drücken Sie dann die ►-Taste.

Auf dem Bildschirm erscheint eine Bestätigung der Bearbeitung. Wenn die Kamera ein Motiv erkennt, das zur Korrektur der Perspektive dienen könnte. wird das Motiv durch einen gelben Rahmen dargestellt. Die Kamera kann bis zu fünf Motive erkennen.

Wenn der Zielbereich nicht erkannt werden kann, erscheint eine Fehlermeldung.

3

#### Drücken Sie zur Auswahl des Korrekturbereichs die **I**-Tasten.

Sie können die Korrektur beenden, indem Sie die 🗲-Taste drücken.

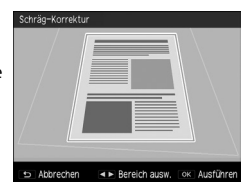

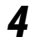

## Drücken Sie die MENÜ/OK-Taste.

Die Schräg-Korrektur wird für den ausgewählten Bereich durchgeführt. danach werden Teile außerhalb des Rahmens zugeschnitten.

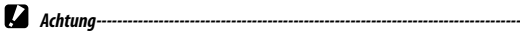

• Die Verarbeitungszeit für die Perspektiv-Korrektur nimmt mit der Bildgröße zu.

## Korrigieren von Helligkeit und Kontrast (Helligkeits-/Kontrastkorr.)

Sie können Helligkeit und Kontrast von aufgenommenen Standbildern korrigieren.

# Rufen Sie das Bild im Wiedergabemodus, auf und drücken Sie die MENÜ/OK-Taste.

Das [Wiedergabe]-Menü erscheint.

2 Wählen Sie [Helligk.-/Kontrastkorr.], und drücken Sie dann die ▶-Taste.

## 3 Wählen Sie [Auto] oder [Manuell], und drücken Sie dann die ▶-Taste.

Es erscheint eine Vorschau, bei der oben links das Original und auf der rechten Seite die korrigierte Kopie angezeigt wird.

Wenn Sie ein Bild auswählen, die nicht korrigiert werden kann, werden zunächst eine Fehlermeldung und dann das [Wiedergabe]-Menü eingeblendet.

Wenn [Auto] ausgewählt ist, fahren Sie mit Schritt 6 fort.

## **4** Verschieben Sie die Histogrammpunkte mit dem ADJ.-Schalte.

Die Punkte links, in der Mitte und rechts werden verschoben.

Das Histogramm zeigt die Anzahl der Bildpunkte auf der vertikalen Achse sowie Schwarz-, Mittel- und Weißsteuerpunkte von links nach rechts auf der horizontalen Achse.

Wenn die Fn2-Taste gedrückt wird, während dieser Bildschirm angezeigt wird, wird die

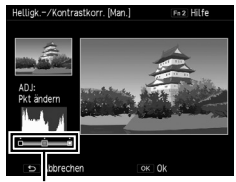

Punkte

Hilfe aufgerufen. Wenn Sie die Fn2-Taste erneut drücken, wird wieder der vorherige Bildschirm angezeigt.

5

#### 

## **6** Drücken Sie die MENÜ/OK-Taste.

Die Kamera zeigt die Bestätigung des Vorgangs, danach wird das Bild als separate Datei gespeichert.

Ý

#### Korrekturbeispiele ----

#### Anpassen der Helligkeit

 Schieben Sie den Mittelpunkt nach links, um das Bild heller zu machen. Wenn Sie den Mittelpunkt nach rechts schieben, wird das Bild dunkler.

#### Korrigieren eines überbelichteten oder unterbelichteten Bilds

- Wenn das Bild überbelichtet ist, schieben Sie den linken Schwarzpunkt nach rechts, bis er sich auf einer Linie mit der linken Ecke des Histogramms befindet.
- Wenn das Bild unterbelichtet ist, schieben Sie den rechten Schwarzpunkt nach links, bis er sich auf einer Linie mit der rechten Ecke des Histogramms befindet.
- In dieser Situation können Sie den Mittelpunkt nach links oder rechts schieben, um das Bild heller zu machen.

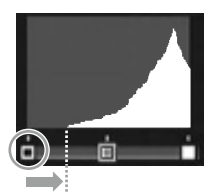

Bei Überbelichtung

#### Erhöhen des Kontrasts

- Wenn ein Bild zu wenig Kontrast hat, sind die Histogrammspitzen in der Mitte zu sehen. Schieben Sie die linken und rechten Punkte, bis diese sich auf einer Linie mit beiden Ecken des Histogramms befinden, um die hellen und dunklen Bereiche des Bilds hervorzuheben.
- In dieser Situation können Sie den Mittelpunkt nach links oder rechts schieben, um das Bild heller zu machen.

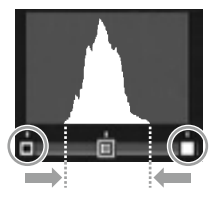

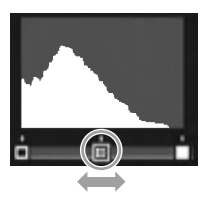

Erstellen Sie bearbeitete Kopien, um die Farbtöne Ihrer Aufnahme anzupassen.

# Rufen Sie das Bild im Wiedergabemodus, auf und drücken Sie die MENÜ/OK-Taste.

Das [Wiedergabe]-Menü erscheint.

## 2 Wählen Sie [Weißabgleichskorrektur], und drücken Sie dann die ▶-Taste.

Der Bildschirm [Weißabgleichskorrektur] erscheint.

# **3** Drücken Sie die ▲▼◀▶-Tasten, um Punktkorrekturen vorzunehmen.

Wenn Sie den Weißabgleich zurücksetzen möchten, drücken Sie auf die **D**-Taste. Drücken Sie die **D**-Taste erneut, um die Kompensierung abzubrechen.

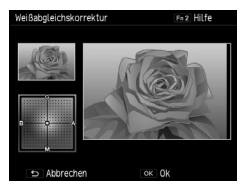

Wenn die Fn2-Taste gedrückt wird, während dieser Bildschirm angezeigt wird, wird die

Hilfe aufgerufen. Wenn Sie die Fn2-Taste erneut drücken, wird wieder der vorherige Bildschirm angezeigt.

## **4** Drücken Sie die MENÜ/OK-Taste.

Die Kamera zeigt die Bestätigung des Vorgangs, danach wird das Bild als separate Datei gespeichert.
### Farbmoiré korrigieren

Sie können Farbstörungen durch regulär überlappende Muster in Bildern reduzieren.

1 Rufen Sie das Bild im Wiedergabemodus auf, und drücken Sie die MENÜ/OK-Taste.

Das [Wiedergabe]-Menü erscheint.

2 Wählen Sie [Farbmoiré-Korrektur], und drücken Sie dann die ►-Taste.

#### 3 Wählen Sie mit den ▲▼-Tasten [Schwach], [Mittel] oder [Stark], und drücken Sie dann die MENÜ/OK-Taste.

Die Kamera zeigt die Bestätigung des Vorgangs, danach wird das Bild als separate Datei gespeichert.

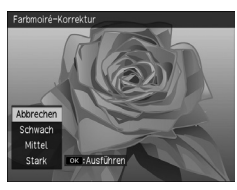

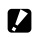

- Achtung--
  - Einige Bilder werden möglicherweise nicht richtig korrigiert.
  - Die Farbmoiré-Korrektur kann zum Verlust oder Ausbleichen von Farbe führen

# **Entwickeln von RAW-Dateien**

Sie können RAW-Dateien in das JPEG-Format umwandeln, und dann als neue Dateien speichern. Es können eine Vielzahl von Einstellungen konfiguriert und gespeichert werden.

## Rufen Sie ein RAW-Bild im Wiedergabemodus auf, und drücken Sie die MENÜ/OK-Taste.

Das [Wiedergabe]-Menü erscheint.

2 Wählen Sie [RAW-Entwickl.], und drücken Sie dann die ▶-Taste.

Der Bildschirm [RAW-Entwickl.] wird angezeigt.

3 Drücken Sie zur Auswahl eines Parameters die ▲▼-Tasten, und wählen Sie dann die ▶-Taste.

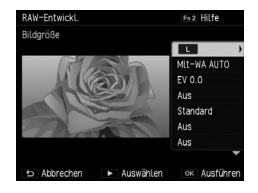

Folgende Einstellungen sind verfügbar.

- Bildgröße
- Weißabgleich
- Helligkeitskorrektur
- Effekt
- Bildeinstellungen
- Dynamikbereichs-Korrektur
- Farbmoiré-Korrektur
- Bildseitenverhältnis
- Rauschreduzierung
- Farbraum festlegen
- Umgebungshelligkeit

Die Einstellungen, die zum Zeitpunkt der Aufnahme festgelegt wurden, sind zunächst ausgewählt.

# 4 Drücken Sie zur Auswahl einer Einstellung die ▲▼-Tasten, und wählen Sie dann die ◀-Taste.

Mit dem [Weißabgleich] können Sie eine Weißabgleichkorrektur durchführen, indem Sie die ▶-Taste drücken.

Mit [Effekt] und [Bildeinstellungen] können Sie durch Drücken auf die ▶-Taste detaillierte Einstellungen vornehmen.

# 5 Wenn Sie die Konfiguration aller Einstellungen beendet haben, drücken Sie die MENÜ/OK-Taste.

Es wird ein neues JPEG-Bild gespeichert.

2 Wiedergabefunktionen

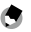

Hinweis

- Die Funktionen [MIt-WA AUTO] oder [Manuell] des [Weißabgleichs] können nur ausgewählt werden. wenn sie zum Zeitpunkt der Aufnahme eingestellt wurden.
- Wählen Sie für die [Dynamikbereichs-Korrektur] und die [Rauschreduzierung] [Aus], [Schwach], [Mittel] und [Stark].
- Für [Bildseitenverhältnis] können die Bilder, die bei der Festlegung des [Bildformats] auf [3:2] aufgenommen werden, ausgewählt werden.
- Für RAW-Bilder, die mit [Zuschnitt versc.] unter [Effect] aufgenommen wurden, können Sie keine anderen Effekte auswählen als [Zuschnitt versc.]. Darüber hinaus kann [Zuschnitt versc.] nicht auf RAW-Bilder eingestellt werden, die mit anderen Effekten aufgenommen wurden.
- Sie können RAW-Bilder mithilfe der "Digital Camera Utility 5" Software, die im Lieferumfang der Kamera enthalten ist, entwickeln, (S.130)

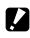

Achtuna-----

 Bei RAW-Bildern, die mit der Intervallkombination aufgenommen wurden als [Umgebungshelligkeit] auf [Normal] eingestellt wurde, können Sie die Umgebungshelligkeit nicht auf [Original] ändern.

# Anzeigen von Bildern mit einem AV-Gerät

Sie können die Kamera an ein TV- oder ein anderes AV-Gerät anschließen und die Aufnahmen wiedergeben.

Erwerben Sie ein optionales Kabel, das mit dem Videoeingangsanschluss des Geräts kompatibel ist.

| AV-Geräteanschluss | Kabel             | Kamera-Anschluss   |
|--------------------|-------------------|--------------------|
| Videoanschluss     | AV Kabel (AV-1)   | USB-/Videoausgang  |
| HDMI-Anschluss     | HDMI-Kabel (HC-1) | HDMI-Mikro-Ausgang |

## Schließen Sie das Kabel an den Videoeingang des AV-Gerätes an.

### Vergewissern Sie sich, dass die Kamera ausgeschaltet ist.

## **3** Öffnen Sie den Anschlussdeckel der Kamera und schließen Sie das Kabel an.

Schließen Sie das Kabel entweder am USB-/ Videoausgang oder am HDMI-Mikro-Ausgang an.

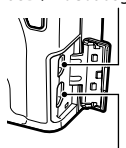

USB-/Videoausgang

HDMI-Mikro-Ausgang

# **4** Schalten Sie das Eingangssignal des AV-Geräts auf den Eingangskanal, mit dem die Kamera verbunden ist.

Nähere Angaben dazu finden Sie im Bedienerhandbuch zum AV-Gerät.

## Schalten Sie die Kamera ein.

- Achtung-----
- Wenn das AV-Kabel oder ein HDMI-Kabel an die Kamera angeschlossen ist, schaltet sich die Bildanzeige aus.
- Der Videoton wird über den Lautsprecher des AV-Geräts ausgegeben. Passen Sie die Lautstärke am AV-Gerät an.
- Die Überbelichtungswarnung wird nicht angezeigt, wenn die Kamera mit einem HDMI-Kabel angeschlossen ist.

- 🖱 Hinweis
  - Verifizieren Sie bei der Verbindung mit einem Videokabel das Videoformat des AV-Geräts. Die Standard-Videoformateinstellung der Kamera variiert je nach Land oder Region, in der Sie sie erworben haben. Um die Videoformateinstellung zu ändern, stellen Sie sie im [Video-Ausgang] des [Setup]-Menüs ein.
  - Die Anzeige wechselt in die Einzelbildansicht, wenn das HDMI-Kabel angeschlossen bzw. entfernt wird.
  - Die Auflösung für den HDMI-Ausgang ist auf [AUTO] eingestellt. Ist die auf dem Bildschirm angezeigte Videoauflösung jedoch niedriger, ändern Sie die Einstellungen für die [HDMI-Ausgabe] im [Setup]-Menü.

# **Einstellen von DPOF**

Sie können in einem Digital-Druckcenter, mittels Speicherkarte, Ausdrucke der Fotos bestellen.

## Rufen Sie das gewünschte Bild im Wiedergabemodus auf, und drücken Sie die MENÜ/OK-Taste.

Das [Wiedergabe]-Menü erscheint.

# 2 Wählen Sie [DPOF], und drücken Sie dann die ▶-Taste.

# 3 Wählen Sie mit den ▲▼-Tasten die Option [1 Datei] oder [Alle wählen] aus.

Wenn [1 Datei] ausgewählt ist, wählen Sie mithilfe der ◀►-Tasten ein Bild aus. Durch Auswahl von [Alle abbrechen] wird die DPOF-Einstellung für alle Bilder abgebrochen.

## **4** Drücken Sie die MENÜ/OK-Taste.

DPOF ist eingestellt und ein entsprechendes Symbol erscheint auf dem Wiedergabebildschirm.

### Achtung-----

- DPOF ist in folgenden Fällen nicht verwendbar.
  - RAW-Bilder
  - Videos
  - Bilder im internen Speicher
  - Bilder auf einer gesperrten Speicherkarte

Sie können mehrere Dateien und die Anzahl der Kopien in der Miniaturansicht festlegen.

1

### Drücken Sie im Wiedergabemodus die -- Taste.

Das Bild wechselt zur 20-Bilder-Anzeige.

- 2 Wählen Sie [DPOF] im [Wiedergabe]-Menü, und drücken Sie dann die ▶-Taste.
- 3

Wählen Sie mit den ◀►-Tasten ein Bild zum Drucken aus, und legen Sie dann die Anzahl der Ausdrucke mit den ▲▼-Tasten fest.

Das Symbol für die DPOF-Einstellung wird eingeblendet.

Um die Einstellung rückgängig zu machen, stellen Sie die Anzahl der Exemplare auf [0].

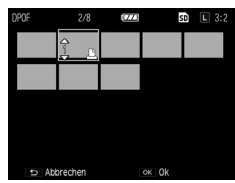

# **4** Drücken Sie die MENÜ/OK-Taste.

Die Kamera zeigt die Bestätigung des Vorgangs, danach wird die 20-Bilder-Anzeige eingeblendet.

## Individualisieren Ihrer Kamera

Sie können die Funktionen der Fn-Tasten und des ADJ.-Schalters ändern und auf dem Betriebsarten-Wählrad (MY1, MY2 und MY3) Einstellungen speichern.

### Aufnahmeeinstellungen speichern (Meine Einstellungen)

Indem Sie die aktuellen Einstellungen unter "Meine Einstellungen" abspeichern, können Sie diese auf einfache Weise für Aufnahmen wieder abrufen.

Einstellungen können wie folgt gespeichert werden.

| MY 1, MY 2, MY 3         | Die Einstellungen können auf dem Betriebsarten-Wählrad unter MY1, MY2 und<br>MY3 gespeichert werden.                                                                                                    |
|--------------------------|----------------------------------------------------------------------------------------------------|
| Feld Meine Einstellungen | Es können bis zu sechs Einstellungen in der Kamera gespeichert werden.<br>Weist die Einstellungen zu [MY 1], [MY 2] und [MY 3] in [Meine Einstellungen<br>abrufen] zu (S.116). Den gespeicherten Einstellungen kann ein Name<br>zugewiesen werden (S.119). |

Folgende Einstellungen können abgespeichert werden.

#### Kamera-Einstellungen

- Aufnahmemodus
- Blendenwert und Verschlusszeit in den Modi Av, Tv, TAv und M
- Selbstauslöser
- · Scharfstellposition für den manuellen Fokus
- Makro
- Blitz-Modus

#### [Aufnahme]-Menü

Alle anderen mit Ausnahme von [Mehrfachbelichtungs-Aufnahme], [Intervallaufnahme], [Intervallkombination], [Autom. Blendenänderung], [Verschlusszeit-Versatz], [Auto. Blenden/Verschl.-Versatz], [Aufnahmemodus wechseln] und [Standardwerte wiederherst.]

#### Menü [Ben.-def. Tastenopt.]

Fn1-Taste einst.

- Fn2-Taste einst.
- Effekt-Taste-Einstellung
- AFL-Fokuseinstellungen

#### [Setup]-Menü

- ISO-Stufeneinstellung
- ISO-Einstellung Auto. hoch
- Ausrichthilfe
- Optionen Rasteranzeige

Meine Einst. Reg. Wählen Sie ein Ziel

Abbrechen

AF-Modus

1 st

## Stellen Sie die Funktionen ein, die gespeichert werden sollen.

### Wählen Sie im Menü [Ben.-def. Tastenopt.] [Meine Einst. Reg.] und drücken Sie dann die ▶-Taste.

Der Bildschirm [Meine Einst. Reg.] wird angezeigt.

# **3** Wählen Sie den Speicherort und drücken Sie auf die MENÜ/OK-Taste.

Wenn Sie [MY 1], [MY 2] oder [MY 3] auswählen, werden die Einstellungen auf dem Betriebsarten-Wählrad abgespeichert.

Um die Einstellungen unter dem Feld Meine Einstellungen zu speichern, wählen Sie [Feld Meine Einstellungen], drücken Sie die ▶-Taste und wählen Sie die Nummer, der Sie die Einstellungen zuweisen möchten.

Wenn Sie einen freien Speicherort gewählt haben, werden die Einstellungen mit Datum und Uhrzeit als Bezeichnung abgespeichert.

Wenn Sie einen Speicherort wählen, der bereits über eine Bezeichnung verfügt, erscheint die Einstellanzeige für die Bezeichnung. Wenn Sie [Ja] auswählen, werden die Einstellungen unter der aktuellen Bezeichnung gespeichert. Wenn Sie [Nein] wählen, werden die Einstellungen mit Datum und Uhrzeit als Bezeichnung abgespeichert.

Die Einstellungen werden gespeichert, danach erscheint das Menü [Ben.-def.-Tastenopt.].

| [MY 1]                        |             |
|-------------------------------|-------------|
| [MY 2]                        |             |
| [MY 3]                        |             |
| Feld Meine Einstellungen      |             |
|                               |             |
| <ul> <li>Abbrechen</li> </ul> | OK OK       |
|                               |             |
| Meine Einstellungen registri  | eren (Feld) |
| Ein Ziel aus Feld 1-6 wählen  |             |
|                               |             |
| [1]                           |             |
| 6.13                          |             |
| [2]                           |             |
| [2]                           |             |
| [2]<br>[3]<br>[4]             |             |
| [2]<br>[3]<br>[4]<br>[5]      |             |

### Gespeicherte Einstellungen aufrufen

Sie können die Einstellungen, die im [Feld Meine Einstellungen] gespeichert wurden, zu MY1, MY2 und MY3 auf dem Betriebsarten-Wählrad zuweisen.

1 Wählen Sie [Meine Einstellungen abrufen] im Menü [Ben.-def. Tastenopt.] und drücken Sie dann die ▶-Taste.

Der Bildschirm [Meine Einstellungen abrufen] erscheint.

2 Drücken Sie zur Auswahl des Speicherorts auf dem Wählrad die ▲▼-Tasten und drücken Sie dann die ▶-Taste.

| eldelnst. zu jedem wantr | ad kopierbar. |
|--------------------------|---------------|
| [MY 1]                   |               |
| [MY 2]                   |               |
| [MY 3]                   |               |
| S Abbrechen              | Ausführen     |

Wählen Sie die Nummer unter dem Feld "Meine Einstellungen" mit den gespeicherten "Meine Einstellungen" und drücken Sie dann die MENÜ/OK-Taste.

 Meine Einstellungen abrufen (Feld)

 Wählen Sie die zu kopierenden Einstell.

 [1]

 [2]

 [3]

 [4]

 [5]

 [6]

 [5]

 [6]

 [55]

 [6]

Die ausgewählte Funktion wird dem Betriebsarten-Wählrad zugewiesen, danach wird das Menü [Ben.-def. Tastenopt.] angezeigt.

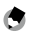

3

Hinweis -----

 Die Einstellungen, die im [Feld Meine Einstellungen] abgespeichert wurden, werden nicht gelöscht, wenn der interne Speicher formatiert wird.

### Bilder im Modus Meine Einstellungen aufnehmen

# Drehen Sie das Wählrad auf MY1, MY2 oder MY3.

Sie können jetzt Aufnahmen mit den Einstellungen unter "Meine Einstellungen" machen.

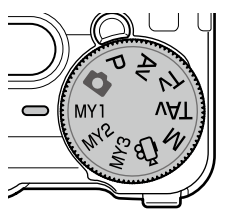

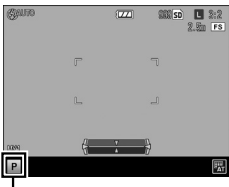

Symbol für gespeicherten Aufnahmemodus

2 Wenn Sie den Aufnahmemodus vorübergehend ändern möchten, wählen Sie [Aufnahmemodus wechseln] im [Aufnahme]-Menü.

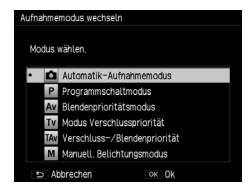

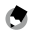

Hinweis ----

- Wenn der Modus gewechselt oder die Kamera ausgeschaltet wird, werden die Einstellungen im Modus "Meine Einstellungen" auf die Einstellungen zurückgesetzt, die ursprünglich unter MY1, MY2 und MY3 des Wählrades gespeichert wurden.
- Wenn der unter "Meine Einstellungen" gespeicherte Aufnahmemodus der Modus 4<sup>th</sup> ist, ist Schritt 2 nicht verfügbar.

### Bearbeiten von "Meine Einstellungen"

Sie können die Einstellungen bearbeiten, die unter "Meine Einstellungen" gespeichert sind.

Wählen Sie [Meine Einst. bearbeiten] im Menü [Ben.-def. Tastenopt.], und drücken Sie dann die ▶-Taste.

Der Bildschirm [Meine Einst. bearbeiten] erscheint.

2 Wählen Sie den Menüpunkt "Meine Einstellungen", den Sie bearbeiten möchten, und drücken Sie dann die ▶-Taste.

> Um eine Einstellung im Feld "Meine Einstellungen" zu bearbeiten, gehen Sie zum [Feld Meine Einstellungen], drücken Sie die -Taste und wählen Sie eine Nummer.

Eine Liste von Einstellungen erscheint.

# Brücken Sie zur Auswahl einer zu bearbeitenden Einstellung die ▲▼-Tasten, und drücken Sie dann die ▶-Taste.

Die Einstellung lässt sich mit den ▲▼-Tasten ändern.

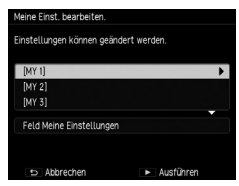

| Name                   | •                             |
|------------------------|-------------------------------|
| Aufnahmemodus wechseln | Ċ.                            |
| Bildformat             | L 3:2                         |
| Effekt                 | Aus                           |
| Bildeinstellungen      | Standard                      |
| Zuschneiden            | Aus                           |
| Datumsaufdruck         | Aus                           |
| Serien-Modus           | Aus                           |
| Auto-Belichtungs-Reihe | Aus                           |
| OK OK                  | <ul> <li>Auswählen</li> </ul> |

# **4** Drücken Sie zur Bestätigung der Einstellung die **◄**-Taste.

Wiederholen Sie die Schritte 3 und 4.

# **5** Drücken Sie die MENÜ/OK-Taste.

Die Einstellungen werden gespeichert und das Menü [Ben.-def.-Tastenopt.] wird angezeigt.

### Wählen Sie [Name] am Bildschirm in Schritt 3 unter S.118 aus, und drücken Sie die ▶-Taste.

Der Bildschirm [Name] erscheint und die aktuelle Bezeichnung wird im Textfeld angezeigt.

Wenn Sie eine neue Bezeichnung festlegen möchten, fahren Sie mit Schritt 3 fort.

Texteingabebereich

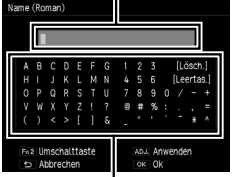

Zeichenauswahlbereich

### Z Bewegen Sie den Cursor durch Drücken der ◀►-Tasten in die Position, die Sie bearbeiten möchten.

# **3** Drücken Sie die ▼-Taste.

Der Cursor bewegt sich in das Zeichenauswahlfeld.

# 4 Drücken Sie zur Auswahl eines Zeichens die ▲▼◀▶-Tasten und wählen Sie danach die MENÜ/OK-Taste.

Das Zeichen wird an der Cursor-Position im Textfeld eingefügt.

Wählen Sie [Lösch.], um ein Zeichen zu entfernen und [Leertas.], um ein Leerzeichen einzufügen.

Sie können bis zu 32 alphanumerische Zeichen eingeben. Die Zeichenart kann mit der Fn2-Taste geändert werden.

# **5** Drücken Sie den ADJ.-Schalter.

Der Name ist gespeichert.

٢

Hinweis

 Wenn die Einstellungen [MY 1], [MY 2] und [MY 3] unter [Meine Einstellungen abrufen] zugewiesen werden und die Einstellungen im Feld "Meine Einstellungen" bearbeitet werden, werden die Änderungen auch auf die Einstellungen von [MY 1], [MY 2] und [MY 3] angewendet.

Wenn die Einstellungen [MY 1], [MY 2] und [MY 3] direkt bearbeitet werden, werden die Änderungen nicht auf die Einstellungen im Feld "Meine Einstellungen" angewendet. Wenn die Einstellungen im Feld "Meine Einstellungen" im Nachhinein bearbeitet werden, werden die Änderungen nicht für die Einstellungen unter [MY 1], [MY 2] und [MY 3] übernommen.

- Die Bezeichnung der Einstellung unter "Meine Einstellungen" wird angezeigt, wenn das Wählrad auf MY1, MY2 oder MY3 gedreht wird.
- Sie können die Zuweisungen unter "Meine Einstellungen" mit [Meine Einstellungen löschen] im Menü [Ben.-def. Tastenopt.] entfernen.

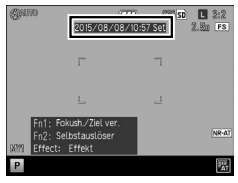

## Funktionen unter dem ADJ.-Schalter speichern

Sie können dem ADJ.-Schalter Aufnahmefunktionen zuweisen, sodass Sie diese durch einfache Bedienung des ADJ.-Schalters verwenden können (ADJ.-Modus).

Folgende Funktionen können abgespeichert werden.

|                        | Funktion                                              | Seite |
|------------------------|-------------------------------------------------------|-------|
| Aus                    |                                                       | _     |
| ISO                    | * Standardeinstellung für [ADJSchalter-Einstellung 1] | S.49  |
| Bildgröße              | * Standardeinstellung für [ADJSchalter Einstellung 2] | S.54  |
| Format                 | * Standardeinstellung für [ADJSchalter Einstellung 3] | S.54  |
| Fokus                  | * Standardeinstellung für [ADJSchalter Einstellung 4] | S.56  |
| Bild                   |                                                       | S.88  |
| Lichtmessung           | * Standardeinstellung für [ADJSchalter Einstellung 5] | S.52  |
| Serienmodus            |                                                       | S.72  |
| Auto-Belichtungs-Reihe |                                                       | S.73  |
| Blitzkorrektur         |                                                       | S.81  |
| Blitzstärke            |                                                       | S.82  |
| D-Bereichkorr.         |                                                       | S.51  |
| Fixfokus-Entf.         |                                                       | S.58  |
| Effekt                 |                                                       | S.83  |

Wählen Sie [ADJ.-Schalter-Einstellung] im Menü [Ben.-def. Tastenopt.] und drücken Sie dann die ▶-Taste.

Der Bildschirm [ADJ.-Schalter-Einstellung] erscheint.

- 2
  - Drücken Sie zur Auswahl einer Einstellung von [ADJ.-Schalter Einstellung 1] bis [ADJ.-Schalter Einstellung 5] die ▲▼-Tasten und drücken Sie dann die ▶-Taste.
- Brücken Sie zur Auswahl der Funktion, die Sie abspeichern möchten, die ▲▼-Tasten und drücken Sie die ◀-Taste.

Wiederholen Sie die Schritte 2 und 3.

| Vählen Sie individuelle Werte, je | nach Wunsch. |
|-----------------------------------|--------------|
| ADJSchalter Einstellung 1         |              |
| ADJSchalter Einstellung 2         | Bildgröße    |
| ADJSchalter Einstellung 3         | Format       |
| ADJSchalter Einstellung 4         | Fokus        |
| AD I - Coholton Einstellung E     | Lichtmessung |

# **4** Drücken Sie die MENÜ/OK-Taste.

Das Menü [Ben.-def. Tastenopt.] erscheint erneut.

### Verwenden des ADJ.-Modus

# **1** Drücken Sie den ADJ.-Schalter im Aufnahmemodus.

Der Modus wechselt zum ADJ.-Modus.

2 Wählen Sie mit den ◀►-Tasten die Funktion, die Sie einstellen möchten.

Die Einstellung wechselt zwischen ADJ.-Schalter Einstellung 1 und ADJ.-Schalter Einstellung 5.

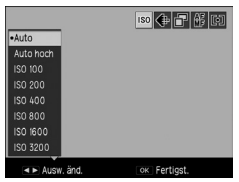

# B Drücken Sie zur Auswahl eines Wertes die ▲▼-Tasten.

### Drücken Sie die MENÜ/OK-Taste.

Die ausgewählte Funktion ist gespeichert.

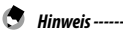

Δ

 Wenn [Bestätigung mit Auslöser] im Menü [Ben.-def. Tastenopt.] auf [Ein] gestellt ist, kann die ADJ.-Moduseinstellung eingestellt werden, indem der Auslöser halb betätigt wird.

### Speichern von Funktionen unter den Tasten Fn1, Fn2 und Effekt

Sie können unter den Tasten Fn1, Fn2 und Effekt Funktionen speichern, sodass Sie durch Drücken dieser Tasten Einstellungen ändern oder einen Einstellungsbildschirm aufrufen können.

Folgende Funktionen können unter den Tasten Fn1, Fn2 und Effekt gespeichert werden.

|                                                                                   | Funktion                                             | Seite |
|-----------------------------------------------------------------------------------|------------------------------------------------------|-------|
| Aus                                                                               |                                                      | _     |
| 28/35 mm<br>28/35/47 mm                                                           |                                                      | S.55  |
| MultiAF/SpotAF<br>MultiAF/ZielgenauerAF<br>AF/MF<br>AF/Fixfokus<br>AF/Motiv folg. |                                                      | S.56  |
| JPEG>RAW<br>JPEG>RAW+                                                             |                                                      | S.54  |
| ND-Filter                                                                         |                                                      | S.53  |
| Effekt                                                                            | * Standardeinstellung für [Effekt-Taste-Einstellung] | S.83  |
| Fokush./Ziel ver.                                                                 | * Standardeinstellung für [Fn1-Taste einst.]         | S.63  |
| ISO                                                                               |                                                      | S.49  |
| Bildgröße                                                                         |                                                      | S.54  |
| Format                                                                            |                                                      | S.54  |
| Fokus                                                                             |                                                      | S.56  |
| Fixfokus-Entf.                                                                    |                                                      | S.58  |
| Bild                                                                              |                                                      | S.88  |
| Lichtmessung                                                                      |                                                      | S.52  |
| Serienmodus                                                                       |                                                      | S.72  |
| Mehrf-Belicht                                                                     |                                                      | S.74  |
| BelichtReihe                                                                      |                                                      | S.73  |
| Blitzkorrektur                                                                    |                                                      | S.81  |
| Blitzstärke                                                                       |                                                      | S.82  |
| D-Bereichskorr.                                                                   |                                                      | S.51  |
| Selbstauslöser                                                                    | * Standardeinstellung für [Fn2-Taste einst.]         | S.34  |
| Bildfrequenz (Video)                                                              |                                                      | S.91  |

- Wählen Sie im Menü [Ben.-def. Tastenopt.] die Option [Fn1-Taste einst.], [Fn2-Taste einst.] oder [Effekt-Taste-Einstellung], und drücken Sie die ▶-Taste.
- 2 Drücken Sie zur Auswahl der Funktion, die Sie abspeichern möchten, die ▲▼-Tasten und drücken Sie die ◀-Taste.

Die Funktion wird gespeichert, und das Menü [Ben.-def.-Tastenopt.] wird eingeblendet.

| Ber | ndef. Tastenopt. |                                       |
|-----|------------------|---------------------------------------|
| 101 | Fn1-Taste einst. | ▲ AF/MF                               |
| Ô   |                  | AF/Fixfokus                           |
| 19  |                  | AF/Motiv folg.                        |
| τI  |                  | JPEG>RAW                              |
|     |                  | JPEG>RAW+                             |
|     |                  | ND-Filter                             |
|     |                  | Effekt                                |
|     |                  | <ul> <li>Fokush./Ziel ver.</li> </ul> |
|     |                  | ISO                                   |
|     | •                | 🗆 Ok 🍼                                |

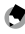

### Hinweis -

 Wenn die Kamera eingeschaltet oder das Wählrad gedreht wird, werden die aktuellen Funktionen der Tasten Fn1, Fn2 und Effekt angezeigt. Wenn die [Fn-Tasteneinstellungen] im [Setup]-Menü auf [Aus] gestellt sind, werden die Funktionen nicht angezeigt.

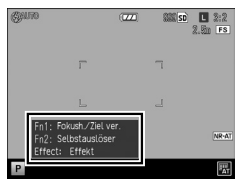

### Anpassen der Helligkeit der Bildanzeige

Sie können die Helligkeit der Bildanzeige anpassen.

Die Standardeinstellung ist [Auto]. Die Helligkeit der Bildanzeige wird automatisch gemäß der Umgebungshelligkeit angepasst.

# Wählen Sie im [Setup]-Menü die Option [LCD-Helligkeit], und drücken Sie dann die ▶-Taste.

# 2 Wählen Sie [Auto] oder [Manuell].

Wenn [Auto] ausgewählt ist, drücken Sie die MENÜ/OK-Taste, um zum Aufnahmebildschirm zurückzukehren.

Wenn [Manuell] ausgewählt ist, fahren Sie mit Schritt 3 fort.

# **3** Drücken Sie die ►-Taste.

Der Bildschirm [LCD-Helligkeit] erscheint.

# 4 Drücken Sie die ▲▼-Tasten, um die Helligkeit einzustellen.

| LCD-Helligkeit |       |  |
|----------------|-------|--|
| Abbrechen      | OK OK |  |

# **5** Drücken Sie zwei Mal die MENÜ/OK-Taste.

Der Aufnahmebildschirm erscheint erneut.

### Informationsanzeige im Aufnahmemodus einstellen

Sie können die Informationen einstellen, die bei jedem Tastendruck der DISP-Taste im Aufnahmemodus angezeigt werden.

Wählen Sie [DISP.-Taste Anzeigeneinstellung] im [Setup]-Menü und drücken Sie dann die ►-Taste.

Der Bildschirm [DISP.-Taste Anzeigeneinstellung] erscheint.

2 Stellen Sie [DISP.-Bildsch. verw.] mit den ◀▶-Tasten ein.

|□|1 bis |□|3 zeigen an, wie oft die Taste gedrückt wird, während |□|OFF angibt, dass die Bildanzeige ausgeschaltet ist.

| DISPTaste Anzeigeneinstellung |          |         |          |              |
|-------------------------------|----------|---------|----------|--------------|
| Stellen Sie jeden Bildsc      | hirm wu  | nschger | echt ein |              |
|                               |          | 2       | 3        | IC OFF       |
| DISPBildsch. verw.            |          | <       | ~        | $\checkmark$ |
| Grafikanzeige                 |          |         | Aus      |              |
| Informationsanzeige           |          |         | Aus      |              |
| Rasteranzeige                 | Aus      |         | Aus      |              |
| Ausrichtanzeige               |          |         | Aus      |              |
| Histogramm                    | Aus      |         | Aus      |              |
| S Abbrechen AD.               | ii Ein/A | us      | ок 0     | k            |

# **3** Aktivieren oder deaktivieren Sie eine Einstellung mit dem ADJ.-Schalter.

Eine Einstellung ohne ein Kontrollhäkchen ist deaktiviert (die Informationen werden nicht angezeigt). I

# 4 Wählen Sie einen Menüpunkt mit den ▲▼◀▶-Tasten, und aktivieren/deaktivieren Sie ihn mit dem ADJ.-Schalter.

| Grafikanzeige       | Zeigt die Werte, die eingestellt werden können, am Ende des Bildschirms an, |  |
|---------------------|-----------------------------------------------------------------------------|--|
|                     | während der Blendenwert und die Verschlusszeit verändert werden.            |  |
| Informationsanzeige | Zeigt Symbole für den Aufnahmemodus, die Einstellungen usw.                 |  |
| Rasteranzeige       | Zeigt Hilfslinien für die Aufnahme.                                         |  |
|                     | Wählen Sie unter [Optionen Rasteranzeige] im [Setup]-Menü die Art des       |  |
|                     | Rasters aus.                                                                |  |
| Ausrichtanzeige     | Zeigt eine Markierung, um die Kameraneigung zu prüfen.                      |  |
| Histogramm          | Zeigt ein Histogramm.                                                       |  |

# 5

## Drücken Sie die MENÜ/OK-Taste.

Das [Setup]-Menü erscheint erneut.

### Betriebstöne einstellen

Sie können die Betriebstöne der Kamera unter [Betriebstöne] und [Lautstärke-Einstellung] im [Setup]-Menü einstellen.

Folgende vier Betriebstöne stehen zur Verfügung.

| Auslöser-Ton           | Wird wiedergegeben, wenn Sie den Auslöser betätigen.                                                                             |
|------------------------|----------------------------------------------------------------------------------------------------|
| Fokus-Ton              | Wird wiedergegeben, wenn der Auslöser halb betätigt und das Objekt fokussiert wird.                                              |
| Wi-Fi-<br>Funktionston | Wird wiedergegeben, wenn die Taste 充 betätigt und gedrückt gehalten wird und die Wi-Fi-Funktion aktiviert oder deaktiviert wird. |
| Warnton                | Wird wiedergegeben, wenn Sie versuchen, einen Bedienschritt auszuführen, der nicht verfügbar ist.                                |

Sie können [Alle] oder [Auslöser-Ton] in [Betriebstöne] auswählen. Wenn [Betriebstöne] auf [Auslöser-Ton] gestellt ist, wird der Fokussierungston nicht wiedergegeben.

Sie können die Betriebstöne der Kamera im Menü [Lautstärke-Einstellung] auf AUS, ■□□ (Niedrige Lautstärke), ■■□ (Mittlere Lautstärke), oder ■■■ (Hohe Lautstärke) stellen.

### Einstellen der Datei- und Ordnernamen

Der Name der Bilder und Ordner wird automatisch zugewiesen.

| Dateiname  | R0000001.JPG bis R0999999.JPG |  |
|------------|-------------------------------|--|
| Ordnername | 100 bis 999                   |  |

Wenn die Dateinummer R0\*\*9999 überschreitet, wird der nächste Ordner erstellt, und die Dateinummer wird zu R0\*\*0001. Wenn die Dateinummer R0\*\*9999 überschreitet, wenn die Ordnernummer 999 ist, können keine weiteren Dateien mehr auf der derzeit eingesetzten Speicherkarte gespeichert werden.

Die Datei- und Ordnernamen können geändert werden.

#### Auswählen des Ordnernamens

Sie können den Ordnernamen unter [Ordnernamen-Einstellung] im [Setup]-Menü auswählen.

| Seriennummer  | 100 bis 999                              |
|---------------|------------------------------------------|
| Aufnahmedatum | ***_MMDD (3-stellige Ordnernummer_Datum) |

#### Ändern des Dateinamens

Sie können die ersten beiden Zeichen der Dateinamen von "R0" ändern.

1 Wählen Sie [Dateinamen ändern] im [Setup]-Menü, und drücken Sie dann die -Taste.

Der Bildschirm [Dateinamen ändern] erscheint.

#### 7 Wählen Sie mit den ▲▼-Tasten ein **Zeichen aus**

Fs können groß aeschriebene nur alphanumerische Zeichen eingegeben werden.

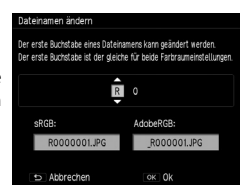

### Drücken Sie die -Taste und wählen Sie das zweite Zeichen auf dieselbe Weise.

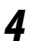

### Drücken Sie die MENÜ/OK-Taste.

Der Dateiname wird gespeichert und das [Setup]-Menü erscheint.

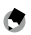

Hinweis ----------

 Wenn [Farbraum festlegen] des [Setup]-Menüs auf [AdobeRGB] eingestellt wird, wird dem Dateinamen ein "\_" (Unterstrich) als erstes Zeichen hinzugefügt. Nur das Zeichen hinter dem "\_" kann geändert werden.

#### Einstellen der Seriennummer von Dateien

Als Dateinamen wird eine 6-stellige Seriennummer (000001 bis 999999) nach dem "RO" zugewiesen. In [Dateinummer der Karte] des [Setup]-Menüs können Sie festlegen, ob die Seriennummer beim Austauschen von Speicherkarten kontinuierlich von der vorherigen Speicherkarte verwendet werden soll.

| Ein | Hierbei wird die Seriennummer kontinuierlich von der vorherigen Speicherkarte verwendet,<br>auch nachdem die jeweilige Speicherkarte ausgewechselt wurde. |
|-----|----------------------------------------------------------------------------------------------------|
| Aus | Beginn nach dem Auswechseln der Speicherkarten mit "RO**0001".                                                                                            |

Schalten Sie das Gerät aus und wieder ein, damit die Einstellung übernommen wird

#### Zurücksetzen der Dateinummer

Sie können die Dateinummer unter [Dateinummer zurücksetzen] im [Setup]-Menü auf "000001" zurücksetzen.

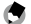

🖱 Hinweis -----

 Wenn keine Speicherkarte eingelegt ist, werden die Dateinummern des internen Speichers zurückaesetzt.

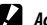

- Achtung-----
  - Wenn die Speicherkarte oder der interne Speicher, die bzw. der zur
    ückgesetzt werden soll, die Bilder enthält, können Sie die Dateinummern nicht zurücksetzen. Setzen Sie die Dateinummern nach der Initialisierung der Speicherkarte oder des internen Speichers zurück.

Sie können einen Urheberrechtshinweis in die Exif-Daten einfügen, wenn Bilder aufgenommen werden.

1

#### Wählen Sie im [Setup]-Menü [Urheberrechtshinweis] und drücken Sie dann die ▶-Taste.

Der Bildschirm [Urheberrechtshinweis] wird eingeblendet.

#### 7 Drücken Sie die ▼-Taste.

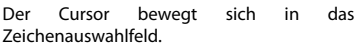

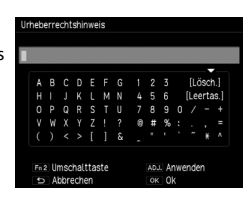

#### 3 Drücken Sie zur Auswahl eines Zeichens die **AV** - Tasten und wählen Sie danach die MENÜ/OK-Taste.

Sie können bis zu 46 alphanumerische Zeichen eingeben.

Der Zeichentyp lässt sich mithilfe der Fn2-Taste ändern.

#### Δ Drücken Sie den ADJ.-Schalter.

Der Urheberrechtshinweis wird gespeichert und das [Setup]-Menü erscheint.

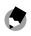

Hinweis --

· Ein Urheberrechtshinweis im Bild kann in der Informationsanzeige des Wiedergabebildschirms überprüft werden.

## **Firmware-Version überprüfen**

Sie können die Firmware-Version der Kamera unter [Firmware-Version überprüfen] im [Setup]-Menü anzeigen. Wenn eine Firmware-Datei auf der Speicherkarte abgelegt ist, können Sie die Firmware aktualisieren.

Weitere Informationen zu Aktualisierungen finden Sie auf der RICOH IMAGING Website.

http://www.ricoh.com/r dc/support/

3

Ändern der Kamera-Einstellungen

## **Bilder auf einem Computer verwenden**

Wenn die Kamera über ein USB-Kabel an einen Computer angeschlossen ist, können aufgenommene Bilder und Videos dorthin übertragen werden. Sie können auf diesem Wege die mitgelieferte Software "Digital Camera Utility 5" verwenden, um RAW-Dateien umzuwandeln.

Die folgende Systemumgebung ist für die Verbindung Ihrer Kamera mit dem Computer und der Verwendung der integrierten Software notwendig.

| Betriebssystem   | Windows 8.1 (32 und 64 Bit), Windows 8 (32 und 64 Bit), Windows 7 (32 und 64 Bit)<br>oder Windows Vista (32 und 64 Bit)                                           |
|------------------|----------------------------------------------------------------------------------------------------|
| CPU              | Intel Core 2 Duo oder höher                                                                                                    |
| RAM              | 2 GB oder mehr                                                                                                    |
| Festplatte (HDD) | Zum Installieren und Starten des Programms: mindestens 100 MB freier Speicherplatz<br>Zum Speichern von Bilddateien: ca. 7 MB/Datei (JPEG), ca. 20 MB/Datei (RAW) |
| Monitor          | 1280 $	imes$ 1024 Pixel, 24-Bit-Farbmonitor oder höherwertig                                                                                                    |

#### Windows

|     |   |   |   | -  |             |
|-----|---|---|---|----|-------------|
| RЛ  |   | ~ | - | *^ | ch          |
| 141 | а | • |   | ιu | <i>ь</i> нн |
|     |   |   |   |    |             |

| Betriebssystem   | OS X 10.10, 10.9, 10.8 oder 10.7                                                                                                    |
|------------------|----------------------------------------------------------------------------------------------------|
| CPU              | Intel Core 2 Duo oder höher                                                                                                    |
| RAM              | 2 GB oder mehr                                                                                                    |
| Festplatte (HDD) | Zum Installieren und Starten des Programms: mindestens 100 MB freier Speicherplatz<br>Zum Speichern von Bilddateien: ca. 7 MB/Datei (JPEG), ca. 20 MB/Datei (RAW) |
| Monitor          | 1280 	imes 1024 Pixel, 24-Bit-Farbmonitor oder höherwertig                                                                                                    |

٢

Hinweis

- Zur Wiedergabe aufgezeichneter Videos, die auf einen Computer mit einem anderen Betriebssystem als Windows 8 und Windows 8.1 übertragen wurden, wird QuickTime benötigt. (Auf einem Computer mit Windows 8 oder Windows 8.1 können Videos mit der vorinstallierten Wiedergabesoftware
  - abgespielt werden.)

Sie können diese Anwendung von folgender Website herunterladen:

http://www.apple.com/quicktime/download/

### 131

Schließen Sie die Kamera über das mitgelieferte USB-Kabel an einen Computer an.

1

Schalten Sie die Kamera aus.

Öffnen Sie den Schutzdeckel für dei Anschlüsse der Kamera und schließen Sie ein Ende des USB-Kabels an den USB/AV-Ausgang an der Kamera und das andere Ende am Computer an.

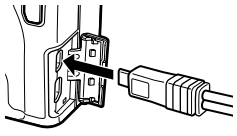

Die Kamera schaltet sich ein, und die Meldung "Verbindung mit PC..." erscheint auf der Bildanzeige.

Die Kamera wird vom Computer als Wechsellaufwerk erkannt.

Wenn eine Speicherkarte eingelegt ist, werden die Dateien auf der Speicherkarte angezeigt. Ist keine eingelegt, werden die Daten des internen Speichers angezeigt.

- 3 Kopieren Sie Bilder auf den Computer und speichern Sie dort.
  - Ziehen Sie das USB-Kabel nach dem Speichern von dem Computer ab.

#### 5 Entfernen Sie das USB-Kabel von der Kamera.

Die Kamera schaltet sich automatisch aus.

- 🕤 Hinweis -----
  - Wenn die Kamera an den Computer angeschlossen ist, wird der Akku geladen.
  - Wenn die Batterieanzeige niedrig ist, kann es etwas dauern, bis die Kamera vom Computer erkannt wird.

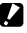

Achtung-----

Entfernen Sie das USB-Kabel nicht während der Übertragung.

4

# Die Kamera mit einem Kommunikationsgerät betreiben

Die in der Kamera gespeicherten Bilder können auf einem Konfigurationsgerät angezeigt bzw. in ein solches Gerät importiert werden. Verbinden Sie dazu die beiden Geräte direkt über Wi-Fi und verwenden Sie die entsprechende Anwendung "Image Sync".

Die Anwendung "Image Sync" unterstützt die Systeme iOS und Android und kann vom App Store oder Google Play Store heruntergeladen werden. Informationen zu unterstützen Betriebssystemen und andere Details finden Sie auf der Download-Website.

### **Die Wi-Fi-Funktion aktivieren**

Die Wi-Fi-Funktion ist beim Einschalten der Kamera deaktiviert. Sie können die Funktion über eine der folgenden Methoden aktivieren.

- Einstellen in den Menüs (S. 133)
- Drücken und Halten der Taste ? (S. 134)
- Berühren eines Kommunikationsgeräts (S. 134)
- Hinweis ------
  - Wenn die Wi-Fi-Funktion aktiviert ist, wird das den WLAN-Status anzeigende Symbol auf dem Aufnahmebildschirm (S. 20) angezeigt, und die Autofokus-/Blitzanzeige blinkt.
  - Sobald die Kamera aus- und wieder eingeschaltet wird, ist die Wi-Fi-Funktion trotz vorheriger Aktivierung deaktiviert.
  - Die Abschaltautomatik ist nicht verfügbar, solange eine Wi-Fi-Verbindung besteht oder Bilder übertragen werden. Wird die Abschaltautomatik aktiviert, wenn keine Verbindung besteht oder der Standby-Modus aktiv ist, wird die Wi-Fi-Funktion deaktiviert. Die Funktion wird aktiviert, wenn die Kamera wieder nach dem Abschalten durch die Abschaltautomatik eingeschaltet wird.
  - Wird die Kamera mindestens 10 Sekunden lang nicht verwendet, wenn die Wi-Fi-Funktion im Wiedergabemodus aktiviert ist, wechselt die Kamera in den Ruhemodus.
  - Die Wi-Fi-Funktion ist während einer bestehenden USB-Verbindung deaktiviert.
  - Die in diesem Handbuch verwendeten Image Sync-Screenshots zeigen nur den Entwicklungszustand zum Zeitpunkt der Aufnahme und können von der tatsächlichen Anzeige abweichen. Das Layout und die Elemente des Bildschirms können z. B. aufgrund von Versionsaktualisierungen der Anwendung ebenfalls abweichen.
  - Informationen zur Bedienung des Kommunikationsgeräts finden Sie im Betriebshandbuch des Geräts.
  - Sie können mithilfe der Anwendung "GR Remote" und des Kommunikationsgeräts Aufnahmen machen.

Informationen zur Verwendung von "GR Remote" finden Sie auf folgender Website: http://www.ricoh-imaging.co.jp/english/products/gr\_remote/

- Achtung-----
  - Verwenden Sie die Wi-Fi-Funktion nicht an Orten, an denen die Verwendung von WLAN-Geräten verboten oder untersagt ist, wie z. B. in Flugzeugen.
  - Beachten Sie bei der Verwendung der Wi-Fi-Funktion die lokalen Gesetze und Vorschriften bezüglich Funkverbindungen.
  - Falls eine Speicherkarte mit integrierter WLAN-Funktion (wie z. B. die Eye-Fi-Karte) verwendet wird, können Funkwellen-Interferenzen auftreten. Deaktivieren Sie in diesem Fall die Wi-Fi-Funktion der Kamera.

#### Einstellen in den Menüs

- Wählen Sie im [Setup]-Menü die Option [Wi-Fi] aus und drücken Sie dann die ▶-Taste.
- 2 Drücken Sie zur Auswahl der Option [Ein] die ▲▼-Tasten.

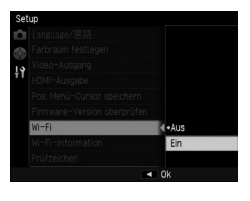

# **3** Drücken Sie die MENÜ/OK-Taste.

Der vorherige Bildschirm erscheint erneut.

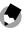

- Hinweis -----
  - Sie können folgende Einstellungen im [Setup]-Menü konfigurieren.

| Wi-Fi-Informationen | Zeigt die SSID, das Passwort und die MAC-Adresse dieser Kamera an. |                 |       |         |         |        |           |     |     |
|---------------------|--------------------------------------------------------------------|-----------------|-------|---------|---------|--------|-----------|-----|-----|
|                     | Zum                                                                | Zurücksetzen    | der   | SSID    | und     | des    | Passworts | auf | die |
|                     | Standa                                                             | ardeinstellunge | n drü | cken Si | e die F | n2-Tas | ste.      |     |     |
| Prüfzeichen         | Zeigt d                                                            | die Prüfzeichen | des W | /LAN ar | ۱.      |        |           |     |     |

### Drücken und Halten der Taste ᅙ

## Stellen Sie die Option [Effekt-Taste-Einstellung] im Menü [Ben.-def. Tastenopt.] auf [Wi-Fi] ein.

Die Standardeinstellung ist [Wi-Fi].

2 Drücken und halten Sie die 🛜-Taste.

Ein Signalton ertönt, und das Wi-Fi-Symbol erscheint auf dem Wiedergabebildschirm.

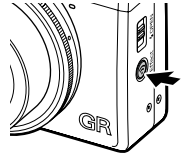

# 3 Lassen Sie die 奈-Taste los.

Drücken und halten Sie die  $\widehat{\boldsymbol{r}}$ -Taste erneut, um die Wi-Fi-Funktion zu deaktivieren.

#### Berühren eines Kommunikationsgeräts

Wenn diese Kamera ein Kommunikationsgerät berührt, das NFC-fähig ist, stellt die Kamera eine Wi-Fi-Verbindung her.

### Berühren Sie die NFC-Marke der Kamera leicht mit dem Kommunikationsgerät.

Ein Signalton ertönt, und Wi-Fi-Symbol erscheint auf Wiedergabebildschirm.

Hinweis -----

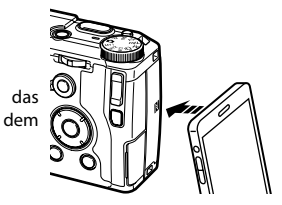

- Achtung-----
  - Zum Herstellen einer Wi-Fi-Verbindung durch Berühren eines Kommunikationsgeräts müssen im Voraus die Wi-Fi-Funktion und die NFC-Schreib-/Lesefunktion des Geräts aktiviert sein. Informationen zur Bedienung des Kommunikationsgeräts finden Sie im Bedienungshandbuch des Geräts.

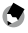

 Sofern die Anwendung "Image Sync" auf dem Kommunikationsgerät installiert ist, wird sie durch Berühren gestartet. Ein erneutes Berühren des Kommunikationssystems aktiviert die Wi-Fi-Funktion der Kamera (S. 139). Ist "Image Sync" nicht installiert, wird die Download-Seite für die Anwendung auf dem Kommunikationsgerät angezeigt.

### Drücken und Halten der Taste 🕨

Die Wi-Fi-Funktion kann im Wiedergabemodus über den Ausschaltmodus der Kamera aktiviert werden.

1

### Drücken und halten Sie die Taste 🕨, bis ein Signalton ertönt.

Die Kamera wird im Wiedergabemodus eingeschaltet, und die Wi-Fi-Funktion ist aktiviert.

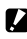

### Achtung-----

 Bei Aktivierung der Wi-Fi-Funktion mithilfe der Taste 🕨 wechselt die Kamera selbst dann nicht in den Aufnahmemodus, wenn der Auslöser betätigt wird. Wenn Sie Aufnahmen machen oder etwas anders ausführen möchten, schalten Sie die Kamera über die Taste 🕨 aus und dann wieder mit dem Ein-/ Ausschalter ein

### Die Kamera mit einem Kommunikationsgerät betreiben

#### Herstellen einer Verbindung zwischen der Kamera und dem Kommunikationsgerät

Stellen Sie per Wi-Fi eine Verbindung zwischen der Kamera und einem Kommunikationsgerät her, und starten Sie die auf Ihrem Kommunikationsgerät installierte Anwendung "Image Sync".

Informationen zur Aktivierung der Wi-Fi-Funktion der Kamera finden Sie unter "Die Wi-Fi-Funktion aktivieren" (S. 132).

#### Verwendung eines NFC-fähigen Geräts

- **1** Schalten Sie die WLAN (Wi-Fi)-Funktion und die NFC-Schreib-/ Lesefunktion am Kommunikationsgerät ein.
- 2 Berühren Sie die NFC-Marke der Kamera leicht mit dem Kommunikationsgerät.

Es wird eine Wi-Fi-Verbindung zwischen der Kamera und dem Kommunikationsgerät hergestellt.

Die Anwendung "Image Sync" wird gestartet, und eine Liste der Bilder wird angezeigt.

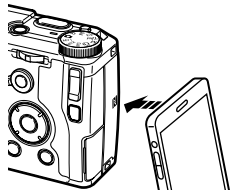

#### Verwendung eines Geräts, das nicht NFC-fähig ist

- **1** Schalten Sie die WLAN (Wi-Fi)-Funktion am Kommunikationsgerät ein.
- 2 Starten Sie die Anwendung "Image Sync" am Kommunikationsgerät. Der Bildschirm [Choose a Network] (Netzwerk wählen) wird am Kommunikationsgerät angezeigt.

# **3** Tippen Sie auf [RICOH\_xxxxxx] in der [Network List] (Netzwerkliste).

Der Bildschirm [Enter Password] (Passwort eingeben) erscheint.

# Enable Wi-Fi on the camera. Choose the camera SBID from the list of networks. Network List RICOH Last Connected Network Start application w/o a connection

Choose a Network

### Geben Sie das Passwort ein und tippen Sie dann auf [Connect] (Verbinden).

Es wird eine Wi-Fi-Verbindung zwischen der Kamera und dem Kommunikationsgerät hergestellt.

Auf dem "Image Sync"-Bildschirm wird eine Liste der Bilder angezeigt.

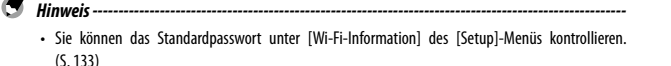

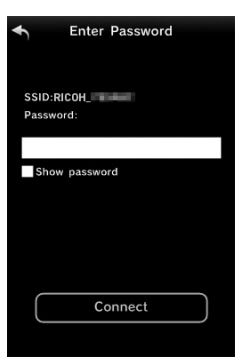

### Verwendung eines iOS-Geräts

# **1** Schalten Sie die WLAN (Wi-Fi)-Funktion am Kommunikationsgerät ein.

Tippen Sie auf [RICOH\_xxxxxx] in der Liste der erkannten Wi-Fi-Netzwerke.

## 2 Geben Sie das Passwort ein und tippen Sie auf [Join] (Verknüpfen).

Es wird eine Wi-Fi-Verbindung zwischen der Kamera und dem Kommunikationsgerät hergestellt.

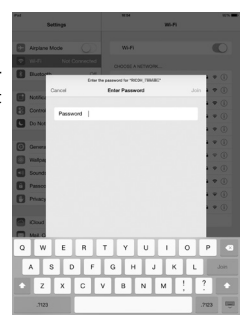

# **3** Starten Sie die Anwendung "Image Sync" am Kommunikationsgerät.

Auf dem "Image Sync"-Bildschirm wird eine Liste der Bilder angezeigt.

#### Anzeigen von Bildern

Sie können die in der Kamera oder dem Kommunikationsgerät gespeicherten Bilder mithilfe der Anwendung "Image Sync" anzeigen.

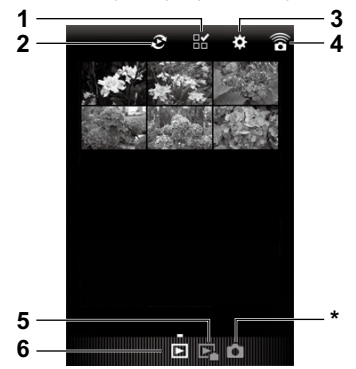

| 1 | Taste zur Auswahl mehrerer Bilder                                         |
|---|---------------------------------------------------------------------------|
| 2 | Taste zur Auswahl eins Albums (nur verfügbar für die Anwendungsbildliste) |
| 3 | Einstellungen (S. 143)                                                    |
| 4 | NFC-Verbindungsbildschirm                                                 |
| 5 | Bilder in der Kamera                                                      |
| 6 | Bilder im Kommunikationsgerät                                             |
|   |                                                                           |

\* Dieses Symbol kann nicht ausgewählt werden.

Tippen Sie auf das Bild, um es als Vollbild und die Aufnahmeinformationen anzuzeigen.

Wischen Sie nach links oder rechts, um das vorherige oder nächste Bild anzuzeigen. Vergrößern oder verkleinern Sie das Bild durch Aufziehen und Zuziehen mit zwei Fingern.

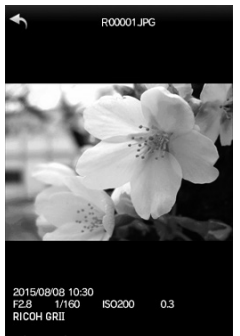

### Speicherort für Bilder auswählen

Während der Anzeige von Bildern in der Anwendungsbildlistenanzeige können Sie den Speicherort des Bildes (Album) unter [Application] (Anwendung) oder [Gallery] (Galerie) (oder [Camera] (Kamerarolle)) auswählen.

# 1 Tippen Sie auf ₽.

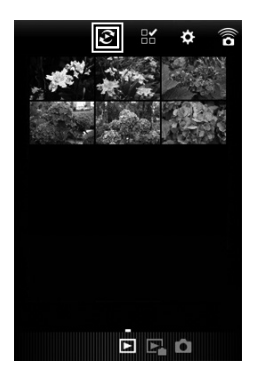

# **2** Wählen Sie das Album.

Die Bilder im ausgewählten Album werden angezeigt.

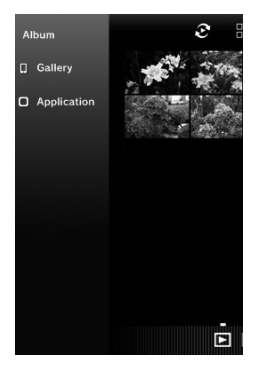

### Auswahl mehrerer Bilder

1 Tipen Sie auf ∷.

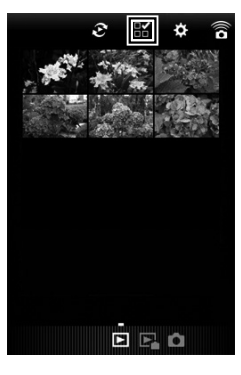

### 2 Tippen Sie auf die Bilder, die ausgewählt werden sollen. Es erscheinen blaue Häkchen.

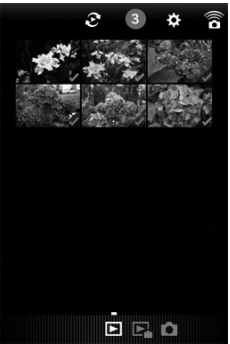

**3** Tippen Sie auf eines der ausgewählten Bilder und halten Sie es gedrückt.

4 Wählen Sie die gewünschte Aktion aus.

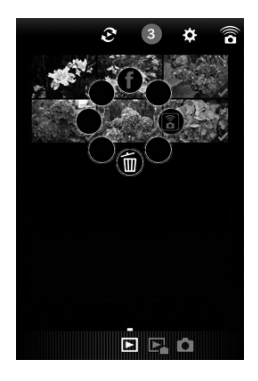

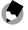

Hinweis -

 Wenn Sie das gewünschte Bild in der Listenanzeige antippen und gedrückt halten, wird derselbe Bildschirm wie in Schritt 4 angezeigt, und Sie können eine auszuführende Aktion auswählen.
# Ändern der Einstellungen

# 1 Tippen Sie auf ✿.

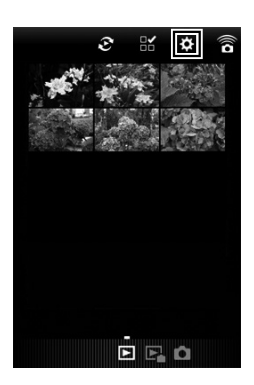

Der Bildschirm [Settings] (Einstellungen) erscheint.

Folgende Einstellungen sind verfügbar.

| Camera Power Off    | Schaltet die Kamera aus.   |
|---------------------|----------------------------|
| (Kameraabschaltung) |                            |
| General Settings    | Ändert die Kommunikations- |
| (Allgemeine         | einstellungen und die      |
| Einstellungen)      | Anzeigesprache.            |

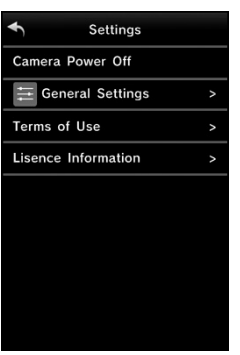

2 Tippen Sie auf [General Settings] (Allgemeine Einstellungen), wenn Sie die Kommunikationseinstellungen und die Anzeigesprache ändern möchten.

# **3** Tippen Sie auf die zu ändernde Einstellungsoption.

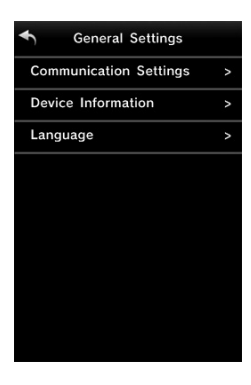

| Communication Settings | Das Passwort und der drahtlose Kanal können geändert werden.    |
|------------------------|-----------------------------------------------------------------|
| (Steuereinstenungen)   |                                                                 |
| Device Information     | Die Version der Anwendung, das Kameramodell, die SSID, die MAC- |
| (Gerätedaten)          | Adresse und der drahtlose Kanal können überprüft werden.        |
| Language (Sprache)     | Sie können Englisch oder Japanisch auswählen.                   |

# 4 Ändern Sie die Einstellungen und tippen Sie zwei Mal auf 🕤.

Die Funktionen der Kamera werden hauptsächlich in den Menüs eingestellt.

Folgende Menüs sind verfügbar. (Die <u>unterstrichenen Einstellungen</u> sind die Standardeinstellungen.)

# [Aufnahme]-Menü

In diesem Menü können Sie die Aufnahmeeinstellungen auswählen. Das Menü erscheint im Aufnahmemodus. Je nach Position des Wählrads können Sie verschiedene Optionen auswählen.

| Fokus                        | ►Multi AF |
|------------------------------|-----------|
| Fixfokus Entfernung          | 2.5m      |
| Bild bei ganzem Durchdrücken |           |
| Fokushilfe/Ziel versch.      |           |
| Lichtmessung                 | Multi     |
| Bildformat                   | L 3:2     |
| Effekt                       | Aus       |
| Bildeinstellungen            | Standard  |
| Zuschneiden                  | Aus       |
| IBIU Fertigst.               | Auswählen |

| Menü-Option                  | Einstellungen                                                                                                    | Seite |
|------------------------------|----------------------------------------------------------------------------------------------------|-------|
| Fokus                        | <u>Multi AF,</u> Spot AF, Zielgenauer AF, Motiv folgen, MF, Fixfokus, $\infty$ (Unendlich)                                                                                                    | S.56  |
| Fixfokus Entfernung          | 1m, 1,5m, 2m, <u>2,5m</u> , 5m, ∞                                                                                                    | S.58  |
| Bild bei ganzem Durchdrücken | Aus, <u>Ein</u> , Auto hoch ISO                                                                                                    | S.66  |
| Fokushilfe/Ziel versch.      | Motivwechseleinstellung: AE/AF, <u>AF</u> , AE<br>Fokushilfe-Einstellung: <u>Aus</u> , MODUS 1, MODUS 2, MODUS 3,<br>MODUS 4<br>Vergrößerungseinstellung: <u>Abschnitt vergr</u> ., Alles vergröß. | S.63  |
| Lichtmessung                 | <u>Multi</u> , Mitte, Spot                                                                                                    | S.52  |

| Menü-Option                  | Einstellungen                                                                                                    | Seite |
|------------------------------|----------------------------------------------------------------------------------------------------|-------|
| Bildformat                   | Format/Größe: RAW , RAW , L , M , S , XS<br>Bildseitenverhältnis: <u>3:2</u> , 4:3, 1:1                                                                                                    | S.54  |
| Filmformat*1                 | Standbildgröße: ZULL, HD, WGA<br>Bildfrequenz: 60 Bilder/Sek., 50 Bilder/Sek., <u>30 Bilder/Sek.,</u><br>25 Bilder/Sek., 24 Bilder/Sek.                                                                                           | S.91  |
| Effekt                       | Aus, Schwarz-Weiß, SchwWeiß (TE), Hochkontr. S/W,<br>Crossentwickl., Positivfilm, Bleach-Bypass, Retro,<br>Miniaturisieren, Zuschnitt versc., High-Key, HDR-Farbton,<br>Klarheit, Brillanz, Schwach, Lebendig, Leuchtend, Porträt | S.83  |
| Bildeinstellungen            | Klar, <u>Standard</u> , Einst.1, Einst.2                                                                                                    | S.88  |
| Zuschneiden                  | <u>Aus</u> , 35 mm, 47 mm                                                                                                    | S.55  |
| Datumsaufdruck               | Aus, Datum, Datum und Zeit                                                                                                    | S.90  |
| Umgebungshelligkeit*2        | Original, <u>Normal</u>                                                                                                    | S.89  |
| Serien-Modus                 | <u>Aus</u> , Serie                                                                                                    | S.72  |
| Auto-Belichtungs-Reihe       | <u>Aus</u> , AE-Reihe 1/3 EV, AE-Reihe 1/2 EV, WA-Reihe, Voreing.<br>WA-Reihe, Effect-Reihe, DR-Reihe, KONTRAST-Reihe                                                                                                    | S.73  |
| Mehrfachbelichtungs-Aufnahme | Automat. Belichtung: Aus, <u>Ein</u><br>Jedes Bild speichern: <u>Aus,</u> Ein<br>Wird gespeichert: <u>Aus,</u> Ein                                                                                                    | S.74  |
| Intervallaufnahme            | <u>00 min. 01 Sek.</u> bis 60 min. 00 Sek.<br>1 bis <u>∞ (Unendlich)</u> Bilder                                                                                                    | S.76  |
| Intervallkombination*3       | Intervall: <u>Min.</u> (Minimum) bis 60 min<br>Intervallkomposition speich.: <u>Aus</u> , Jedes Bild speichern, Wird<br>gespeichert                                                                                               | S.77  |
| Individueller Selbstauslöser | Bilder: 1 bis 10 Bilder [ <u>2 Bilder]</u><br>Intervall: 5 bis 10 Sek [ <u>5 s</u> ]                                                                                                    | S.35  |

| Menü-Option                     | Einstellungen                                                                                                    | Seite |
|---------------------------------|----------------------------------------------------------------------------------------------------|-------|
| Weißabgleich                    | Auto, <u>MIt-WA AUTO</u> , Im Freien, Schatten, Wolkig,<br>Glühlampe 1, Glühlampe 2, Neon-Tageslich., Neutr.<br>Neonweiß, Kühl. Neonweiß, Warm. Neonweiß, CTE, CT,<br>Manuell | S.67  |
| ISO-Einst/Rauschr.              | Einst. ISO-Empfindlichkeit: <u>Auto</u> , Auto hoch, ISO 100 bis<br>ISO 25600<br>Rauschreduzierung: Aus, <u>Auto</u> , Manuell                                                | S.49  |
| Belichtungs-Korrektur           | -4,0 bis +4,0                                                                                                    | S.48  |
| ND-Filter                       | Aus, <u>Auto</u> , Ein                                                                                                    | S.53  |
| Dynamikbereichs-Korrektur       | Aus, Auto, Schwach, Mittel, Stark                                                                                                    | S.51  |
| Rauschred. lange Verschlusszeit | Aus, <u>Ein</u>                                                                                                    | S.47  |
| Autom. Blendenänderung*4        | Aus, Ein                                                                                                    | S.44  |
| Verschlusszeit-Versatz*5        | Aus, Ein                                                                                                    | S.44  |
| Auto. Blenden/VerschlVersatz*6  | Aus, Blenden-Prior., VerschlPrio.                                                                                                    | S.44  |
| Blitzbelichtungs-Korrektur      | -2,0 bis +2,0                                                                                                    | S.81  |
| Manuelle Blitzstärke            | Max, 1/1.4, <u>1/2</u> , 1/2,8, 1/4, 1/5,6, 1/8, 1/11, 1/16, 1/22,<br>1/32, 1/64                                                                                              | S.82  |
| Einst. Blitzsynchronisierung    | 1. Vorhang, 2. Vorhang                                                                                                    | S.82  |
| Kanal für Drahtlosblitz         | <u>CH.1</u> , CH.2, CH.3, CH.4                                                                                                    | S.168 |
| P-Modus-Auswahl*7               | Normal, Max. Blendenprior.                                                                                                    | S.44  |
| Fluoreszenzflimmern reduz.*1    | <u>Aus</u> , 50 Hz, 60 Hz                                                                                                    | S.91  |
| Aufnahmemodus wechseln*8        | <b>D</b> , P, Av, Tv, TAv, M                                                                                                    | S.117 |
| Standardwerte wiederherstellen  | <b> </b>                                                                                                    | S.154 |

- \*1 Diese Einstellung kann nur angezeigt werden, wenn das Betriebsarten-Wählrad auf 🛱 steht.
- \*2 Diese Einstellung kann nur angezeigt werden, wenn das Betriebsarten-Wählrad auf P, Av, Tv, TAv, M oder
- \*3 Diese Einstellung kann nur angezeigt werden, wenn das Betriebsarten-Wählrad auf Av, Tv, TAv oder M steht.
- \*4 Diese Einstellung kann nur angezeigt werden, wenn das Betriebsarten-Wählrad auf Av steht.
- \*5 Diese Einstellung kann nur angezeigt werden, wenn das Betriebsarten-Wählrad auf Tv steht.
- \*6 Diese Einstellung kann nur angezeigt werden, wenn das Betriebsarten-Wählrad auf TAv steht.
- \*7 Diese Einstellung kann nur angezeigt werden, wenn das Betriebsarten-Wählrad auf P oder M steht.
- \*8 Diese Einstellung kann nur angezeigt werden, wenn das Betriebsarten-Wählrad auf MY1, MY2 oder MY3 steht.

# [Wiedergabe]-Menü

Das Menü erscheint im Wiedergabemodus. In diesem Menü können Sie Bilder verwalten und korrigieren.

| Menü-Option                              | Seite |
|------------------------------------------|-------|
| RAW-EntwickI.                            | S.108 |
| Helligkeits-/Kontrastkorr.               | S.104 |
| Weißabgleichskorrektur                   | S.106 |
| Farbmoiré-Korrektur                      | S.107 |
| Zuschneiden                              | S.102 |
| Skalieren                                | S.102 |
| Schräg-Korrektur                         | S.103 |
| Filmclip-Datei                           | S.94  |
| Diaschau                                 | S.95  |
| Schutz                                   | S.99  |
| DPOF                                     | S.112 |
| Vom internen Speicher auf Karte kopieren | S.101 |

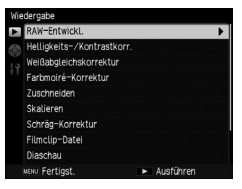

# [Ben.-def. Tastenopt.]-Menü

Mit diesem Menü können Sie häufig verwendete Aufnahmefunktionen speichern und die Funktionen der Tasten und des Schalters ändern.

| Ber | ndef. Tastenopt.            |                               |
|-----|-----------------------------|-------------------------------|
|     | Meine Einst. Reg.           | •                             |
| ÷.  | Meine Einstellungen abrufer | n                             |
| 10  | Meine Einst. bearbeiten.    |                               |
|     | Meine Einstellungen löscher | n                             |
|     | ADJSchalter-Einstellung     |                               |
|     | ADJ. Direkte ISO-Steuerung  | a Aus                         |
|     | M/TAv-Wahlradeinstellung    |                               |
|     | Wahlradopt. im WiedergMc    | od.                           |
|     | Fn1-Taste einst.            | Fokush/Ziel ver.              |
|     | NENU Fertigst.              | <ul> <li>Ausführen</li> </ul> |

| Menü-Option                                                      | Einstellungen                                                                                                    | Seite         |
|------------------------------------------------------------------|----------------------------------------------------------------------------------------------------|---------------|
| Meine Einst. Reg.                                                | MY 1, MY 2, MY 3, Feld Meine Einstellungen (1 bis 6)                                                                                                    | S.114         |
| Meine Einstellungen abrufen                                      | _                                                                                                    | S.116         |
| Meine Einst. bearbeiten                                          | _                                                                                                    | S.118         |
| Meine Einstellungen löschen                                      | _                                                                                                    | S.120         |
| ADJSchalter-Einstellung                                          | Aus, <u>ISO</u> [ADJ Schalter Einstellung 1], <u>Bildgröße</u><br>[ADJ Schalter Einstellung 2], <u>Format</u> [ADJ Schalter-<br>Einstellung 3], <u>Fokus</u> , [ADJ Schalter-Einstellung<br>4], Bild, <u>Lichtmessung</u> [ADJSchalter Einstellung<br>5], Serienmodus, BelichtReihe, Blitzkorrektur,<br>Blitzstärke, D-Bereichskorr., Fixfokus-Entf., Effekt                                                                                                    | S.120         |
| ADJ. Direkte ISO-Steuerung                                       | Ein, <u>Aus</u>                                                                                                    | S.49          |
| M/TAv-Wahlradeinstellung                                         | Einst.1, Einst.2                                                                                                    | S.44          |
| Wahlradopt. im WiedergMod.                                       | Einst.1, Einst.2                                                                                                    | S.96          |
| Fn1-Taste einst.<br>Fn2-Taste einst.<br>Effekt-Taste-Einstellung | Aus, 28/35 mm, 28/35/47 mm, MultiAF/SpotAF,<br>MultiAF/Zielgen.AF, AF/MF, AF/Fixfokus, AF/Motiv<br>folg., JPEG>RAW, JPEG>RAW+, ND-Filter, <u>Effekt</u><br>[Effekt-Taste-Einstellung], <u>Fokush./Ziel ver</u> . [Fn1-Taste<br>einst.], ISO, Bildgröße, Format, Fokus, Fixfokus-<br>Entf., Bild, Lichtmessung, Serienmodus, Mehrf-<br>Belicht, Belicht-Reihe, Blitzkorrektur, Blitzstärke,<br>D-Bereichskorr, <u>Selbstauslöser</u> [Fn2-Taste einst.],<br>Bildfrequenz | S.122         |
| Effekt-Taste-Einstellung                                         | <u>Wi-Fi</u> , Blendenvorschau                                                                                                    | S.47<br>S.134 |

| Menü-Option                | Einstellungen                          | Seite |
|----------------------------|----------------------------------------|-------|
| AEL/AFL-Einstellung        | AFL, AEL·AFL, AEL                      | S.60  |
| C-AF Serieneinstellung     | Aus, AF-Priorität, VerschlPrior.       | S.62  |
| AEL/AFL-Sperre beibehalten | Ein, <u>Aus</u>                        | S.61  |
| AFL-Fokuseinstellungen     | Aus, Multi AF, Spot AF, Zielgenauer AF | S.60  |
| M-Modus einmal drücken     | Blenden-Prior., VerschlPrio., Programm | S.48  |
| Bestätigung mit Auslöser   | Ein, <u>Aus</u>                        | S.48  |
|                            |                                        | S.121 |
| Standardwerte wiederherst. | _                                      | S.154 |

# [Setup]-Menü

In diesem Menü können Sie die allgemeinen Einstellungen der Kamera auswählen.

| Set | up                          |                               |
|-----|-----------------------------|-------------------------------|
| Ċ1  | Formatieren [Karte]         | •                             |
| 6   | Formatieren [Interner Speid | ther]                         |
| 13  | Dateinummer zurücksetzen    |                               |
| τI  | Dateinamen ändern           |                               |
|     | Ordnernamen-Einstellung     | Seriennummer                  |
|     | Dateinummer der Karte       |                               |
|     | Urheberrechtshinweis        |                               |
|     | LCD-Helligkeit              | Auto                          |
|     | Betriebstöne                | Alle                          |
|     | MENU Fertigst.              | <ul> <li>Ausführen</li> </ul> |

| Menü-Option                        | Einstellungen                                                                                                    | Seite |
|------------------------------------|----------------------------------------------------------------------------------------------------|-------|
| Formatieren [Karte]                | —                                                                                                    | S.24  |
| Formatieren<br>[Interner Speicher] | _                                                                                                    | —     |
| Dateinummer zurücksetzen           | —                                                                                                    | S.128 |
| Dateinamen ändern                  | RO                                                                                                    | S.127 |
| Ordnernamen-Einstellung            | Seriennummer, Aufnahmedatum                                                                                                    | S.127 |
| Dateinummer der Karte              | Ein, Aus                                                                                                    | S.128 |
| Urheberrechtshinweis               | —                                                                                                    | S.129 |
| LCD-Helligkeit                     | <u>Auto</u> , Manuell                                                                                                    | S.124 |
| Betriebstöne                       | Alle, Auslöser-Ton                                                                                                    | S.126 |
| Lautstärke-Einstellung             | Aus, Niedrig, <u>Mittel</u> , Hoch                                                                                                    | S.126 |
| Abschaltautomatik                  | Aus, 1 bis 30 min ( <u>5 min</u> )                                                                                                    | S.28  |
| Ruhemodus                          | <u>Aus</u> , 1 bis 30 min                                                                                                    | S.28  |
| LCD automatisch dimmen             | Ein, Aus                                                                                                    | S.28  |
| Stromanzeige                       | Ein, Aus                                                                                                    | S.28  |
| ISO-Stufeneinstellung              | <u>1 EV</u> , 1/3 EV                                                                                                    | S.49  |
| ISO-Einstellung Auto. hoch         | Max. ISO-Empf.: ISO 200, ISO 400, ISO 800, ISO 1600,<br><u>ISO 3200</u> , ISO 6400, ISO 12800, ISO 25600<br>Mindest-ISO: <u>ISO 100</u> , ISO 200, ISO 400, ISO 800, ISO 1600,<br>ISO 3200, ISO 6400, ISO 12800<br>Belichtungszeit änd.: <u>Auto</u> , 1/2, 1/4, 1/8, 1/15, 1/30, 1/60,<br>1/125, 1/250 | S.49  |
| AF-Hilfslicht                      | <u>Ein</u> , Aus                                                                                                    | _     |
| AF-Modus                           | Normal, Schnell                                                                                                    | S.57  |

| Menü-Option                      | Einstellungen                                                                                                    | Seite        |
|----------------------------------|----------------------------------------------------------------------------------------------------|--------------|
| Ausrichthilfe                    | Aus, <u>Waager+Geneigt</u> , Waagerecht                                                                                                    | S.37         |
| Ausrichthilfe (Neigung) Kalibr   | Stand. herst., Kalibrierung                                                                                                    | S.37         |
| Vorsatzlinse                     | <u>Aus</u> , Weit                                                                                                    | S.166        |
| Pixel Mapping                    | —                                                                                                    | S.160        |
| LCD-Bestätigung                  | Aus, <u>0,5 Sekunden</u> , 1 Sekunde, 2 Sekunden, 3 Sekunden,<br>Halten                                                                                                    | S.34         |
| Optionen Rasteranzeige           | Raster 1, Raster 2, Raster 3                                                                                                    | S.125        |
| DISPTaste<br>Anzeigeneinstellung | DISPBildsch. verw., Grafikanzeige, Informationsanzeige,<br>Rasteranzeige, Ausrichtanzeige, Histogramm                                                                                                    | S.125        |
| Informations-Anzeigemodus        | Ein, <u>Aus</u>                                                                                                    | S.21<br>S.44 |
| Fn-Tasteneinstellungen           | Ein, Aus                                                                                                    | S.123        |
| Automatisch drehen               | <u>Ein</u> , Aus                                                                                                    | S.38         |
| Überbelichtungswarnung           | Ein, <u>Aus</u>                                                                                                    | S.22         |
| Max. Vergr. bei Tastendruck      | 4×, <u>8×</u> , 16×                                                                                                    | S.96         |
| Zoomziel wiedergeb.              | <u>Ein</u> , Aus                                                                                                    | S.96         |
| Opt. Wiedergabereihenfolge       | Dateinummern, <u>Auf. Dat./Zeit</u>                                                                                                    | S.38         |
| Wiedergabe-Animation             | <u>Ein</u> , Aus                                                                                                    | S.38         |
| Datums-Einstellungen             | -                                                                                                    | S.29         |
| Language/言語*1                    | Englisch, Japanisch, Französische, Deutsch, Spanisch,<br>Portugiesisch, Italienisch, Niederländisch, Dänisch,<br>Schwedisch, Finnisch, Tschechisch, Ungarisch, Russisch,<br>Türkisch, Griechisch, Polnich, Thailändisch, Koreanisch,<br>Chinesich (Langform), Chinesisch (Kurzform) | S.29         |
| Farbraum festlegen               | <u>sRGB</u> , AdobeRGB                                                                                                    | —            |
| Video-Ausgang*1                  | <u>NTSC</u> , PAL                                                                                                    | S.111        |
| HDMI-Ausgabe                     | <u>AUTO</u> , 1080i, 720P, 480P                                                                                                    | S.111        |
| Pos. Menü-Cursor speichern       | <u>Ein</u> , Aus                                                                                                    | S.154        |
| Firmware-Version überprüfen      |                                                                                                    | S.129        |
| Wi-Fi                            | <u>Aus</u> , Ein                                                                                                    | S.133        |
| Wi-Fi-Information                | -                                                                                                    | S.133        |
| Prüfzeichen                      | —                                                                                                    | S.133        |

\* 1 Die Standardeinstellung hängt vom Land oder der Region ab.

5 Menüs

٢

Hinweis

- Die Einstellungen [Intervallaufnahme] und [Individueller Selbstauslöser] werden zur
  ückgestellt, wenn die Kamera ausgeschaltet wird. Die Einstellungen f
  ür andere Funktionen werden beibehalten.
- Die im [Aufnahme]-Menü eingestellten Funktionen können auf Ihre Standardeinstellungen zurückgesetzt werden, indem Sie im [Aufnahme]-Menü [Standardwerte wiederherstellen] auswählen.
- Die im Menü [Ben.-def. Tastenopt.] eingestellten Funktionen können auf Ihre Standardeinstellungen zurückgesetzt werden, indem Sie im Menü [Ben.-def. Tastenopt.] die Option [Standardwerte wiederherst.] auswählen. Die im Menü [Meine Einst. Reg.] ausgewählten Optionen werden nicht zurückgesetzt.
- Wenn [Pos. Menü-Cursor speichern] im [Setup]-Menü auf [Ein] festgelegt wird, wird die Cursorposition der zuletzt gewählten Option gespeichert. Diese Option wird zuerst angezeigt, wenn das Menü als nächstes aufgerufen wird.

# Fehlersuche

# Fehlermeldungen

Wenn eine Fehlermeldung angezeigt wird, folgen Sie den nachfolgenden Schritten.

| Fehlermeldung                                                                         | Ursache und Lösung                                                                                                    | Seite  |
|---------------------------------------------------------------------------------------|----------------------------------------------------------------------------------------------------|--------|
| Karte einsetzen                                                                       | Es wurde keine Karte eingelegt. Legen Sie die Karte ein.                                                                                                    | S. 23  |
| Stellen Sie das Datum, die<br>Uhrzeit und das Format ein.                             | Das Datum ist nicht eingestellt. Stellen Sie das Datum ein.                                                                                                    | S. 29  |
| DATEIANZAHL ÜBERSCHRITTEN                                                             | Der Dateinummern-Grenzwert wurde überschritten. Setzen Sie die<br>Dateinummern zurück oder verwenden Sie eine andere Speicherkarte.                                                                                                    | S. 126 |
| Unbekanntes Dateiformat                                                               | Diese Datei kann auf der Kamera nicht angezeigt werden. Prüfen Sie den<br>Inhalt der Datei auf einem Computer und löschen Sie anschließend die<br>Datei.                                                                                | _      |
| Geschützt                                                                             | Die zum Löschen ausgewählte Datei ist geschützt.                                                                                                    | S. 99  |
| Die Karte ist schreibgeschützt.                                                       | Die Karte ist gesperrt. Heben Sie den Schreibschutz der Karte auf.                                                                                                    | _      |
| Diese Datei (Filme oder andere<br>Datei) kann nicht zum Drucken<br>ausgewählt werden. | Es können keine Druckeinstellungen für diese Datei festgelegt werden.                                                                                                    | S. 112 |
| Nicht genug Speicherplatz<br>vorhanden                                                | Die Datei kann nicht im Speicher gespeichert werden. Löschen Sie<br>vorhandene Dateien und legen Sie eine neue Speicherkarte ein.                                                                                                    | S. 97  |
|                                                                                       | Es wurde die maximale Anzahl von Bildern für den Druck ausgewählt.                                                                                                    | _      |
| Internen Speicher formatieren.                                                        | Sie müssen den internen Speicher formatieren. Formatieren Sie den<br>internen Speicher über die Option [Formatieren [Interner Speicher]]<br>im [Setup]-Menü.                                                                            | -      |
| Karte formatieren.                                                                    | Die Speicherkarte ist nicht formatiert. Formatieren Sie die Karte in dieser<br>Kamera.                                                                                                    | S. 24  |
| Kartenfehler                                                                          | Formatieren Sie die Speicherkarte. Wird die Fehlermeldung nach der<br>Formattierung der Karte weiterhin angezeigt, ist die Karte u. U. defekt.<br>Verwenden Sie die Karte in diesem Fall nicht.                                         | S. 24  |
| Keine Datei vorhanden                                                                 | Es gibt keine Dateien, die wiedergegeben werden können.                                                                                                    | _      |
| Speicher voll. Aufnahme nicht<br>möglich.                                             | Der Speicher ist voll. Tauschen Sie die Speicherkarte aus oder nutzen Sie den<br>internen Speicher.                                                                                                    | -      |
| Diese Funktion kann zurzeit<br>nicht verwendet werden.                                | Das Pixel Mapping kann aufgrund einer zu heißen Kamera bzw. eines<br>zu heißen Akkus nicht durchgeführt werden. Schalten Sie die Kamera aus<br>und warten Sie, bis sich die Kamera oder der Akku auf Normaltemperatur<br>abgekühlt hat. | _      |

# Fehlerbehandlung bei der Kamera

### Stromversorgung

| Problem                                                                                                    | Ursache                                                                                                    | Lösung                                                                 | Seite          |
|----------------------------------------------------------------------------------------------------|----------------------------------------------------------------------------------------------------|------------------------------------------------------------------------|----------------|
| Die Kamera lässt sich nicht<br>einschalten.                                                                                                    | Der Akku ist entladen oder nicht<br>eingelegt.                                                                    | Legen Sie den Akku richtig ein oder<br>legen Sie einen neuen Akku ein. | S. 23<br>S. 25 |
|                                                                                                    | Der eingelegte Akku ist nicht<br>verwendbar.                                                                      | Benutzen Sie den vorgeschriebenen<br>Akku.                             | —              |
|                                                                                                    | Der Akku ist nicht richtig herum<br>eingesetzt.                                                                   | Setzen Sie den Akku richtig herum<br>ein.                              | S. 23          |
| Die Kamera schaltet sich<br>während des Betriebs aus.                                                                                               | Die Kamera wurde länger nicht<br>benutzt, also wurde sie automatisch<br>abgeschaltet.                             | Schalten Sie die Kamera ein.                                           | S. 27          |
|                                                                                                    | Der Akku ist entladen.                                                                                            | Laden Sie den Akku.                                                    | S. 25          |
|                                                                                                    | Der eingelegte Akku ist nicht<br>verwendbar.                                                                      | Benutzen Sie den vorgeschriebenen<br>Akku.                             | —              |
| Die Kamera lässt sich nicht<br>ausschalten.                                                                                                    | Die Kamera ist defekt.                                                                                            | Entfernen Sie den Akku und setzen<br>Sie ihn wieder ein.               | S. 23          |
| Das Symbol für niedrigen<br>Akkupegel wird angezeigt<br>oder die Kamera schaltet<br>sich aus, auch wenn der<br>eingelegte Akku voll<br>geladen ist. | Der eingelegte Akku ist nicht<br>verwendbar.                                                                      | Benutzen Sie den vorgeschriebenen<br>Akku.                             | _              |
| Der Akku ist nicht aufladbar.                                                                                                    | Der Akku hat das Ende seiner<br>Verwendbarkeit erreicht.                                                          | Ersetzen Sie den Akku durch einen<br>Neuen.                            | —              |
| Der Akku entlädt sich<br>schnell.                                                                                                    | Der Akku wird bei sehr hohen oder<br>niedrigen Temperaturen eingesetzt.                                           | —                                                                      | -              |
|                                                                                                    | Es werden viele Aufnahmen im<br>Dunkeln oder anderen Umgebungen<br>erstellt, die einen Blitzeinsatz<br>benötigen. | _                                                                      |                |

### Aufnahme

| Problem                                                           | Ursache                                                              | Lösung                                                                                                    | Seite  |
|-------------------------------------------------------------------|----------------------------------------------------------------------|----------------------------------------------------------------------------------------------------|--------|
| Beim Drücken des Auslösers                                        | Der Akku ist entladen.                                               | Laden Sie den Akku.                                                                                                    | S. 25  |
| wird keine Aufnahme<br>erstellt.                                  | Die Kamera ist ausgeschaltet oder<br>nicht im Aufnahmemodus.         | Drücken Sie den Ein-/Ausschalter,<br>um die Kamera einzuschalten, oder<br>drücken Sie Taste E, um in den<br>Aufnahmemodus zu wechseln. | S. 27  |
|                                                                   | Die Speicherkarte ist nicht formatiert.                              | Formatieren Sie die Karte.                                                                                                    | S. 24  |
|                                                                   | Die Speicherkarte ist voll.                                          | Legen Sie eine neue Speicherkarte<br>ein oder löschen Sie Bilder, die Sie<br>nicht mehr benötigen.                                     | S. 97  |
|                                                                   | Die Speicherkarte hat das Ende ihrer<br>Verwendbarkeit erreicht.     | Legen Sie eine neue Karte ein.                                                                                                    | -      |
|                                                                   | Der Blitz wird gerade geladen.                                       | Warten Sie, bis die Autofokus-/<br>Blitzanzeige nicht mehr blinkt.                                                                     | _      |
|                                                                   | Die Speicherkarte ist gesperrt.                                      | Heben Sie den Schreibschutz der<br>Karte auf.                                                                                          | —      |
|                                                                   | Die Kontakte der Speicherkarte sind<br>schmutzig.                    | Reinigen Sie die Teile mit einem<br>weichen, trockenen Tuch.                                                                           | _      |
| Die Bilder können nach der<br>Aufnahme nicht überprüft<br>werden. | Die Bestätigungszeit ist zu kurz.                                    | Ändern Sie die Einstellung [LCD-<br>Bestätigung] im Menü [Setup].                                                                      | S. 34  |
| In der Bildanzeige erscheinen<br>keine Aufnahmen.                 | Die Bildanzeige ist dunkel.                                          | Erhöhen Sie die Helligkeit der<br>Bildanzeige.                                                                                         | S. 124 |
|                                                                   | Die Bildanzeige ist ausgeschaltet.                                   | Drücken Sie die DISPTaste, um die<br>Bildanzeige einzuschalten.                                                                        | S. 21  |
|                                                                   | Ein AV- oder HDMI-Kabel ist<br>angeschlossen.                        | Entfernen Sie das Kabel.                                                                                                    | S. 110 |
| Obwohl Autofokus<br>eingestellt ist, stellt die                   | Das Objektiv ist verschmutzt.                                        | Reinigen Sie die Teile mit einem<br>weichen, trockenen Tuch.                                                                           | _      |
| Kamera nicht scharf.                                              | Das Motiv befindet sich nicht in der<br>Mitte des Aufnahmebereichs.  | Fotografieren Sie mit Fokussperre.                                                                                                    | _      |
|                                                                   | Es handelt sich um ein Motiv, das nur<br>schwer erkannt wird.        | Fotografieren Sie mit Fokussperre<br>oder manuellem Fokus.                                                                             | S. 58  |
|                                                                   | Das Motiv ist zu nahe gelegen.                                       | Erstellen Sie die Aufnahme im<br>Makromodus oder bewegen Sie sich<br>vom Motiv weg.                                                    | S. 59  |
| Die Bilder sind verwackelt.                                       | Beim Drücken des Auslösers wurde<br>die Kamera bewegt.               | Halten Sie die Kamera mit beiden<br>Händen mit leicht an den Oberkörper<br>gedrückten Ellbogen. Verwenden Sie<br>ein Stativ.           |        |
|                                                                   | Bei Aufnahmen an dunklen Orten<br>erhöht sich die Verschlusszeit und | Verwenden Sie den Blitz.                                                                                                    | S. 49  |
|                                                                   | es kann leichter zu verwackelten<br>Bildern kommen.                  | Erhöhen Sie die ISO-Empfindlichkeit.                                                                                                   | S. 79  |

| Problem                                                           | Ursache                                                                                                    | Lösung                                                                                                    | Seite  |
|-------------------------------------------------------------------|----------------------------------------------------------------------------------------------------|----------------------------------------------------------------------------------------------------|--------|
| Der Blitz löst nicht aus.<br>Der Blitz ist nicht<br>aufgeladen.   | Die Blitzabdeckung ist geschlossen.                                                                          | Schieben Sie den Schalter <b>4</b> OPEN<br>nach unten, um die Blitzabdeckung<br>zu öffnen.                                                              | S. 79  |
|                                                                   | Die Blitzabdeckung ist nicht<br>vollständig geöffnet.                                                        | Überprüfen Sie, ob die Blitz-<br>abdeckung blockiert ist.                                                                                               | S. 79  |
|                                                                   | Es ist eine Funktion ausgewählt, die<br>den Einsatz des Blitzes verhindert.                                  | Ändern Sie die Einstellwerte<br>oder wählen Sie einen anderen<br>Aufnahmemodus, damit Sie mit Blitz<br>aufnehmen können.                                | S. 79  |
|                                                                   | Der Akku ist entladen.                                                                                       | Laden Sie den Akku.                                                                                                    | S. 25  |
| Obwohl der Blitz ausgelöst<br>wurde, ist das Bild dunkel.         | Der Abstand zwischen der Kamera<br>und dem Motiv beträgt mehr<br>als 3,0 m.                                  | Gehen Sie zum Fotografieren näher<br>an das Motiv heran.                                                                                                | _      |
|                                                                   | Das Motiv erscheint zu dunkel.                                                                               | Passen Sie die Lichtmenge des<br>Blitzes an.                                                                                                    | S. 81  |
|                                                                   | Die Lichtmenge des Blitzes ist<br>zu niedrig.                                                                | Passen Sie die Lichtmenge des<br>Blitzes an.                                                                                                    | S. 81  |
|                                                                   | Die Blitzabdeckung ist nicht<br>vollständig geöffnet.                                                        | Überprüfen Sie, ob die Blitz-<br>abdeckung blockiert ist.                                                                                               | S. 79  |
| Die Bilder sind zu hell.                                          | Die Lichtmenge des Blitzes ist<br>zu hoch.                                                                   | Verringern Sie die Lichtmenge des<br>Blitzes.<br>Gehen Sie etwas weiter vom Motiv<br>weg.<br>Beleuchten Sie das Motiv mit einer<br>anderen Lichtquelle. | S. 81  |
|                                                                   | Die Bildanzeige ist zu hell.                                                                                 | Erhöhen Sie die Helligkeit der<br>Bildanzeige.                                                                                                    | S. 124 |
| Die Bilder sind zu dunkel.                                        | Das Motiv ist unterbelichtet.                                                                                | Verwenden Sie den Blitz.                                                                                                    | S. 79  |
|                                                                   | Die Bildanzeige ist zu dunkel.                                                                               | Erhöhen Sie die Helligkeit der<br>Bildanzeige.                                                                                                    | S. 124 |
| Die Bildfarben sind<br>unnatürlich.                               | Das Bild wurde unter Umständen<br>gemacht, in denen der automatische<br>Weißabgleich schwierig war.          | Fügen Sie ein weißes Objekt zum<br>Motiv hinzu oder wählen Sie für den<br>Weißabgleich eine andere Option<br>als [Auto] aus.                            | S. 67  |
| Die Helligkeit der<br>Bildanzeige ändert sich<br>beim Autofokus.  | Das Umgebungslicht ist schwach oder<br>liegt außerhalb des Bereichs, der für<br>den Autofokus notwendig ist. | Dies ist keine Fehlfunktion.                                                                                                    | -      |
| Die Ausrichthilfe wird nicht<br>angezeigt.                        | [Ausrichthilfe] ist auf [Aus]<br>eingestellt.                                                                | Aktivieren Sie die [Ausrichthilfe].                                                                                                    | S. 36  |
|                                                                   | Die Ausrichtanzeige ist versteckt.                                                                           | Drücken Sie (DISPTaste<br>Anzeigeneinstellung), um die<br>Anzeigeneinstellung zu ändern.                                                                | S. 125 |
|                                                                   | Die Kamera wird nach unten gehalten.                                                                         | Halten Sie die Kamera richtig herum.                                                                                                    | -      |
| Obwohl sich die<br>Ausrichthilfe bei der<br>Aufnahme in der Mitte | Die Kamera wurde bei der Aufnahme<br>bewegt.                                                                 | Nehmen Sie keine Bilder auf, wenn<br>Sie sich auf beweglichen Objekten<br>befinden.                                                                     |        |
| befand, ist das Bild nicht<br>gerade.                             | Das Motiv ist nicht gerade.                                                                                  | Korrigieren Sie die Ausrichtung des<br>Motivs.                                                                                                    | —      |

### Wiedergabe/Löschen

| Problem                                                                                                  | Ursache                                                                                     | Lösung                                                                                                    | Seite  |
|----------------------------------------------------------------------------------------------------|---------------------------------------------------------------------------------------------|----------------------------------------------------------------------------------------------------|--------|
| Aufnahmeinformationen<br>werden nicht angezeigt.                                                         | Informationen sind versteckt.                                                               | Drücken Sie zur Anzeige der<br>Informationen auf die DISPTaste.                                                                                                    | S. 22  |
| Die Bilder können nicht<br>wiedergegeben bzw. die                                                        | Das AV- oder HDMI-Kabel ist nicht<br>richtig angeschlossen.                                 | Schließen Sie das Kabel erneut an.                                                                                                    | S. 110 |
| Bilder werden nicht in der<br>Bildanzeige angezeigt.                                                     | Die Einstellung [Video-Ausgang]<br>ist falsch.                                              | Wählen Sie einen anderen Video-<br>Ausgang.                                                                                                    | S. 111 |
| Die Bilder auf der<br>Speicherkarte können nicht<br>wiedergegeben bzw. die<br>Bilder werden nicht in der | Die Karte wurde nicht in dieser Kamera<br>formatiert.                                       | Legen Sie eine Karte ein, die in dieser<br>Kamera formiert wurde und auf der<br>mit dieser Kamera aufgenommene<br>Bilder gespeichert sind.                                                                                            | _      |
| Bildanzeige angezeigt.                                                                                   | Die Speicherkarte enthält Bilder,<br>die nicht auf die übliche Weise<br>gespeichert wurden. | Legen Sie eine Karte mit normal<br>gespeicherten Bildern ein.                                                                                                    | —      |
|                                                                                                    | Die Oberfläche der Kontakte der SD-<br>Speicherkarte ist schmutzig.                         | Reinigen Sie die Teile mit einem<br>weichen, trockenen Tuch.                                                                                                    | —      |
|                                                                                                    | Die Karte ist defekt.                                                                       | Legen Sie eine andere Karte ein.<br>Wenn dieses Mal kein Problem<br>auftritt, kann eine Fehlfunktion der<br>Kamera ausgeschlossen werden.<br>Anscheinend stimmt etwas mit der<br>Karte nicht, also verwenden Sie sie<br>nicht weiter. | _      |
| Die Bildanzeige ist                                                                                      | Der Akku ist entladen.                                                                      | Laden Sie den Akku.                                                                                                    | S. 25  |
| abgeschaltet.                                                                                            | Die Kamera wurde länger nicht<br>benutzt, also wurde sie automatisch<br>abgeschaltet.       | Schalten Sie die Kamera ein.                                                                                                    | S. 27  |
| Die Datei kann nicht                                                                                     | Die Datei ist geschützt.                                                                    | Heben Sie den Schreibschutz auf.                                                                                                    | S. 99  |
| gelöscht werden.                                                                                         | Die Speicherkarte ist gesperrt.                                                             | Heben Sie den Schreibschutz der<br>Karte auf.                                                                                                    | -      |
| Die Speicherkarte kann<br>nicht formatiert werden.                                                       | Die Speicherkarte ist gesperrt.                                                             | Heben Sie den Schreibschutz der<br>Karte auf.                                                                                                    |        |

0 Anhänge

### Andere Probleme

| Problem                                                                | Ursache                                                     | Lösung                                                                                                    | Seite  |
|------------------------------------------------------------------------|-------------------------------------------------------------|----------------------------------------------------------------------------------------------------|--------|
| Die Speicherkarte kann<br>nicht eingelegt werden.                      | Die Karte ist falsch ausgerichtet.                          | Setzen Sie den Akku richtig herum<br>ein.                                                                                                    | S. 23  |
| Selbst wenn die Tasten der                                             | Der Akku ist entladen.                                      | Laden Sie den Akku.                                                                                                    | S. 25  |
| Kamera gedrückt werden,<br>funktionieren sie nicht.                    | Die Kamera ist defekt.                                      | Drücken Sie den Ein-/Ausschalter,<br>um die Kamera aus- und wieder<br>einzuschalten.                                                                                                    | S. 27  |
|                                                                        |                                                             | Entfernen Sie den Akku und setzen<br>Sie ihn wieder ein.                                                                                                    | S. 23  |
| Das Datum ist falsch.                                                  | Datum und Zeit sind nicht korrekt<br>eingestellt.           | Stellen Sie das Datum und die Zeit<br>korrekt ein.                                                                                                    | S. 29  |
| Das Datum wurde<br>zurückgesetzt.                                      | Der Akku wurde herausgenommen.                              | Wird die Kamera für etwa fünf Tage<br>ohne Akku gelagert, werden die<br>Datums- und Zeiteinstellungen<br>zurückgesetzt. Stellen Sie die Werte<br>erneut ein.                                          | S. 29  |
| Die Bilder werden auf<br>einem AV-Gerät nicht                          | Die Einstellung [Video-Ausgang]<br>ist falsch.              | Wählen Sie einen anderen Video-<br>Ausgang.                                                                                                    | S. 111 |
| angezeigt.                                                             | Das AV- oder HDMI-Kabel ist nicht<br>richtig angeschlossen. | Schließen Sie das Kabel erneut an.                                                                                                    | S. 110 |
|                                                                        | Die Eingangseinstellung<br>des AV-Geräts ist falsch.        | Überprüfen Sie die Eingangs-<br>einstellung des AV-Geräts.                                                                                                    | _      |
| Pixeldefekte wie helle und<br>dunkle Spots erscheinen auf<br>dem Bild. | Der Sensor weist defekte Pixel auf.                         | Aktivieren Sie die Option [Pixel<br>Mapping] im [Setup]-Menü. Die<br>Korrektur defekter Pixel dauert rund<br>30 Sekunden, achten Sie daher<br>darauf, dass ein voll geladener Akku<br>eingesetzt ist. | _      |

# **Technische Daten**

### Kamera

| Objektiv                                   |                                                              | Optischer Aufbau: 7 Elemente in 5 Gruppen (2 asphärische<br>Objektivelemente)                                                                                                    |
|--------------------------------------------|--------------------------------------------------------------|----------------------------------------------------------------------------------------------------|
|                                            | Brennweite                                                   | 18,3 mm                                                                                                    |
|                                            | Äquivalente Brennweite<br>in Bezug auf eine 35-mm-<br>Kamera | Ca. 28 g                                                                                                    |
|                                            | Blende                                                       | F2,8 bis F16                                                                                                    |
| Fokus                                      | Modi                                                         | Multi AF, Spot AF, Zielgenauer AF, Motiv folgender AF,<br>MF, Fixfokus, Unendlich, Gesichtserfassungspriorität AF<br>(im Automatik-Aufnahmemodus/wenn [Porträt] für [Effekt]<br>ausgewählt wurde), Serien-AF, Bild bei ganzem Durchdrücken |
|                                            | Fokusbereich<br>(Von der Vorderkante des<br>Objektivs)       | Ca. 0,3 m (0,98 ft) bis unendlich (Standard)<br>Ca. 0,1 m (0,33 ft) bis unendlich (Makro-Aufnahme)                                                                                                    |
| Gesichtserkennung                          |                                                              | Gesichter von bis zu 10 Personen                                                                                                    |
| Anzahl an effektiven Pixelr                | 1                                                            | Ca. 16,2 Megapixel                                                                                                    |
| Bildsensor                                 |                                                              | 23,7 × 15,7 mm großer CMOS                                                                                                    |
| Anzahl an<br>aufgezeichneten Pixeln        | Standbild                                                    | [3:2] 4928×3264 ( L ), 3936×2608 ( M ), 2912×1936<br>( S ), 1280×864 ( X )<br>( 4:3) 4352×3264 ( L )), 3488×2608 ( M ), 2592×1936<br>( S ), 1152×864 ( X ))<br>[1:1] 3264×3264 ( L )), 2608×2608 ( M ), 1936×1936<br>( S ), 864×864 ( X )) |
|                                            | Video                                                        | Image: 1920x1080, 30 fps/25 fps/24 fps)           IHD         (1280x720, 60 fps/50 fps/30 fps/25 fps/24 fps)           VGA         (640x480, 30 fps/25 fps/24 fps)                                                                         |
| Dateiformate                               | Standbild                                                    | JPEG Baseline-kompatibel (Exif 2.3), RAW (DNG-kompatibel)                                                                                                    |
|                                            | Video                                                        | MPEG-4 AVC/H.264                                                                                                    |
| Empfindlichkeit<br>(Standard-Ausgabeempfin | dlichkeit)                                                   | Auto, Auto hoch (Max. ISO-Empf./Mindest-ISO konfigurierbar),<br>Manuell (ISO 100 bis 25600)                                                                                                    |
| Weißabgleich                               |                                                              | Auto, MIt-WA AUTO, Im Freien, Schatten, Wolkig, Glühlampe1,<br>Glühlampe2, Neon-Tageslich., Neutr. Neonweiß, Kühl.<br>Neonweiß, Warm. Neonweiß, CTE, CT (Farbtemperatur),<br>M (Manuell)                                                   |
| Anzeige                                    |                                                              | Transparenter 3,0"-LCD, ca. 1.230.000 Punkte, mit<br>Schutzscheibe, LCD-Helligkeit (Auto, Manuell)                                                                                                    |

| Belichtungssteuerung | Messung                                       | Multi, Mittenbetont, Spot                                                                                                    |
|----------------------|-----------------------------------------------|----------------------------------------------------------------------------------------------------|
|                      | Modi                                          | Programm AE, Blendenpriorität AE (Zeitautomatik), Verschl<br>Prior AE (Blendenautomatik), Verschluss-/Blenden-Prior. AE,<br>Manuell. Belichtungsmodus                                                                                                    |
|                      | Belichtungs-Korrektur                         | Bilder: ±4 EV in Schritten von 1/3 EV<br>Video: ±2 EV in Schritten von 1/3 EV                                                                                                    |
| Aufnahmemodi         |                                               | Automatik-Aufnahmemodus, Programmschaltmodus, Blenden-<br>prioritätsmodus, Modus Verschlusspriorität, Verschluss-/<br>Blendenpriorität, Manuell. Belichtungsmodus, Video, "My<br>Settings"                                                                                                    |
| Effekt               |                                               | Schwarz-Weiß, SchwWeiß(TE), Hochkontr. S/W, Crossentwickl.,<br>Positivfilm, Bleach-Bypass, Retro, Miniaturisieren, Zuschnitt<br>versc., High-Key, HDR-Farbton, Klarheit, Brillanz, Schwach,<br>Lebendig, Leuchtend, Porträt                                                                                                    |
| Aufnahmefunktionen   |                                               | Fokushilfe/Ziel versch., Zuschneiden (35 mm, 47 mm),<br>Serienaufnahmen, Auto-Belichtungs-Reihe (1/2 EV, 1/3 EV),<br>Belichtungsreihen für Welßabgleich (Voreinstellung verfügbar),<br>Effektreihe, Dynamik-Bereich, Kontrast, Mehrfachbelichtungs-<br>Aufnahme, Intervallaufnahme, Selbstaußiser, Rauschreduzierung,<br>ND-Filter (En, Aus Auto), Dynamikbereichs-Korrektur (Auto,<br>Schwach, Mittel, Stark), Rauschred. lange Verschlusszeit,<br>Farbraum festlegen, Intervallkombination, Histogramm,<br>Rasteranzeige, Tiefenschärfeanzeige, elektronische<br>Ausrichtanzeige |
| Wiedergabefunktionen |                                               | Automatisch drehen, Überbelichtungswarnung, Miniaturansicht,<br>Vergrößerung (bis zu 16×), Diaschau, Schutz, Skalieren, Schräg-<br>Korrektur, Helligkeits-/Kontrastkorr, Weißabgleichskorrektur,<br>Zuschneiden, DPOF-Einstellung, Farbmeirk-Korrektur, RAW-<br>Entwickl., Filmclip-Datei, Standbild von Video speichern                                                                                                    |
| Verschlusszeit       |                                               | 1/4000 Sek. bis 300 Sek., Langzeitbelichtung, Zeit                                                                                                    |
| Blitz                | Modi                                          | Auto, Blitz ein, Blitzsynchron., Manueller Blitz, Rote-Augen-Blitz<br>Auto, Rote-Augen-Blitz Ein, Rote-Augen-Blitz Synchr., Drahtlos                                                                                                    |
|                      | Bereich                                       | Ca. 0,2 m (0,66 ft) bis 3,0 m (9,8 ft) (ISO AUTO)                                                                                                    |
|                      | Leitzahl                                      | 5,4 (entspricht ISO 100)                                                                                                    |
| Speichermedium       |                                               | Interner Speicher (ca. 54 MB), SD-Speicherkarte, SDHC-<br>Speicherkarte, SDXC-Speicherkarte (SDHC-Speicherkarte und<br>SDXC-Speicherkarte entsprechen dem UHS-I-Normen)                                                                                                    |
| Stromquelle          |                                               | Akku DB-65                                                                                                    |
|                      | Batterielebensdauer<br>(mit zugehörigem Akku) | Bildaufnahme: ca. 320 Aufnahmen''<br>Wiedergabe: ca. 190 min' <sup>2</sup><br>Videoaufnahmezeit: ca. 45 min' <sup>2</sup>                                                                                                    |
| Schnittstellen       |                                               | USB/AV-Anschluss (USB 2.0-kompatibel, Videoausgang,<br>Audioausgang (monaural)), HDMI-Ausgang (Typ D)                                                                                                    |
| Videoausgang         |                                               | NTSC, PAL                                                                                                    |

| W-LAN       | Standards                            | IEEE 802.11b/g/n (Standard-WLAN-Protokoll)                                          |
|-------------|--------------------------------------|-------------------------------------------------------------------------------------|
|             | Frequenz (Mittenfrequenz)            | 2412 MHz bis 2462 MHz (1 Kanal bis 11 Kanäle)                                       |
|             | Sicherheit                           | Authentifizierung: WPA2, Verschlüsselung: AES                                       |
| NFC         | Standards                            | ISO/IEC 14443 Typ A, ISO/IEC 14443 Typ B, JIS X 6319-4<br>(automatische Auswahl)    |
|             | Betriebsfrequenz<br>(Mittenfrequenz) | 13,56 MHz                                                                           |
| Abmessungen |                                      | Ca. 117,0 mm (B) $\times$ 62,8 mm (H) $\times$ 34,7 mm (T) (ohne vorstehende Teile) |
| Gewicht     | Während der Aufnahme                 | Ca. 251 g (mit Akku und SD-Speicherkarte)                                           |
|             | Nur Gehäuse                          | Ca. 221 g (ohne Akku und SD-Speicherkarte)                                          |

- \*1 Die Aufnahmekapazität gibt die ungefähre Anzahl an Aufnahmen an, die während CIPA-kompatibler Tests aufgezeichnet wurden. Die tatsächliche Leistung hängt von den Betriebsbedingungen ab. (Auszug aus den CIPA-Standards: eingeschaltete Bildanzeige, 50 % der Zeit wurde der Biltz verwendet, bei 23 °C)
- \*2 Gemäß dem Ergebnis unserer internen Tests

### AC-U1 USB-Netzstecker

| Stromversorgung    | 100 V AC bis 240 VAC (50/60 Hz), 0,2 A                   |
|--------------------|----------------------------------------------------------|
| Ausgangsspannung   | 5,0 V DC, 1000 mA                                        |
| Betriebstemperatur | 10 °C bis 40 °C (50 °F bis 104 °F)                       |
| Abmessungen        | 42,5 mm (B) × 22 mm (H) × 66,5 mm (T) (ohne Netzstecker) |
| Gewicht            | Ca 40 g (ohne Netzstecker)                               |

### Akku DB-65 (Lithium-Ionen-Akku)

| Nennspannung       | 3,6 V                                  |
|--------------------|----------------------------------------|
| Nennkapazität      | 1250 mAh (Min.), 1275 mAh, (Typ.)      |
| Betriebstemperatur | 0 °C bis 40 °C                         |
| Abmessungen        | 35,3 mm (B) × 40,3 mm (H) × 9,4 mm (T) |
| Gewicht            | Ca. 27 g                               |

# Speicherkapazität

Die folgende Übersichtstabelle gibt die ungefähre Anzahl an Bildern und die Aufnahmezeiten (in Sekunden) von Videos an, die im internen Speicher und auf einer Speicherkarte in verschiedenen Formaten gespeichert werden können.

|           | Format/Größe | Bildseiten-<br>verhältnis | Brennweite *1 | Anzahl an<br>aufgezeichneten<br>Pixeln | Interner<br>Speicher | 4 GB | 32 GB |
|-----------|--------------|---------------------------|---------------|----------------------------------------|----------------------|------|-------|
| Standbild | RAW          | 3:2                       | 28 mm         | 4928 × 3264                            | 1                    | 136  | 1100  |
|           |              |                           | 35 mm         | 3936 × 2608                            | 2                    | 142  | 1152  |
|           |              |                           | 47 mm         | 2912 × 1936                            | 2                    | 148  | 1197  |
|           |              | 4:3                       | 28 mm         | 4352 × 3264                            | 1                    | 138  | 1117  |
|           |              |                           | 35 mm         | 3488×2608                              | 2                    | 143  | 1163  |
|           |              |                           | 47 mm         | 2592×1936                              | 2                    | 148  | 1203  |
|           |              | 1:1                       | 28 mm         | 3264 × 3264                            | 2                    | 141  | 1148  |
|           |              |                           | 35 mm         | 2608×2608                              | 2                    | 146  | 1186  |
|           |              |                           | 47 mm         | 1936 × 1936                            | 2                    | 150  | 1217  |
|           | RAW+         | 3:2                       | 28 mm         | 4928 × 3264                            | 1                    | 106  | 858   |
|           |              |                           | 35 mm         | 3936 × 2608                            | 1                    | 119  | 968   |
|           |              |                           | 47 mm         | 2912 × 1936                            | 1                    | 133  | 1077  |
|           |              | 4:3                       | 28 mm         | 4352 × 3264                            | 1                    | 110  | 891   |
|           |              |                           | 35 mm         | 3488×2608                              | 1                    | 122  | 993   |
|           |              |                           | 47 mm         | 2592 × 1936                            | 1                    | 135  | 1093  |
|           |              | 1:1                       | 28 mm         | 3264 × 3264                            | 1                    | 118  | 959   |
|           |              |                           | 35 mm         | 2608×2608                              | 1                    | 129  | 1047  |
|           |              |                           | 47 mm         | 1936 × 1936                            | 1                    | 139  | 1128  |
|           |              | 3:2                       | -             | 4928 × 3264<br>(Äquivalent zu 16M)     | 6                    | 481  | 3899  |
|           |              | 4:3                       | _             | 4352 × 3264                            | 7                    | 544  | 4408  |
|           |              | 1:1                       | _             | 3264 × 3264                            | 10                   | 719  | 5825  |
|           | Μ            | 3:2                       | _             | 3936 × 2608<br>(Äquivalent zu 10M)     | 10                   | 746  | 6041  |
|           |              | 4:3                       |               | 3488×2608                              | 11                   | 839  | 6796  |
|           |              | 1:1                       | —             | 2608×2608                              | 15                   | 1109 | 8978  |
|           | S            | 3:2                       | -             | 2912 × 1936<br>(Äquivalent zu 5M)      | 18                   | 1329 | 10754 |
|           |              | 4:3                       | -             | 2592 × 1936                            | 21                   | 1475 | 11934 |
|           |              | 1:1                       | _             | 1936 × 1936                            | 27                   | 1919 | 15534 |
|           | XS           | 3:2                       | _             | 1280 × 864<br>(Äquivalent zu 1M)       | 78                   | 5498 | 44484 |
|           |              | 4:3                       | -             | 1152×864                               | 85                   | 5759 | 46602 |
|           |              | 1:1                       | _             | 864×864                                | 105                  | 7115 | 57567 |

| Standbild<br>von Video<br>speichern | 1920 × 1080 | — | _ | 1920 × 1080 | 47  | 3328  | 26927  |
|-------------------------------------|-------------|---|---|-------------|-----|-------|--------|
|                                     | 1280 × 720  | — | _ | 1280 × 720  | 92  | 6549  | 52989  |
|                                     | 640 × 480   | _ |   | 640 × 480   | 256 | 18087 | 146340 |

\*1 Äquivalente Brennweite in Bezug auf eine 35-mm-Kamera

|       | Größe  | Bildfrequenz | Anzahl an<br>aufgezeichneten<br>Pixeln | Interner<br>Speicher | 4 GB | 32 GB |
|-------|--------|--------------|----------------------------------------|----------------------|------|-------|
| Video | FullHD | 30 fps       | 1920 × 1080                            | 36                   | 1277 | 10226 |
|       |        | 25 fps       | 1920 × 1080                            | 43                   | 1542 | 12349 |
|       |        | 24 fps       | 1920 × 1080                            | 44                   | 1606 | 12857 |
|       | HD     | 60 fps       | 1280 × 720                             | 40                   | 1331 | 10661 |
|       |        | 50 fps       | 1280 × 720                             | 45                   | 1527 | 12228 |
|       |        | 30 fps       | 1280 × 720                             | 61                   | 2118 | 16959 |
|       |        | 25 fps       | 1280 × 720                             | 71                   | 2511 | 20098 |
|       |        | 24 fps       | 1280 × 720                             | 74                   | 2616 | 20939 |
|       | VGA    | 30 fps       | 640 × 480                              | 78                   | 3207 | 25671 |
|       |        | 25 fps       | 640 × 480                              | 95                   | 3793 | 30353 |
|       |        | 24 fps       | 640 × 480                              | 95                   | 3936 | 31497 |

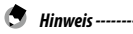

- Die maximale Aufnahmezeit f
  ür Videos ist die ungef
  ähre Gesamtaufnahmezeit. Filme k
  önnen eine L
  änge bis zu 25 min bzw. eine Gr
  öße von bis zu 4 GB haben.
- Die Anzahl der Bilder, die aufgenommen werden können, kann sich von der Anzahl der speicherbaren Bilder, die in der Bildanzeige angezeigt werden, unterscheiden.
- Die Speicherkapazität hängt von den Aufnahmebedingungen und der Kapazität des Speichers ab.
- Die Bildqualität von Videos, die im internen Speicher abgelegt werden, ist geringer als die Qualität der Videos die auf einer Speicherkarte gespeichert werden.

### Vorsatzlinse, Gegenlichtblende und Adapter

Entfernen Sie den Ring, bevor Sie eine Vorsatzlinse (GW-3) oder eine Gegenlichtblende mit Adapter (GH-3) aufsetzen.

#### Entfernung

Schalten Sie die Kamera aus und drehen Sie den Ring gegen den Uhrzeigersinn, bis er entfernt werden kann.

### Aufsatz

Richten Sie die Markierungen bei ausgeschalteter Kamera am Ring (2) mit der Markierung Richtung Kameragehäuse aus (1) und drehen Sie den Ring, bis er einrastet.

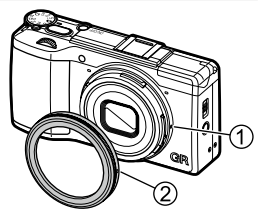

- Hinweis -----
  - Wenn Sie die Vorsatzlinse verwenden, stellen Sie die Option [Vorsatzlinse] im [Setup]-Menü auf [Weit].

# Externer Blitz

Ein optionaler externer TTL-Blitz (GF-1) kann auf den Blitzschuh der Kamera aufgesetzt und als automatischer TTL-Blitz verwendet werden.

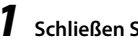

Schließen Sie die Blitzabdeckung.

- Entfernen Sie die Blitzschuhabdeckung von der Kamera.
- 3 Schalten Sie die Kamera und das externe Blitzgerät aus und stecken Sie das Blitzgerät auf den Blitzschuh der Kamera auf.

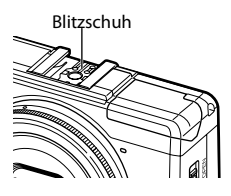

Schalten Sie das externe Blitzgerät und die Kamera ein.

- Öffnen Sie den eingebauten Blitz nicht, wenn Sie ein externes Blitzgerät verwenden. Andernfalls könnte es zu einer Fehlfunktion oder Beschädigung der Produkte kommen.
- Schalten Sie den externen Blitz aus, bevor Sie ihn von der Kamera entfernen.

Achtung-----

- Optionale Blitzgeräte dienen grundsätzlich zur Verwendung bei Reichweiten, die die Reichweite des eingebauten Blitzes überschreiten. Aufnahmen bei kürzeren Reichweiten können zu Überbelichtung führen.
- Wenn Sie ein anderes externes Blitzgerät als das GF-1 verwenden, können Sie den Blitz-Modus nicht einstellen. Das Blitzgerät arbeitet immer im Modus [Blitz ein].

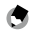

4

Hinweis -----

- Wenn das Symbol f
  ür den externen Blitz nicht erscheint, schalten Sie den GF-1 und die Kamera aus, entfernen Sie den Blitz und stecken Sie ihn erneut auf.
- Drücken Sie die Taste ↓(▶), um den Blitz-Modus zu ändern. (S. 79) Um den Blitz manuell auszulösen, bedienen Sie den GF-1. Die Blitzstärke kann über die Option [Manuelle Blitzstärke] im [Aufnahme]-Menü eingestellt werden. (S. 82)

### Sonstige Blitzgeräte

- 1 Stecken Sie das Blitzgerät auf den Blitzschuh der Kamera auf.
- Schalten Sie die Kamera ein, drehen Sie das Betriebsarten-Wählrad auf Av, TAv oder M und wählen Sie die Blende.
- **3** Stellen Sie die ISO-Empfindlichkeit auf einen anderen Wert als [Auto] oder [Auto hoch] ein.
- **4** Schalten Sie den externen Blitz ein, wählen Sie Auto für den Blitz, legen Sie den Blendenwert und die ISO-Empfindlichkeit auf die Werte fest, die auch in der Kamera eingestellt sind.
- Achtung-----
  - Verwenden Sie nur Blitzgeräte mit einem X-Kontakt mit einer positiven Spannung von höchstens 20 V.
  - Das Blitzgerät wird über ein Blitzsignal per X-Kontakt des Blitzschuhs ausgelöst. Lösen Sie den Blitz nicht am Blitzgerät selbst aus.
  - Eine korrekte Belichtung ist möglicherweise nicht möglich, selbst wenn der Blendenwert und die ISO-Empfindlichkeit mit den Werten der Kamera identisch sind. Trifft dies zu, ändern Sie den Blendenwert und die ISO-Empfindlichkeit am Blitz.
  - Verwenden Sie einen Blitz, den Bildwinkel des Objektivs abdeckt.

### Aufnehmen mit drahtlosen Blitzgeräten

Wenn die Kamera zusammen mit der PENTAX-Blitzautomatik (AF540FGZ II, AF360FGZ II, AF540FGZ oder AF360FGZ) verwendet wird, können Sie den drahtlosen Blitz-Modus für P-TTL-Aufnahmen nutzen, ohne die Blitzgeräte miteinander verbinden zu müssen.

### Schieben Sie den Schalter **\$** OPEN nach unten.

Der Blitz wird herausgeklappt.

# 2 Drücken Sie die Taste ♀ (▶).

Das Menü für den Blitz-Modus erscheint.

# **3** Drücken Sie zur Auswahl von [Drahtlos] auf die **∢**▶-Tasten.

Die Kamera wechselt in den drahtlosen Blitz-Modus.

1

## 4 Schalten Sie die Blitzautomatik ein und konfigurieren Sie deren Einstellungen, um P-TTL-Aufnahmen mit den eingebauten Blitz zu machen

Stellen Sie den drahtlosen Modus der Blitzautomatik auf SLAVE.

Finstellen der Informationen zum Blitzautomatik sind dem Bedienungshandbuch des Blitzgeräts zu entnehmen.

5 Wählen Sie im [Aufnahme]-Menü der Kamera die Option [Kanal für Drahtlosblitz] aus, und drücken Sie dann die ▶-Taste.

#### 6 Drücken Sie zur Auswahl eines Kanals die **AV**-Tasten.

Wählen Sie entsprechend den Kanaleinstellungen der verwendeten Blitzautomatik die Option [CH.1], [CH.2], [CH.3] oder [CH.4] aus.

#### 7 Drücken Sie den Auslöser, um das Bild aufzunehmen.

Die Blitzautomatik löst synchron mit dem Auslöser aus.

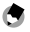

Hinweis ------

- Wenn der Abstand zwischen der Blitzautomatik und der Kamera zu groß ist, löst der Blitz möglicherweise nicht aus. Halten Sie einen Abstand von ca. 4 m zwischen dem eingebauten Blitz der Kamera und der Blitzautomatik sowie zwischen der Blitzautomatik und dem Motiv ein
- Falls die Blitzautomatik nicht voll geladen ist, löst der Blitz nicht aus.

# Verwendung der Kamera im Ausland

#### AC-U1 USB-Netzstecker und BJ-6 Akku-Ladegerät verwenden

Diese Produkte sind für Ströme mit 100 V bis 240 V und 50 Hz oder 60 Hz ausgelegt.

Vor Auslandsreisen sollten Sie einen Reiseadapter kaufen, um die Kamera an die an Ihrem Ziel übliche Art von Steckdosen anschließen zu können.

Verwenden Sie diese Produkte nicht zusammen mit elektrischen Wandlern. Andernfalls könnte die Kamera beschädigt werden.

#### Wiedergabe auf einem Fernseher

Zum Anschließen der Kamera an einen Fernseher oder Monitor mit Videoeingangsbuchse steht ein AV-Kabel zur Verfügung.

Die Kamera unterstützt die Videoformate NTSC und PAL. Bevor Sie die Kamera an ein AV-Gerät anschließen, wählen Sie das entsprechende Videoausgangsformat aus. (S. 111)

Wenn Sie die Kamera im Ausland verwenden, ermitteln Sie im Voraus, welches Videoausgangsfomrat an Ihrem Zielort verwendet wird.

#### Kamera

- Diese Produkt wurde f
  ür die Verwendung in dem Land herstellt, in dem es gekauft wurde. Die Garantie ist in anderen L
  ändern nicht g
  ültig.
- Sollte beim Aufenthalt im Ausland ein Fehler oder ein Versagen auftreten, übernimmt der Hersteller keine Verantwortung für den Kundendienst vor Ort oder eine Erstattung der dadurch entstehenden Reparaturkosten.
- · Lassen Sie die Kamera nicht fallen und setzen Sie sie keinen heftigen Stößen aus.
- Achten Sie beim Tragen der Kamera darauf, nicht gegen andere Gegenstände zu stoßen. Vermeiden Sie insbesondere Stöße gegen das Objektiv und die Bildanzeige.
- Der Blitz kann überhitzen, wenn er viele Male hintereinander ausgelöst wird. Verwenden Sie den Blitz daher nicht mehr als nötig bei aufeinander folgenden Aufnahmen.
- Verwenden Sie den Blitz nicht in der N\u00e4he Ihres K\u00f6rpers oder anderer Objekte. Andernfalls k\u00f6nne es zu Verbrennungen oder einem Brand kommen.
- Lösen Sie das Blitzgerät nicht in Augennähe Ihres Motivs aus. Die könnte zeitweise zu Sehproblemen führen (insbesondere bei Kindern).
- Richten Sie den Blitz nicht direkt auf den Fahrer eines Kraftfahrzeugs. Andernfalls könnte es zu Unfällen kommen.
- Nach intensivem Gebrauch kann sich der Akku erwärmen. Warten Sie, bis sich der Akku abgekühlt hat, bevor sie ihn aus der Kamera nehmen.
- Falls Sonnenlicht direkt auf das Display fällt, kann dies zu schlechter erkennbarer Bilddarstellung führen.
- · Üben Sie keinen übermäßigen Druck auf die Oberfläche des Display aus.
- In Umgebungen mit schnell wechselnden Temperaturen (Urlaubshotel mit Klimaanlage) kann es zu Kondensation in der Kamera kommen, was zum Beschlagen von Glasoberflächen oder Funktionsstörungen der Kamera führen kann. In solchen Fällen bewahren Sie die Kamera am besten in einer Tasche auf bis sich die Kamera akklimatisiert hat.
- Um Schäden zu vermeiden, stecken Sie keinerlei Objekte in die Mikrofon- oder Lautsprecheröffnungen der Kamera.
- Achten Sie darauf, dass die Kamera nicht nass wird. Bedienen Sie die Kamera nicht mit nassen Händen. Es kann sonst zu einer Funktionsstörung oder einem elektrischen Schlag kommen.
- Wenn Sie Bilder oder Videos aufnehmen, um wichtige Ereignisse (wie eine Hochzeit oder eine Urlaubsreise) festzuhalten, ist es empfehlenswert, den Zustand der Kamera vorher durch Testaufnahmen zu prüfen und das Benutzerhandbuch und Ersatzakkus mitzunehmen.

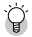

#### Situationen, in denen es leicht zu Kondensation kommen kann-----

 Wenn die Kamera in eine Umgebung mit großer Temperaturdifferenz gebracht wird, wenn die Luftfeuchtigkeit hoch ist, in einem gerade beheizten Raum oder wenn die Kamera direkt gekühlter Luft aus einer Klimaanlage oder einem ähnlichen Gerät ausgesetzt wird.

### AC-U1 USB-Netzstecker

- Verwenden Sie das mitgelieferte USB-Kabel.
- Üben Sie keinen Druck auf den Netzadapter aus.
- Verwenden Sie das Kabel nicht unter sehr hohen oder niedrigen Temperaturen oder in Rereichen mit Vibration
- · Verwenden Sie das Kabel nicht bei direktem Sonnenlicht oder bei sehr hohen Temperaturen.
- Ziehen Sie den Netzstecker nach dem Laden aus der Steckdose, andernfalls könnte es zu einem Brand kommen
- Sorgen Sie dafür, dass keine anderen Metallobjekte die Stecker oder Kontakte des Akkus berühren, da dies zu einem Kurzschluss führen kann.
- Der Betriebstemperaturbereich liegt bei 10 °C bis 40 °C (50 °F bis 104 °F). Bei unter 10 °C (50 °F) dauert der Ladevorgang länger.

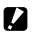

Achtuna-----

- Recyceln Sie gebrauchte Batterien bei Ihrer Entsorgungsstelle vor Ort.

### Akku des Typs DB-65

- Dies ist ein Lithium-lonen-Akku
- Der Akku ist beim Kauf nicht voll geladen, laden Sie den Akku daher vor dem Gebrauch.
- Öffnen und beschädigen Sie den Akku nicht, Andernfalls könnte es zu einem Brand oder zu Verletzungen kommen. Erwärmen Sie den Akku nicht auf über 60°C (140 °F) und werfen Sie ihn nicht ins Feuer
- Die Verwendungszeit des Akkus ist in kalten Umgebungen verkürzt, auch wenn der Akku voll geladen ist. Bewahren Sie den Akku an einem warmen Ort auf, z. B. in einer Tasche, oder nehmen Sie einen Ersatz-Akku mit.
- Wenn Sie die Kamera nicht verwenden, entfernen Sie den Akku aus der Kamera oder dem Ladegerät. Auch wenn die Kamera ausgeschalten ist, kann eine kleinere Menge an Flüssigkeit austreten, sodass der Akku nicht mehr verwendbar ist. Wird die Kamera für etwa fünf Tage ohne Akku gelagert, werden die Datums- und Zeiteinstellungen zurückgesetzt. Stellen Sie in diesem Fall Datum und Zeit erneut ein.
- im Jahr vor der Aufbewahrung für 15 min.
- Lagern Sie den Akku an einem trockenen, kühlen Ort bei einer Umgebungstemperatur von 15 °C bis 25 °C (59 °F bis 77 °F). Vermeiden Sie sehr hohe oder niedrige Temperaturen.
- Laden Sie den Akku nicht sofort nach einem Ladevorgang erneut.
- Laden Sie den Akku bei einer Umgebungstemperatur von 10 °C bis 40 °C (50 °F bis 104 °F). Ein Ladevorgang bei hohen Temperaturen schadet dem Akku. Ein Ladevorgang bei niedrigen Temperaturen kann ein volles Laden verhindern.
- · Wenn der Akku nur noch für kurze Zeit verwendet werden kann, obwohl er voll geladen ist, hat er das Ende seiner Verwendungszeit erreicht. Ersetzen Sie den Akku durch einen neuen, Achten Sie darauf, dass Sie einen von RICOH IMAGING empfohlenen Ersatzakku verwenden.
- Die Wiederaufladezeit des AC-U1 beträgt ca. 3 Stunden (bei 25 °C (77 °F)).

#### Pflege der Kamera

- Die Bildqualität kann durch Fingerabdrücke und anderen Fremdpartikeln auf dem Objektiv beeinträchtigt werden. Berühren Sie das Objektiv nicht mit Ihren Fingern.
- Entfernen Sie mit einem handelsüblichen Fön Staub oder Fusseln von dem Objektiv oder wischen Sie das Objektiv vorsichtig mit einem weichen, trockenen Tuch ab.
- Reinigen Sie die Kamera gründlich, nachdem sie am Strand verwendet wurde oder wenn Sie mit chemischen Stoffen hantiert haben.
- Falls es dazu kommen sollte, dass diese Kamera defekt ist, setzen Sie sich bitte mit dem nächstgelegenen Reparaturzentrum in Verbindung.
- Die Kamera enthält Hochspannungsteile. Ein Auseinanderbau der Kamera ist gefährlich und darf unter keinen Umständen durchgeführt werden.
- Flüchtige Substanzen, wie Verdünner, Benzol oder Pestizide sind von der Kamera fernzuhalten. Diese könnten die Kamera oder deren Beschichtungen beschädigen.
- Da die Oberfläche des Displays leicht zerkratzbar ist, sollten Sie keine harten Gegenstände dagegen reiben.
- · Reinigen Sie es, indem Sie sie mit einem weichen Tuch abwischen.

#### Lagerung

- Bewahren Sie die Kamera nicht an einem Ort auf, wo sie folgendem ausgesetzt ist:
  - extremer Hitze oder Feuchtigkeit
  - starken Temperatur- und Luftfeuchtigkeitsschwankungen
  - Staub, Schmutz, Sand und starken Vibrationen
  - einem längeren Kontakt mit Chemikalien, einschließlich Mottenkugeln und anderen Insektenschutzmitteln, oder mit Vinyl oder Gummiprodukten
  - starken Magnetfeldern (z. B. in der N\u00e4he eines Bildschirms, Wandlers oder Magneten)

Andernfalls könnte Ihre Kamera beschädigt werden.

 Wenn Sie die Kamera längere Zeit nicht benutzen, sollten Sie zum Lagern der Kamera den Akku entfernen.

#### Vor dem Reinigen

- · Vergewissern Sie sich, dass die Kamera ausgeschaltet ist.
- Entfernen Sie den Akku.

# Gewährleistungsbestimmungen

Allen unseren Kameras, die Sie bei einem autorisierten Fachhändler kaufen, liegt die deutsche Bedienungsanleitung und eine deutsche Servicekarte bei. Gerechnet vom Tag des Kaufs gilt für diese Kamera die gesetzliche Gewährleistungsfrist. Diese bezieht sich ausschließlich auf die Ausbesserung von Material- und Fertigungsmängeln. Die mangelhaften Teile werden nach unserer Wahl in unserem Service unentgeltlich instand gesetzt oder durch fabrikneue Teile ersetzt. Händlereigene Garantiekarten oder Kaufquittungen werden nicht anerkannt. Die Gewährleistung erlischt, sobald ein Fremdeingriff, unsachgemäße Behandlung oder Gewaltanwendung vorliegt. Ebenfalls kann eine kostenlose Reparatur nicht durchgeführt werden, wenn die Kamera durch Verwendung fremder Objektive und Zubehör, deren Toleranzen und Qualität außerhalb unseres Kontrollbereiches liegen, beschädigt wird. Für Folgeschäden und Verluste indirekter Art, deren Ursache in einer defekten Kamera oder deren nötiger Reparatur zu suchen sind, lehnen die Hersteller, wir und die jeweilige Landesvertretung jede Haftung ab.

#### Verhalten im Servicefall

Jede Kamera, die während der Garantiezeit Schäden aufweist, muss zum Hersteller zurückgeschickt werden. Wenn in Ihrem Land keine Hersteller-Stellvertretungen vorhanden sind, schicken Sie bitte das Gerät einschließlich vorausbezahlten Portos an den Hersteller. In diesem Fall dauert es aufgrund der komplizierten Zollbestimmungen wesentlich länger, bis das Gerät zu Ihnen zurückgeschickt werden kann. Wenn das Gerät noch Garantie hat, werden kostenlos Reparaturen durchgeführt und Teile ausgetauscht, und das Gerät noch Garantie hat, werden kostenlos Reparaturen durchgeführt und Teile ausgetauscht, und das Gerät noch Garantie and Beendigung der Arbeiten an Sie zurückgeschickt. Wenn das Gerät nicht von der Garantie abgedeckt ist, gelten die üblichen Tarife des Herstellers bzw. seines Stellvertreters. Versandkosten werden vom Besitzer getragen. Wenn Sie Ihre Kamera nicht in dem Land gekauft haben, in dem Sie sie während der Garantiezeit reparieren lassen möchten, kann der Hersteller-Stellvertreter in diesem Land die üblichen Gebühren für Reparaturarbeiten verlangen. Ungeachtet dessen werden Kameras, die an den Hersteller zurückgehen, entsprechend diesen Garantiebestimmungen kostenlos repariert.

- Diese Gewährleistung beeinträchtigt nicht die gesetzlichen Rechte des Kunden.
- Die Gewährleistungsbestimmungen unserer nationalen Vertretungen können in einigen Ländern diese Bestimmungen ersetzen. Deshalb empfehlen wir, dass Sie die Servicekarte, die Ihnen beim Kauf ausgehändigt wurde, prüfen bzw. weitere Informationen bei Ihrem Händler in Ihrem Heimatland anfordern oder sich die Garantiebestimmungen zusenden lassen.

### Benutzerinformationen zur Sammlung und Entsorgung von Altgeräten und gebrauchten Batterien

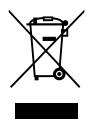

1. Innerhalb der Europäischen Union

Diese Symbole auf Produkten, Verpackungen und/oder Begleitdokumenten bedeuten, dass gebrauchte elektrische und elektronische Geräte und Batterien nicht mit dem allgemeinen Hausmüll vermischt werden dürfen.

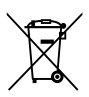

Gebrauchte elektrische/elektronische Geräte und Batterien müssen separat und in Übereinstimmung mit den gesetzlichen Bestimmungen, die eine korrekte Behandlung, Entsorgung und Wiederaufbereitung solcher Produkte vorschreiben, gehandhabt werden.

Mit der korrekten Entsorgung dieser Produkte helfen Sie sicherzustellen, dass der Abfall einer notwendigen Behandlung und

Wiederverwertung unterzogen wird und somit potentiell negative Auswirkungen auf die Umwelt sowie die menschliche Gesundheit, die sich ansonsten aus der unsachgemäßen Abfallbehandlung ergeben könnten, vermieden werden.

Wenn sich ein chemisches Symbol unterhalb des oben abgebildeten Symbols befindet, bedeutet dies gemäß Batterierichtlinie, dass die Batterie ein Schwermetall (Hg = Quecksilber, Cd = Cadmium, Pb = Blei) in einer Konzentration über dem in der Batterierichtlinie festgelegten zulässigen Grenzwert enthält.

Wenden Sie sich für weitere Informationen zum Sammeln und Recyceln gebrauchter Produkte an Ihre örtlichen Behörden, Ihre Abfallentsorgungsstelle oder den Händler, bei dem Sie die Produkte erworben haben.

2. In Ländern außerhalb der EU

Diese Symbole gelten nur in der Europäischen Union. Wenn Sie gebrauchte Produkte entsorgen möchten, wenden Sie sich an Ihre örtlichen Behörden oder Ihren Händler und fragen Sie nach dem ordnungsgemäßen Entsorgungsweg.

Für die Schweiz: Gebrauchte Elektro-/Elektronik-Produkte können kostenfrei an den Händler zurückgegeben werden, auch wenn Sie kein neues Produkt kaufen. Weitere Sammeleinrichtungen sind auf der Homepage von <u>www.swico.ch</u> oder <u>www.sens.ch</u> aufgelistet.

Das CE-Zeichen steht für die Erfüllung der Richtlinien der Europäischen Union.

# Index

### Nummern

| 1. Vorhang (Blitz) | 82 |
|--------------------|----|
| 2. Vorhang (Blitz) | 82 |

# A

| Abschaltautomatik            | 28 |
|------------------------------|----|
| ADJ. Direkte ISO-Steuerung   | 49 |
| ADJEinstellrad               | 17 |
| ADJModus 1                   | 21 |
| ADJSchalter-Einstellung 1    | 20 |
| AEL/AFL-Einstellung          | 60 |
| AEL/AFL-Sperre beibehalten   | 61 |
| AF-Funktionsschalter         | 60 |
| AF Hilfslicht                | 15 |
| AF Hilfslicht 1              | 52 |
| AF-Modus                     | 57 |
| AF-Taste                     | 60 |
| Akku 23,                     | 25 |
| Akku-/Kartenabdeckung        | 23 |
| Akkustand                    | 20 |
| Aktualisieren 1              | 29 |
| Auf/Ab-Einstellrad           | 17 |
| Aufnahme-Menü 1              | 45 |
| Aufnahmemodus 16,            | 42 |
| Aufnahmemodus wechseln 1     | 17 |
| Aufnehmen von                |    |
| Nahaufnahmen                 | 59 |
| Ausrichtanzeige 21, 36, 1    | 25 |
| Ausrichthilfe                | 37 |
| Ausrichthilfe(Neigung)Kalibr | 37 |
| Auto-Belichtungs-Reihe       | 73 |
| Autofokus/Blitzlicht 25,     | 33 |
| Automatik-Aufnahmemodus      | 32 |
| Automatisch drehen           | 38 |
| Autom. Blendenänderung       | 44 |
| Autom. Verschluss-/          |    |
| Blendenänderung              | 44 |
| AV-Gerät 1                   | 10 |
| Av-Modus                     | 42 |

## В

| Bearbeiten                    | 102   |
|-------------------------------|-------|
| Belichtung                    | . 42  |
| Belichtungs-Korrektur 48      | 3, 74 |
| Belichtungsspeicher           | . 60  |
| Benutzerspezifische Anpassung | 114   |

| Bestätigung mit Auslöser 48, 12 | 1 |
|---------------------------------|---|
| Betriebsarten-Wählrad 1         | б |
| Betriebsarten-Wählrad-          |   |
| Entriegelungstaste1             | б |
| Betriebstöne 12                 | б |
| Bildanzeige 1                   | 8 |
| Bild bei ganzem                 |   |
| Durchdrücken 6                  | б |
| Bildeinstellungen 8             | 8 |
| Bildformat 54                   | 4 |
| Bildfrequenz                    | 1 |
| Bildseitenverhältnis 5-         | 4 |
| Bleach-Bypass (Effekt) 8        | 3 |
| Blendenpriorität 4              | 2 |
| Blendenvorschau 4               | 7 |
| Blendenwert 4                   | 2 |
| Blitz                           | 9 |
| Blitzautomatik 16               | 8 |
| Blitzbelichtungs-Korrektur 8    | 1 |
| Blitz ein (Blitz)               | 9 |
| Blitzschuh 15, 16               | 7 |
| Blitzsynchron. (Blitz) 7        | 9 |
| Brillanz (Effekt) 8             | 4 |

# C

| C-AF Serieneinstellung  | 62 |
|-------------------------|----|
| Crossentwickl. (Effekt) | 83 |
| CTE (Weißabgleich)      | 68 |

### D

| Dateiname ändern              | 126  |
|-------------------------------|------|
| Dateinamen ändern             | 127  |
| Dateinummer der Karte         | 128  |
| Dateinummer zurücksetzen      | 128  |
| Datumsaufdruck                | . 90 |
| Datums-Einstellungen          | . 29 |
| DC-Stromkabel-Abdeckung       | . 15 |
| Detailanzeige                 | . 22 |
| Diaschau                      | . 95 |
| Digital Camera Utility 5      | 130  |
| DISPTaste                     | . 21 |
| DISPTaste Anzeigeneinstellung | 125  |
| DNG                           | . 54 |
| DPOF                          | 112  |
| Drahtlosblitz                 | 168  |
| Drahtlos (Blitz)              | . 79 |
| Dynamikbereichs-Korrektur     | . 51 |
| Dynamik-Bereichsreihe         | . 73 |
|                               |      |

# E

| Effect                       | 83    |
|------------------------------|-------|
| Effektreihe                  | 73    |
| Effekt-Taste 122             | , 123 |
| Effekt-Taste-Einstellung     | 47    |
| Ein-/Ausschalter             | 27    |
| Einst. Blitzsynchronisierung | 82    |
| Einst. ISO-Empfindlichkeit   | 49    |
| Empfindlichkeit              | 49    |
| Entriegelungshebel           | 23    |
| Exif-Daten                   | 129   |
| Externer Blitz               | 167   |
|                              |       |

### F

| Farbmoiré-Korrektur         | 107   |
|-----------------------------|-------|
| Farbraum festlegen          | 153   |
| Farbsättigung               | 83    |
| Farbtemperatur              | 70    |
| Fehlermeldung               | 155   |
| Fernsehgerät                | 110   |
| Filmclip-Datei              | 94    |
| Firmware-Version überprüfen | 129   |
| Fixfokus Entfernung         | 58    |
| Fixfokus (Fokus)            | 58    |
| Fluoreszent (Weißabgleich)  | 67    |
| Fluoreszenzflimmern reduz   | 91    |
| Fn-Tasteneinstellungen      | 123   |
| Fokus 3                     | 3, 56 |
| Fokushilfe                  | 63    |
| Fokushilfe/Ziel versch      | 63    |
| Fokusleiste                 | 58    |
| Format/Größe                | 54    |
| Formatieren                 | 24    |
|                             |       |

# G

| Garantiebestimmungen     |     | 174  |
|--------------------------|-----|------|
| Glühlampe (Weißabgleich) |     | . 67 |
| Grafikanzeige            | 21, | 125  |

# н

| HDMI-Ausgabe              | 111   |
|---------------------------|-------|
| HDMI-Mikro-Ausgang        | 110   |
| HDR-Farbton (Effect)      | 84    |
| Helligkeit                | 104   |
| Helligkeits-/Kontrastkorr | 104   |
| High-Key (Effect)         | 84    |
| Histogramm 21, 104        | , 125 |
| Hochkontr. S/W (Effect)   | 83    |
|                           |       |

# I

| Image Sync                   | 132 |
|------------------------------|-----|
| Im Freien (Weißabgleich)     | 67  |
| Individueller Selbstauslöser | 35  |
| Informationsanzeige 21,      | 125 |
| Informations-Anzeigemodus    | 21  |
| Interner Speicher            | 24  |
| Interner Speicher            | 101 |
| Intervallaufnahme            | 76  |
| Intervallkombination         | 77  |
| ISO-Einstellung Auto. hoch   | 49  |
| ISO-Stufeneinstellung        | 49  |
|                              |     |

# Κ

| Kamerateile              | 14 |
|--------------------------|----|
| Klar (Bildeinstellungen) | 88 |
| Klarheit (Effect)        | 84 |
| Kontrast                 | 04 |
| Kontrastreihe            | 73 |
| Korrektur 1              | 02 |

# L

| Lädt gerade              | 25 |
|--------------------------|----|
| Lagerung 1               | 73 |
| Language/言語              | 29 |
| Language (Sprache)       | 29 |
| Langzeitbelichtung       | 46 |
| Lautsprecher             | 15 |
| Lautstärke-Einstellung 1 | 26 |
| LCD automatisch dimmen   | 28 |
| LCD-Bestätigung          | 34 |
| LCD-Helligkeit 1         | 24 |
| Lebendig (Effect)        | 84 |
| Leuchtend (Effect)       | 84 |
| Lichtmessung             | 52 |
| Löschen                  | 97 |

## М

| Macintosh                    | 130   |
|------------------------------|-------|
| Makro-Modus                  | . 59  |
| Manuelle Belichtung          | 42    |
| Manuelle Blitzstärke         | 82    |
| Manueller Blitz (Blitz) 79   | 9, 82 |
| Manueller Fokus              | 58    |
| Manueller Weißabgleich       | 70    |
| Mehrfachbelichtungs-Aufnahme | 74    |
| Meine Einst. bearbeiten      | 118   |
| Meine Einstellungen          | 114   |
| Meine Einstellungen abrufen  | 116   |
|                              |       |

| Meine Einstellungen löschen 120 |
|---------------------------------|
| Meine Einst. Reg 115            |
| Menü 39, 145                    |
| Menü Bendef. Tastenopt 150      |
| MENÜ/OK-Taste 39                |
| MF 58                           |
| Mikrofon 15                     |
| Miniaturansicht 95              |
| Miniaturisieren (Effekt) 87     |
| Mlt-WA AUTO (Weißabgleich) 67   |
| M-Modus 42                      |
| M-Modus einmal drücken 48       |
| Modus "Meine Einstellungen"     |
| (MY1/MY2/MY3) 117               |
| Motiv folgen (Fokus) 56         |
| M/TAv-Wahlradeinstellung 44     |
| Multi AF (Fokus) 56             |
| MY1/MY2/MY3 114                 |
|                                 |

## Ν

| Name (Meine Einstellungen) | 119  |
|----------------------------|------|
| ND-Filter                  | . 53 |
| Neigung                    | . 36 |
| Netzstecker                | . 25 |
| NFC-Marke                  | 134  |
| NFC-Zeichen                | . 15 |
| Normale Symboldarstellung  | . 22 |

# 0

| Optionen Rasteranzeige     | 125  |
|----------------------------|------|
| Opt. Wiedergabereihenfolge | . 38 |
| Ordnername                 | 126  |
| Ordnernamen-Einstellung    | 127  |

### Ρ

| Pflege                     | 173 |
|----------------------------|-----|
| Pixel Mapping              | 160 |
| P-Modus                    | 42  |
| P-Modus-Auswahl            | 44  |
| Porträt (Effekt)           | 84  |
| Positivfilm (Effekt)       | 83  |
| Pos. Menü-Cursor speichern | 154 |
| Programmdiagramm           | 44  |
| Programmshift              | 42  |
| Prüfzeichen                | 133 |
| P-TTL-Aufnahme             | 168 |
|                            |     |

### R

| Rasteranzeige                   | 21, 125 |
|---------------------------------|---------|
| Rauschred                       | 50      |
| Rauschred. lange Verschlusszeit | 47      |
| Rauschreduzierung               | 50      |
| RAW                             | 54      |
| RAW-Entwickl                    | 108     |
| Retro (Effekt)                  | 83      |
| Ring                            | 166     |
| Rote-AugBlitz (Blitz)           | 79      |
| Ruhemodus                       |         |

# S

| Schärfe 8                   | 3  |
|-----------------------------|----|
| Schärfentiefe 5             | 8  |
| Schatten (Weißabgleich) 6   | 7  |
| Schräg-Korrektur 10         | 13 |
| Schutz 9                    | 19 |
| Schutzkappe 2               | 5  |
| Schwach (Effekt) 8          | 4  |
| Schwarz-Weiß (Effekt) 8     | 3  |
| Selbstauslöser 3            | 4  |
| Serien-AF 6                 | 2  |
| Serien-Modus 7              | 2  |
| Setup-Menü 15               | 2  |
| Skalieren 10                | 12 |
| Software 13                 | 0  |
| Sonderzubehör 16            | б  |
| Speicherkapazität 26, 16    | 4  |
| Speicherkarte 2             | 3  |
| Spot AF (Fokus) 5           | б  |
| Standardeinstellungen 14    | -5 |
| Standardwerte wiederherst.  |    |
| (Bendef. Tastenopt.) 15     | 4  |
| Standardwerte wiederherst., |    |
| Kalibrierung 15             | 4  |
| Standbildgröße 9            | 1  |
| Stativgewinde 1             | 5  |
| Stromanzeige 2              | 8  |
| Stromversorgung 2           | 7  |

# Т

| Taste Fn1/Fn2    | 122  |
|------------------|------|
| TAv-Modus        | . 42 |
| Technische Daten | 161  |
| Tönungseffekt    | . 83 |
| Trageriemenöse   | . 15 |
| Tv-Modus         | . 42 |
## U

| Überbelichtungswarnung    | 22   |
|---------------------------|------|
| Une a chun ach allialtait | . 22 |
| Umgebungsneiligkeit       | . 89 |
| Unendlich (Fokus)         | . 56 |
| Urheberrechtshinweis      | 129  |
| USB/AV OUT-Anschluss      | 131  |
| USB-Kabel 25,             | 131  |
| USB-Netzadapter           | . 25 |
| USB-/Videoausgang         | . 25 |
| USB/Videoausgang          | 110  |
|                           |      |

## V

| Vergrößerungsansicht                                                                                                    | Verbindung zu einem Computer | 131 |
|----------------------------------------------------------------------------------------------------|------------------------------|-----|
| VerschlPrior 42   Verschluss-/Blendenpriorität 42   (ISO-Automatik) 42   Verschlusszeit 42   Verschlusszeit-Versatz 44   Versionsaktualisierung 125   Video 91   Video-Ausgangsmodus 111   Vignettierung 82   Vorsatzlinse 166   Vorschau 47 | Vergrößerungsansicht         | 96  |
| Verschluss-/Blendenpriorität<br>(ISO-Automatik)                                                                                                    | VerschlPrior                 | 42  |
| (ISO-Automatik) 42   Verschlusszeit 42   Verschlusszeit-Versatz 44   Versionsaktualisierung 125   Video 91   Video-Ausgangsmodus 111   Vignettierung 83   Vorsatzlinse 166   Vorschau 47                                                     | Verschluss-/Blendenpriorität |     |
| Verschlusszeit 42<br>Verschlusszeit-Versatz 44<br>Versionsaktualisierung 125<br>Video 91<br>Video-Ausgangsmodus 111<br>Vignettierung 83<br>Vorsatzlinse 166<br>Vorschau 47                                                                   | (ISO-Automatik)              | 42  |
| Verschlusszeit-Versatz                                                                                                    | Verschlusszeit               | 42  |
| Versionsaktualisierung                                                                                                    | Verschlusszeit-Versatz       | 44  |
| Video                                                                                                    | Versionsaktualisierung       | 129 |
| Video-Ausgangsmodus                                                                                                    | Video                        | 91  |
| Vignettierung                                                                                                    | Video-Ausgangsmodus          | 111 |
| Vorsatzlinse                                                                                                    | Vignettierung                | 83  |
| Vorschau 47                                                                                                    | Vorsatzlinse                 | 166 |
|                                                                                                    | Vorschau                     | 47  |

### W

| Wahlradopt. im WiedergMod | . 96  |
|---------------------------|-------|
| Weißabgleich              | . 67  |
| Weißabgleichskorrektur    | 106   |
| Weißabgleichsreihe        | . 73  |
| Wiedergabe 38             | B, 95 |
| Wiedergabe-Animation      | . 38  |
| Wiedergabemenü            | 149   |
| Wiedergabemodus           | . 38  |
| Wi-Fi                     | 132   |
| Wi-Fi-Information         | 133   |
| Wi-Fi-Verbindung          | . 20  |
| Windows                   | 130   |
| WLAN                      | 132   |
| Wolkig (Weißabgleich)     | . 67  |
|                           |       |

# Z

| Zeit                      | 46 |
|---------------------------|----|
| Zielgenauer AF (Fokus)    | 56 |
| Ziel verschie             | 63 |
| Zoomziel wiedergeb        | 96 |
| Zuschneiden 55, 1         | 02 |
| Zuschnitt versc. (Effekt) | 84 |

#### Notizen

#### RICOH IMAGING COMPANY, LTD.

|                                       | 1-3-6, Nakamagome, Ohta-ku, Tokyo 143-8555,<br>JAPAN<br>(http://www.ricoh-imaging.co.jp)                                                 |
|---------------------------------------|----------------------------------------------------------------------------------------------------|
| RICOH IMAGING EUROPE<br>S.A.S.        | Parc Tertiaire SILIC 7-9, avenue Robert Schuman -<br>B.P. 70102, 94513 Rungis Cedex, FRANCE<br>(http://www.ricoh-imaging.eu)             |
| RICOH IMAGING<br>AMERICAS CORPORATION | 633 17th Street, Suite 2600, Denver, Colorado<br>80202, U.S.A.<br>(http://www.us.ricoh-imaging.com)                                      |
| RICOH IMAGING CANADA<br>INC.          | 5520 Explorer Drive Suite 300, Mississauga, Ontario,<br>L4W 5L1, CANADA<br>(http://www.ricoh-imaging.ca)                                 |
| RICOH IMAGING CHINA<br>CO., LTD.      | 23D, Jun Yao International Plaza, 789 Zhaojiabang<br>Road, Xu Hui District, Shanghai, 200032, CHINA<br>(http://www.ricoh-imaging.com.cn) |
|                                       | Änderungen bei diesen Kontaktdaten auch ohne<br>vorherige Ankündigung vorbehalten.<br>Bitte prüfen Sie die aktuellen Angaben auf unseren |

Websites.

• Die Technischen Daten und äußeren Abmessungen können ohne Ankündigung geändert werden.